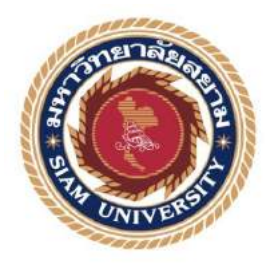

## รายงานการปฏิบัติงานสหกิจศึกษา

# การบันทึกค่าใช้จ่ายโดยใช้โปรแกรมExpress Accounting

Book Keeping by using the Program Express Accounting

|                 | โดย        |            |
|-----------------|------------|------------|
| นางสาวชั้นยพร   | นุชผดุง    | 5904300249 |
| นางสาวสุพรทิพย์ | กองทรัพย์  | 5904300263 |
| นางสาวภัคทิรา   | ผิวเกลี้ยง | 5904300265 |
|                 | INIVE      | 23/0       |

# รายงานนี้เป็นส่วนหนึ่งของวิชา 130-491 สหกิจศึกษา

### ภาควิชา การบัญชี

## คณะบริหารธุรกิจ มหาวิทยาลัยสยาม

### ภาคการศึกษา 3 ปีการศึกษา 2561

หัวข้อโกรงงาน การบันทึกค่าใช้ง่ายโดยใช้โปรแกรม Express Accounting

(Book Keeping by using the Program Express Accounting)

| รายชื่อผู้จัดทำ | นางสาว ธันยพร    | นูชผดุง    | 5904300249 |
|-----------------|------------------|------------|------------|
|                 | นางสาว สุพรทิพย์ | กองทรัพย์  | 5904300263 |
|                 | นางสาว ภักที่รา  | ผิวเกลี้ยง | 5904300265 |
| ภากวิชา         | การาโกเชี        |            |            |

อาจารย์ที่ปรึกษา อาจารย์ สุชาติ ธีระศรีสมบัติ

อนุมัติให้โกรงงานนี้เป็นส่วนหนึ่งของการปฏิบัติงานสหกิจศึกษา ภาควิชาการบัญชี กณะบริหารธุรกิจ มหาวิทยาลัยสยาม ภากการศึกษาที่ 3 ปีการศึกษา 2561

คณะกรรมการสอบโครงงาน อีกอวิสอง อาจารย์ที่ปรึกษา

(อาจารย์ สุชาติ ธีระศรีสมบัติ)

.....พนักงานที่ปรึกษา

(นางสาว วาสนา การภักดี)

(NON

....กรรมการกลาง

(อาจารย์ สมชัย เอื้อวิบูลย์ทรัพย์)

.....ผู้ช่วยอธิการบดีและผู้อำนวยการสำนักสหกิจศึกษา

(ผู้ช่วยศาสตราจารย์ คร.มารุจ ลิมปะวัฒนะ)

| ชื่อโครงงาน     | :                 | การบันทึกค่าใช้จ่ายโดยใช้โปรแก | ารม Express Accounting |
|-----------------|-------------------|--------------------------------|------------------------|
| หน่วยกิต        | :                 | 5 หน่วยกิต                     |                        |
| ผู้จัดทำ        | :                 | นางสาว ธันยพร นุชผดุง          | 5904300249             |
|                 |                   | นางสาว สุพรทิพย์ กองทรัพย์     | 5904300263             |
|                 |                   | นางสาว ภัคทิรา ผิวเกลี้ยง      | 5904300265             |
| อาจารย์ที่ปรึกษ | 1:                | อาจารย์ สุชาติ ธีระศรีสมบัติ   |                        |
| ระดับการศึกษา   | :                 | ปริญญาตรี                      |                        |
| สาขาวิชา        | :                 | การบัญชี                       |                        |
| คณะ             | : ()              | บริหารธุรกิจ                   |                        |
| ภาคการศึกษา/วี  | <u> ปีการศึกษ</u> | ın : 3/2561                    | 19                     |

บทคัดย่อ

บริษัท ทวีผล กรุ๊ป จำกัด เป็นสำนักงานบัญชีและกฎหมาย ที่รับให้กำปรึกษา เกี่ยวกับการให้บริการด้านการทำบัญชี ภาษีอากรและประกันสังคม ตลอดจนการจดทะเบียนนิดิ บุคกลต่างๆ ซึ่งโปรแกรมหลักที่องก์กรเลือกใช้ในการปฏิบัติงานในการบันทึกบัญชีต่างๆ เพื่อให้ การเก็บข้อมูลของระบบมีประสิทธิภาพนั่นก็อโปรแกรมสำเร็จรูปทางการบัญชี Express Accounting โดยคณะผู้จัดทำได้มองเห็นถึงความสำคัญและประโยชน์ของโปรแกรมนี้จึงได้จัดทำ การบันทึกถ่าใช้จ่ายโดยใช้โปรแกรมสำเร็จรูป Express Accounting โดยมีวัตถุประสงค์เพื่อศึกษา การบันทึกถ่าใช้จ่ายโดยใช้โปรแกรมสำเร็จรูป Express Accounting โดยมีวัตถุประสงค์เพื่อศึกษา การบันทึกถ่าใช้จ่ายโดยใช้โปรแกรมสำเร็จรูป Express Accounting โดยมีวัตถุประสงค์เพื่อศึกษา การบันทึกก่าใช้จ่ายโดยใช้โปรแกรมสำเร็จรูป Express Accounting โดยมีวัตถุประสงค์เพื่อศึกษา กระบวนการต่างๆในการปฏิบัติงาน โดยวิธีและกระบวนการในการปฏิบัติงานทำให้ทราบถึง ขั้นตอนของการใด้รับเอกสารจากลูกก้า การจัดหมวดหมู่เอกสาร การแยกประเภทเอกสารต่างๆ จนถึงการนำเอกสารมาบันทึกบัญชีในโปรแกรม ซึ่งการบันทึกบัญชีในแต่ละเดือนจะมีรายการต่างๆ เกิดขึ้น ไม่ว่าจะเป็นรายการซื้อ รายการขาย รายได้หรือก่าใช้จ่ายต่างๆ โดยรายการซื้อจะมีการซื้อ เงินสด ซื้อเงินเชื่อ ใบลดหนี้ ก่าให้จ่ายอื่นๆ และรายการของรมีการขายเงินสด ขายเงินเชื่อ และ รวมถึงการแสดงรายการในสมุดรายวันทั่วไป จึงทำให้กณะผู้จัดทำได้รับความรู้และประโยชน์จาก การปฏิบัติงานตามโกรงการสหกิจในเรื่องของการใช้โปรแกรมสำเร็จรูป Express Accounting

กำสำคัญ : โปรแกรมสำเร็จรูปทางการบัญชี Express Accounting , การบันทึกบัญชี, การปฏิบัติงาน

ผู้ตรวจ

| Project Title  | :         | Book K  | leeping by using | the Program Exp | ress Accounting |
|----------------|-----------|---------|------------------|-----------------|-----------------|
| Credits        | :         | 5 Credi | ts               |                 |                 |
| Ву             | :         | Miss    | Thanyaporn       | Nuchphadoong    | 5904300249      |
|                |           | Miss    | Supontip         | Kongsap         | 5904300263      |
|                |           | Miss    | Paktira          | Pewkeling       | 5904300265      |
| Advisor        | :         | Mr. Suc | chat Thirasisomb | at              |                 |
| Degree         | :         | Bachelo | or of Business A | dministration   |                 |
| Major          | :         | Accoun  | ting             |                 |                 |
| Faculty        |           | Busines | s                |                 |                 |
| Semester/Acade | emic year |         | : 3/2018         |                 | SR              |
|                |           |         |                  |                 | 00 11           |

Thaweephon Group Company Limited is an accounting and legal office that provides advice regarding bookkeeping services taxation and social security, as well as registration of various legal entities. The main program that the organization chose to use to record accounts is the "Express Accounting Software." The authors saw the importance and benefits of this program and therefore recorded expenses using "Express Accounting Software" with the aim of studying accounting records and work procedures. The methods in the operation make them aware of the process of receiving documents from customers, categorizing documents and bringing documents to create accounts in the program. Recording of accounts for each month include various items, whether purchase item, sale item, income or expenses. The purchase transaction will have cash purchase, buy credits, credit notes or other expenses. Sales items consist of cash sales, credit sales, and include general journal entries. Therefore, the organizing team gained knowledge and benefits from the implementation of the Cooperative Project regarding the use of "Express Accounting Software."

Abstract

Keywords : Express Accounting Software, Accounting Records, Operational Process

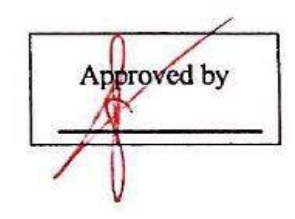

#### กิตติกรรมประกาศ

#### (Acknowledgement)

การที่คณะผู้จัดทำได้มาปฏิบัติงานในโครงการสหกิจศึกษา ณ สำนักงานบุญวรภัทรการบัญชี และกฎหมาย ตั้งแต่วันที่ 14 พฤษภาคม 2562 ถึงวันที่ 30 สิงหาคม 2562 ส่งผลให้คณะผู้จัดทำได้รับ ความรู้และประสบการณ์ต่างๆ ที่เป็นประโยชน์ต่อการเรียนและการปฏิบัติงานในอนาคต เกี่ยวกับการ ปฏิบัติงานตำแหน่ง ณ สำนักงานบุญวรภัทรการบัญชีและกฎหมาย สามารถนำความรู้ที่ได้ไปใช้ในการ ประกอบอาชีพในอนาคตโดยได้รับความร่วมมือจาก สำนักงานบุญวรภัทรการบัญชีและกฎหมาย ได้ สอน ได้เรียนรู้งาน และปัญหาที่พบในการทำงานในแผนกต่างๆ จึงขอขอบคุณมา ณ ที่นี้ และสนับสนุน จากหลายฝ่าย ดังนี้

| 1. คุณวราภรณ์    | ธรรมวราภิรมย์ | กรรมการผู้จัดการ           |
|------------------|---------------|----------------------------|
| 2. คุณวรภัทร     | ธรรมวราภิรมย์ | ผู้อำนวยการ                |
| 3. คุณวาสนา      | การภักดี      | หัวหน้าพนักงานบัญชี        |
| 4. อาจารย์สุชาติ | ธีระศรีสมบัติ | อาจารย์ที่ปรึกษาสหกิจศึกษา |

และบุคคลท่านอื่นๆ ที่ไม่ได้กล่าวนามทุกท่านที่ได้ให้คำแนะนำช่วยเหลือในการจัดทำรายงาน

คณะผู้จัดทำขอขอบพระคุณผู้ที่มีส่วนเกี่ยวข้องทุกท่านที่มีส่วนร่วมในการให้ข้อมูลและเป็นที่ ปรึกษาในการทำรายงานฉบับนี้จนเสร็จสมบูรณ์ตลอดจนให้การดูแลและให้กวามเข้าใจในชีวิตการ ทำงานจริงซึ่งผู้จัดทำขอขอบพระคุณเป็นอย่างสูงไว้ ณ ที่นี้ด้วย

#### คณะผู้จัดทำ

นางสาวธันยพร นุชผคุง 5904300249 นางสาวสุพรทิพย์ กองทรัพย์ 5904300263 นางสาวภัคทิรา ผิวเกลี้ยง 5904300265 สารบัญ

| จคหมายนำส่งรายงาน | ก |
|-------------------|---|
| กิตติกรรมประกาศ   | ข |
| บทกัดย่อ          | ค |
| Abstract          | ঀ |

# บทที่ 1 บทนำ

| 1.1 ความเป็นมาและความสำคัญของปัญหา | 1 |
|------------------------------------|---|
| 1.2 วัตถุประสงค์                   | 2 |
| 1.3 ขอบเขตของโครงงาน               | 2 |
| 1.4 ประโยชน์ที่ได้รับ              | 2 |

# บทที่ 2 การทบทวนเอกสาร/วรรณกรรมที่เกี่ยวข้อง

| 2.2 รายละเอียดของโปรแกรม                                          | 3 |
|-------------------------------------------------------------------|---|
| 2.2 แผนผังการทำงานของระบบโปรแกรมบัญชีสำเร็จรูป Express Accounting | 4 |
| 2.3 ประโยชน์ของโปรแกรมบัญชี                                       | 6 |

# บทที่ 3 รายละเอียดการปฏิบัติงาน

| 3.1 ชื่อและที่ตั้งของสถานประกอบการ                       | 7   |
|----------------------------------------------------------|-----|
| 3.2 ลักษณะการประกอบการผลิตภัณฑ์การให้บริการหลักขององค์กร | 8   |
| 3.3 รูปแบบการจัดองค์การและการบริหารงานขององค์กร          | 9   |
| 3.4 ตำแหน่งและลักษณะงานที่นักศึกษาได้รับมอบหมาย          | 10  |
| 3.5 ชื่อและตำแหน่งของพนักงานที่ปรึกษา                    | .10 |
| 3.6 ระยะเวลาที่ปฏิบัติงานสหกิงศึกษา                      | 10  |
| 3.7 ขั้นตอนและวิธีการคำเนินงาน                           | 11  |
| 3.8 อุปกรณ์และเครื่องมือที่ใช้                           | 14  |
|                                                          |     |

| a    | 19 49            |    |
|------|------------------|----|
| บทท่ | 4 ผลการปฏบัต่งาน | 61 |
|      |                  |    |

หน้า

# บทที่ 5 สรุปผลรายงานและข้อเสนอแนะ

| 5.1 สรุปผลโครงงาน                               | 62 |
|-------------------------------------------------|----|
| 5.2 สรุปผลการปฏิบัติสหกิจศึกษา                  | 62 |
| บรรณานุกรม                                      | 63 |
| ภาคผนวก ก ภาพขณะปฏิบัติงานและการนิเทศของอาจารย์ | 64 |
| ประวัติผู้จัดทำ                                 | 65 |

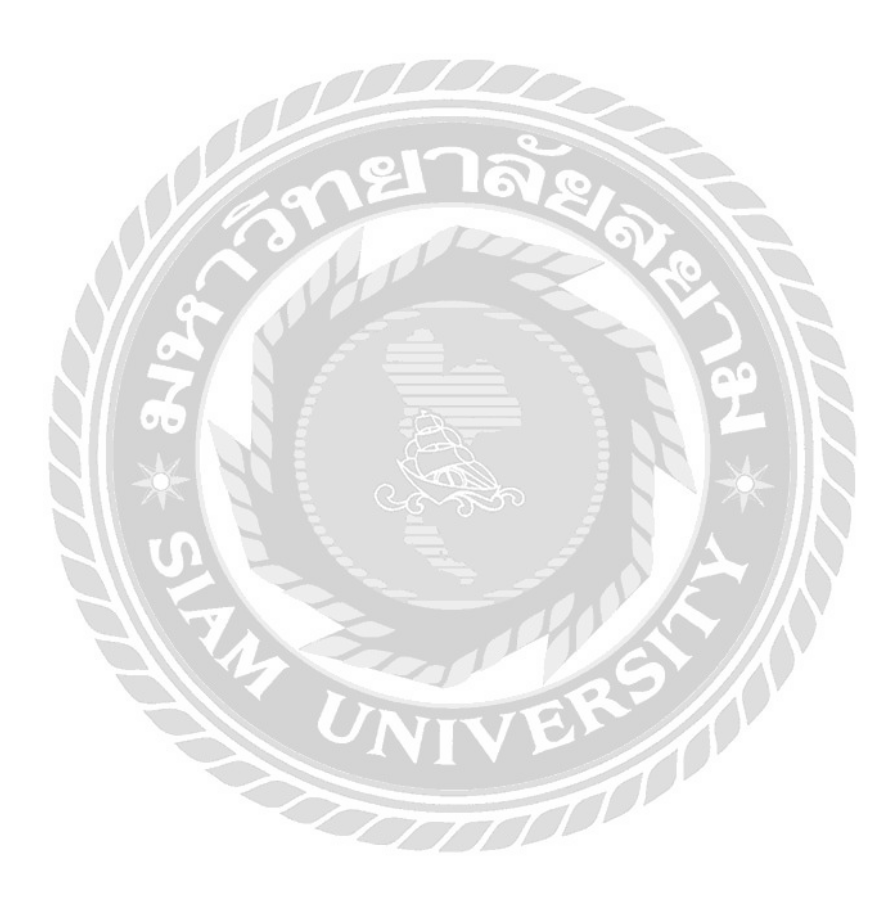

สารบัญตาราง

หน้า

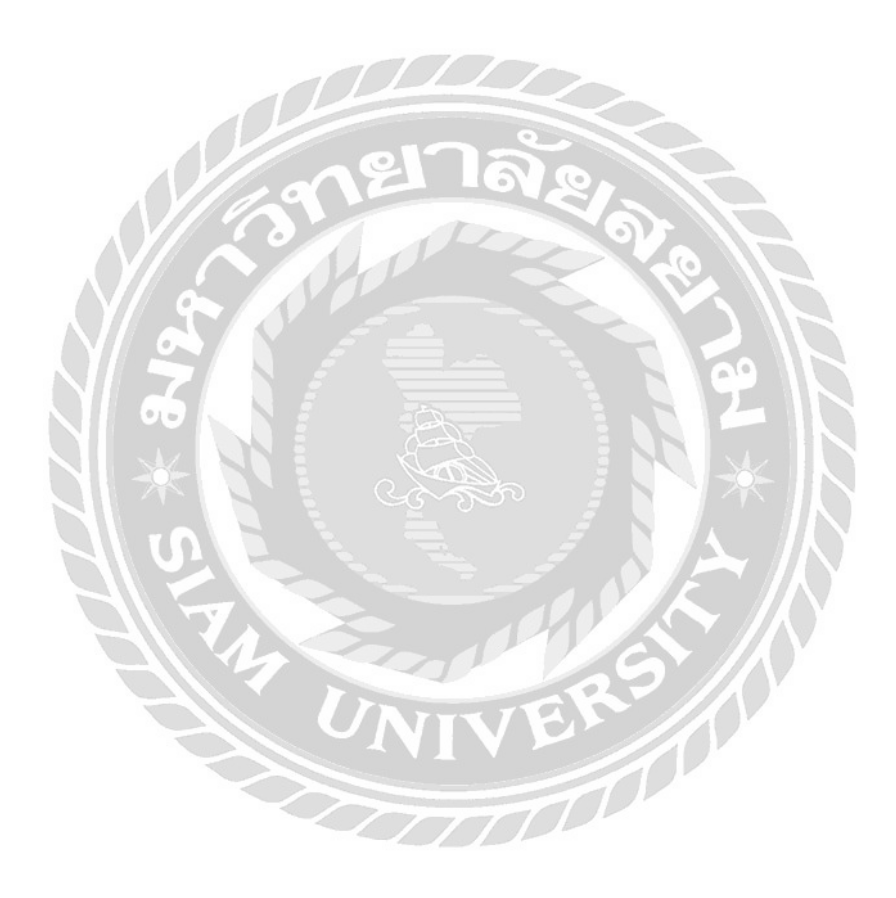

# สารบัญรูปภาพ

| หน้า                                                                     |
|--------------------------------------------------------------------------|
| รูปที่ 2.1 แผนผังการทำงานของระบบโปรแกรมบัญชีสำเร็จรูป Express Accounting |
| รูปที่ 3.1 ตราสัญลักษณ์ (Logo) บริษัท ทวีผล กรุ๊ป จำกัด7                 |
| รูปที่ 3.2 แผนที่ บริษัท ทวีผล กรุ๊ป จำกัด7                              |
| รูปที่ 3.3 แผนภูมิการจัดองค์กรและการบริหารงานบริษัท ทวีผล กรุ๊ป จำกัด    |
| รูปที่ 3.4 ขั้นตอน และระยะเวลาในการคำเนินงานโครงงานสหกิจ14               |
| รูปที่ 4.1 รายการการใช้งานของโปรแกรม Express Accounting                  |
| รูปที่ 4.2 หน้าจอ Login ระบบโปรแกรมสำเร็จรูป Express Accounting17        |
| รูปที่ 4.3 ฐานข้อมูลต่างๆของบริษัทที่ต้องการบันทึกบัญชี18                |
| รูปที่ 4.5 ตัวอย่างการเข้าบันทึกบัญชีซื้อเงินสด                          |
| รูปที่ 4.6 ตัวอย่างเอกสารซื้อเงินสด                                      |
| รูปที่ 4.7 ตัวอย่างการบันทึกบัญชีซื้อเงินสด                              |
| รูปที่ 4.8 ตัวอย่างการเข้าบันทึกบัญชีซื้อเงินเชื่อ                       |
| รูปที่ 4.9 ตัวอย่างเอกสารซื้อเงินเชื่อ                                   |
| รูปที่ 4.10 ตัวอย่างการบันทึกบัญชีซื้อเงินเชื่อ                          |
| รูปที่ 4.11 ตัวอย่างการเข้าบันทึกบัญชีจ่ายชำระหนี้                       |
| รูปที่ 4.12 ตัวอย่างเอกสารใบเสร็จรับเงิน/ใบกำกับภาษี                     |
| รูปที่ 4.13 ตัวอย่างการบันทึกบัญชีง่ายชำระหนึ่                           |
| รูปที่ 4.14 ตัวอย่างการเข้าบันทึกบัญชีจ่ายเงินมัคจำ                      |
| รูปที่ 4.15 ตัวอย่างเอกสารใบกำกับภาษี/ใบแจ้งหนี้/ใบส่งของ                |
| รูปที่ 4.16 ตัวอย่างการบันทึกบัญชีรับชำระหนี้                            |
| รูปที่ 4.17 ตัวอย่างการเข้าบันทึกบัญชีใบลดหนี้/ส่งคืนสินค้า              |
| รูปที่ 4.18 ตัวอย่างเอกสารใบลคหนี้                                       |
| รูปที่ 4.19 ตัวอย่างการบันทึกบัญชีใบลดหนึ้/ส่งคืนสินค้า                  |
| รูปที่ 4.20 ตัวอย่างรายงานภาษีซื้อในโปรแกรม Express                      |
| รูปที่ 4.21 ตัวอย่างการเข้าบันทึกบัญชีขายเงินเชื่อ                       |

| รูปที่ 4.22 ตัวอย่างเอกสารขายเงินเชื่อ                        |
|---------------------------------------------------------------|
| รูปที่ 4.23 ตัวอย่างการบันทึกบัญชีขายเงินเชื่อ                |
| รูปที่ 4.24 ตัวอย่างการเข้าบันทึกบัญชีรับเงินมัดจำ            |
| รูปที่ 4.25 ตัวอย่างเอกสารใบกำกับภาษี/ใบแจ้งหนี้40            |
| รูปที่ 4.26 ตัวอย่างการบันทึกบัญชีรับเงินมัดจำ41              |
| รูปที่ 4.27 ตัวอย่างการเข้าบันทึกบัญชีใบเพิ่มหนึ้42           |
| รูปที่ 4.28 ตัวอย่างเอกสารใบเพิ่มหนี้43                       |
| รูปที่ 4.29 ตัวอย่างการบันทึกบัญชีใบเพิ่มหนี้44               |
| รูปที่ 4.30 ตัวอย่างการเข้าบันทึกบัญชีใบลดหนึ่/รับคืนสินค้า45 |
| รูปที่ 4.31 ตัวอย่างเอกสารใบลคหนี้                            |
| รูปที่ 4.32 ตัวอย่างการบันทึกบัญชีใบลคหนึ้/รับคืนสินค้า47     |
| รูปที่ 4.33 ตัวอย่างรายงานภาษีขายในโปรแกรม Express            |
| รูปที่ 4.34 ตัวอย่างการเข้าบันทึกบัญชีขายเงินสด               |
| รูปที่ 4.35 ตัวอย่างเอกสารขายเงินสด                           |
| รูปที่ 4.36 ตัวอย่างการบันทึกบัญชีขายเงินสด                   |
| รูปที่ 4.37 ตัวอย่างรายงานภาษีขายในโปรแกรม Express            |
| รูปที่ 4.38 ตัวอย่างการเข้าบันทึกบัญชีซื้อสด53                |
| รูปที่ 4.39 ตัวอย่างเอกสารซื้อสด                              |
| รูปที่ 4.40 ตัวอย่างการบันทึกบัญชีซื้อสด                      |
| รูปที่ 4.41 ตัวอย่างสมุครายวันซื้อในโปรแกรม Express           |
| รูปที่ 4.42 ตัวอย่างการเข้าบันทึกบัญชีรับชำระหนี้             |
| รูปที่ 4.43 ตัวอย่างเอกสารใบสำคัญรับ58                        |
| รูปที่ 4.44 ตัวอย่างเอกสารใบเสร็จรับเงิน                      |
| รูปที่ 4.45 ตัวอย่างการบันทึกบัญชีรับชำระหนี้60               |
| รูปที่ 4.46 ตัวอย่างสมุครายวันรับในโปรแกรม Express61          |

บทที่ 1

#### บทนำ

#### 1.1 ประวัติความเป็นมาและความสำคัญของปัญหา

จากที่คณะผู้จัดทำได้ปฏิบัติงานตามโกรงการสหกิจศึกษา ณ บริษัท ทวีผล กรุ๊ป จำกัด โดยเป็น สำนักงานบัญชีและกฎหมาย ที่รับให้คำปรึกษาเกี่ยวกับบริการด้านการทำบัญชี ภาษีอากร และ ประกันสังคม ตลอดจนการจดทะเบียนนิติบุคคลต่างๆ โดยคณะผู้จัดทำได้ปฏิบัติงานในตำแหน่ง พนักงานบัญชี โดยใช้โปรแกรมสำเร็จรูป Express Accounting ในการบันทึกบัญชีในแต่ละเดือน โดยมี รายการต่างๆเกิดขึ้น ไม่ว่าจะเป็นรายการซื้อ รายการขาย รายได้หรือค่าใช้ง่ายต่างๆ โดยรายการซื้อจะมี การซื้อเงินสด ซื้อเงินเชื่อ ใบลดหนี้ ค่าใช้จ่ายอื่นๆ และรายการขายจะมีการขายสด ขายเงินสด ขายเงิน เชื่อ และรวมถึงการแสดงรายการในสมุดรายวันทั่วไป จึงทำให้คณะผู้จัดทำได้รับความรู้ และประโยชน์ ต่างๆมากมาย ตั้งแต่การทราบถึงขั้นตอน วิธีการและกระบวนการในการปฏิบัติงาน นอกเหนือจาก ทฤษฎีในห้องเรียนและในรูปแบบของตำราเรียน ตั้งแต่ขั้นตอนของการได้รับเอกสารจากลูกค้า การจัด หมวดหมู่เอกสาร การแข่งแยกประเภทเอกสารต่างๆ จนถึงการนำแอกสารมาบันทึกบัญชีในโปรแกรม สำเร็จรูป Express ที่ทางบริษัท ทวีผล กรุ๊ป จำกัด ได้นำมาใช้ในการปฏิบัติงานในการบันทึกบัญชีต่างๆ เพื่อให้การเก็บข้อมูลของระบบมีประสิทธิภาพ มีความน่าเชื่อถือ เป็นไปอย่างถูกต้อง ลดระยะเวลาใน การทำงาน และมีความสะดวกเป็นอย่างมาก

การปฏิบัติงานตามโครงการสหกิจศึกษาของทางมหาวิทยาลัยสยาม ตั้งแต่วันที่ 14 พฤษภาคม 2562 ถึง วันที่ 30 สิงหาคม 2562 โดยคณะผู้จัดทำได้ปฏิบัติงานโดยใช้โปรแกรมสำเร็จรูป Express Accounting ในการบันทึกบัญชีรายการต่างๆ ในช่วงเดือนแรกของคณะผู้จัดทำได้ปฏิบัติงานอย่างล่าช้า และไม่มีประสิทธิภาพ เนื่องจากการไม่มีความรู้พื้นฐานที่มากเพียงพอ การขาดประสบการณ์ในการ ทำงานจริง รวมถึงการบันทึกบัญชีรายการต่างๆที่ซับซ้อน ปริมาณเอกสารที่มีมาก และความแตกต่างกัน ในการบันทึกบัญชีของแต่ละรายการ จึงต้องสอบถามขั้นตอนการบันทึกบัญชีจากพนักงานที่ปรึกษาเป็น ระยะและทำการจดบันทึกขั้นตอน วิธีการบันทึกบัญชีต่างๆไว้ จากที่กล่าวมาข้างต้น คณะผู้จัดทำจึงเห็น ความสำคัญและประโยชน์ของโปรแกรมสำเร็จรูป Express Accounting เป็นอย่างมาก จึงสนใจจัดทำ รายงาน "การบันทึกก่าใช้จ่ายโดยใช้โปรแกรม Express Accounting" เพื่อเป็นแนวทางในด้านการศึกษา ด้านการปฏิบัติงาน และเป็นประโยชน์แก่บุคคลที่สนใจงานด้านการบันทึกบัญชี หรือนักศึกษาสหกิจ ศึกษารุ่นต่อไป

#### 1.2 วัตถุประสงค์ของโครงงาน

- 1.2.1 เพื่อศึกษาการบันทึกบัญชีต่างๆ โดยใช้โปรแกรมสำเร็จรูป Express Accounting อย่าง ถูกต้อง
- 1.2.2 เพื่อให้เข้าใจเกี่ยวกับขั้นตอนการทำงาน วิธีการบันทึกบัญชี และกระบวนการต่างๆใน การปฏิบัติงาน
- 1.2.3 เพื่อเป็นประ โยชน์แก่คณะผู้จัดทำจากการได้รับประสบการณ์จริงจากการปฏิบัติงานตาม โครงการสหกิจ และผู้ที่สนใจในการใช้โปรแกรมสำเร็จรูป Express Accounting

### 1.3 ขอบเขตของโครงงาน

- 1.3.1 ศึกษาการบันทึกบัญชีต่างๆ โดยใช้โปรแกรมสำเร็จรูป Express Accounting อย่าง ถูกต้อง
- 1.3.2 ศึกษาขั้นตอนการทำงาน วิธีการบันทึกบัญชี และกระบวนการต่างๆในการปฏิบัติงาน
- การปฏิบัติงานสหกิจศึกษาที่บริษัท ทวีผล กรุ๊ป จำกัด ตำแหน่ง พนักงานบัญชี ระหว่าง
  วันที่ 14 พฤษภาคม 2562 ถึง วันที่ 30 สิงหาคม 2562

### 1.4 ประโยชน์ที่คาดว่าจะได้รับ

- 1.4.1 ทำให้เข้าใจการบันทึกบัญชีต่างๆ โดยใช้โปรแกรมสำเร็จรูป Express Accounting อย่าง ถูกต้อง
- 1.4.2 ทำให้เข้าใจเกี่ยวกับขั้นตอนการทำงาน วิธีการบันทึกบัญชี และกระบวนการต่างๆในการ ปฏิบัติงาน
- 1.4.3 ทำให้เป็นประโยชน์แก่คณะผู้จัดทำจากการได้รับประสบการณ์จริงจากการปฏิบัติงาน ตามโครงการสหกิจ และผู้ที่สนใจในการใช้โปรแกรมสำเร็จรูป Express Accounting

# ทบทวนเอกสารและวรรณกรรมที่เกี่ยวข้อง

#### 2.1 <u>รายละเอียดของโปรแกรม</u>

โปรแกรมสำเร็จ Express Accounting เป็นโปรแกรมสำเร็จรูปทางบัญชีที่รวบรวมระบบ บัญชีเข้าไว้ในโปรแกรมเดียวถึง 12 ระบบ โดยข้อมูลจะเชื่อมโยงถึงกันอัตโนมัติเพียงแค่ทำการ บันทึกข้อมูลรายวันซื้อและขาย จากนั้นโปรแกรมจะนำข้อมูลไปบันทึกในแต่ระบบที่เกี่ยวข้องและ สามารถพิมพ์รายงานทุกรายงานได้ทันที ทำให้ทราบผลการทำงานได้อย่างรวดเร็วและสมบูรณ์

ระบบปฏิบัติการ Windows สำหรับระบบเกรือข่าย(LAN) สามารถใช้ได้ไม่จำกัดตัวลูกค้า โดยรองรับธุรกิจขนาดเล็กไปจนครอบคลุมถึงธุรกิจขนาดใหญ่ โดยโปรแกรมสำเร็จรูปทางการ บัญชีมีเวอร์ชั่นถึง 2 เวอร์ชั่น โดยแบ่งออกเป็นเวอร์ชั่นภาษาไทยและเวอร์ชั่นภาษาไทย-อังกฤษ เพื่อ ตอบสนองความต้องการของผู้ใช้งานได้อย่างมีประสิทธิภาพสูงสุดและเพื่อความเหมาะสมของ ระบบในแต่ละธุรกิจ

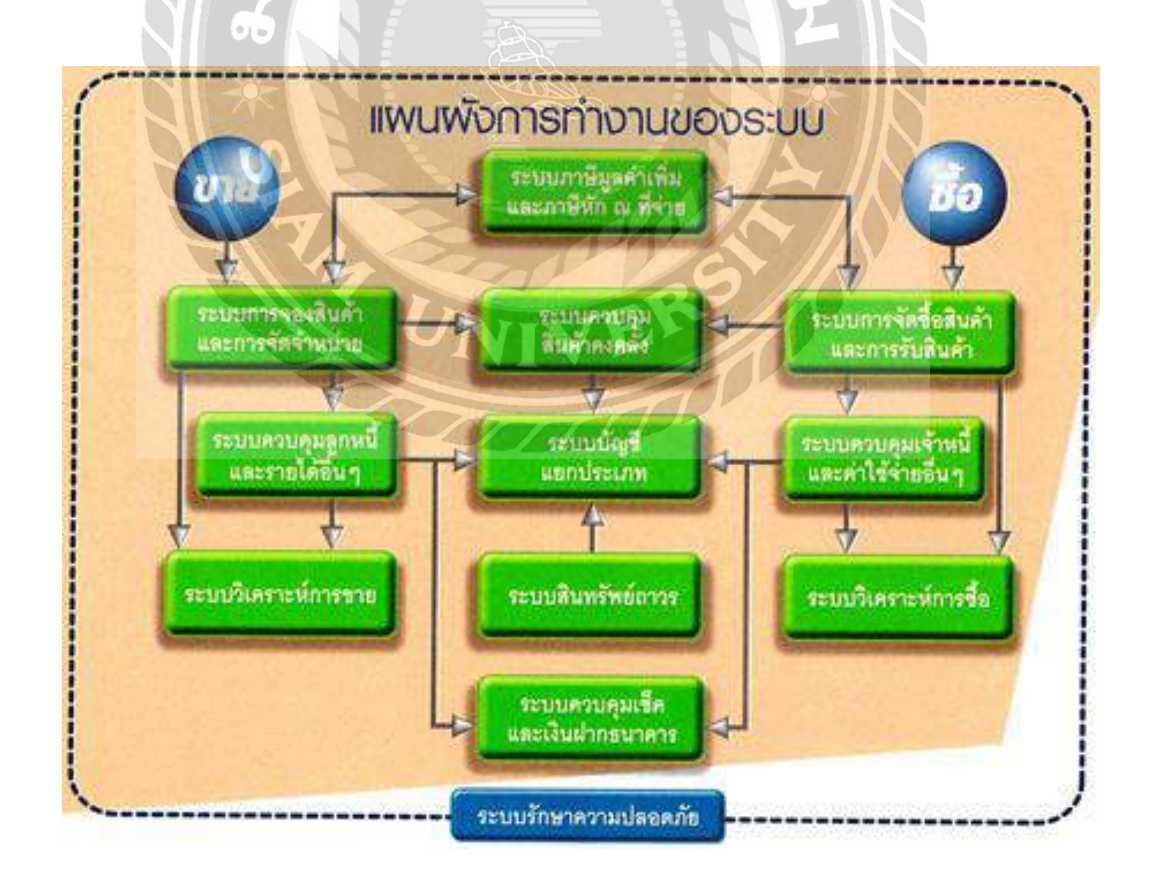

รูปที่ 2.1 แผนผังการทำงานของระบบโปรแกรมบัญชีสำเร็จรูป Express Accounting

### บทที่ 2

#### 2.2 <u>แผนผังการทำงานของระบบโปรแกรมบัญชีสำเร็จรูป Express Accounting</u>

#### ประกอบด้วย 12 ระบบ ดังต่อไปนี้

- 1) ระบบการจัดซื้อสินค้าและการรับสินค้า
- ระบบควบคุมเจ้าหนี้และค่าใช้ง่ายอื่นๆ

ข้อมูลเจ้าหนี้จะถูกส่งมาจากระบบซื้อสินค้า

- ระบบการจองสินค้าและการจัดจำหน่าย
- 4) ระบบควบคุมลูกหนี้และรายได้อื่นๆ

ข้อมูลลูกหนึ่จะถูกส่งมาจากระบบขายสินค้า

5) ระบบควบคุมสินค้ำคงคลัง

ข้อมูลส่วนใหญ่จะถูกส่งมาจากระบบซื้อและระบบขายสินค้า

- ระบบควบคุมเช็คและเงินฝากธนาคาร
  - เช็ครับและเช็คจ่ายจะถูกส่งมาจากการรับชำระหนี้และการจ่ายชำระหนึ้
- 7) ระบบภาษีมูลค่าเพิ่ม(VAT) และภาษีหัก ณ ที่จ่าย

ข้อมูลจะถูกส่งมาจากระบบการซื้อสินค้า,ค่าใช้จ่ายอื่นๆ,ลดหนึ้/ส่งคืน สินค้า,งายสินค้า,รายได้อื่นๆ,ลดหนึ้/รับคืนสินค้าและระบบบัญชี

8) ระบบบัญชีแยกประเภท

ส่วนใหญ่ข้อมูลจะถูกส่งมาจาก ระบบซื้อ,ระบบงายและระบบอื่นๆ

ระบบสินทรัพย์ถาวร
 สามารถเลือกวิธีคิดค่าเสื่อมราคาของสินทรัพย์ได้ 3 วิธี ดังนี้

-วิธีเส้นตรง (Straight-Line Method)

-วิธีลดขอด (The Constant Percentage of Declining Book-Value Method)

-กำหนดรากาก่าเสื่อมเอง

10) ระบบวิเคราะห์การขายสินค้า

เป็นการรวบรวมข้อมูลเกี่ยวกับการขายสินค้าและจัดทำเป็นรายงานทั้ง แบบสรุปและแบบละเอียด ข้อมูลเปรียบเทียบ เพื่อใช้ในการวิเคราะห์ผลการ ดำเนินงานของบริษัท

11) ระบบวิเคราะห์การซื้อสินค้า

เป็นการรวบรวมข้อมูลเกี่ยวกับการซื้อสินค้าและจัดทำเป็นรายงานทั้ง แบบสรุปและแบบละเอียด ข้อมูลเปรียบเทียบ เพื่อใช้ในการวางแผนการ ดำเนินงานของบริษัทในอนาคต

12) ระบบรักษาความปลอดภัยของข้อมูล

สามารถกำหนดสิทธิการใช้ข้อมูลเพื่อป้องกันผู้ที่ไม่เกี่ยวข้องเข้าไปดู ข้อมูลที่เป็นความลับ

2.3 ประโยชน์ของโปรแกรมบัญชีมีดังต่อไปนี้

 ในขณะที่ทำรายการ หากผลลัพธ์หรือจำนวนเงินด้านเดบิตและเครดิตไม่เท่ากัน โปรแกรมสำเร็จรูปทางบัญชีจะไม่บันทึกข้อมูลให้ ทำให้ต้องมีการแก้ไขตัวเลขใหม่ที่ถูกต้องก่อน จากนั้นโปรแกรมถึงจะทำการบันทึกข้อมูล ดังนั้นประโยชน์ของโปรแกรมจะช่วยตรวจสอบความ ถูกต้องและความแม่นยำ อีกทั้งยังลดการใช้บุคลากรลงเป็นจำนวนมาก

 สามารถจัดทำและบันทึกรายงานได้ทั้งรายงานปัจจุบันและรายงานย้อนหลังได้ โดยใช้ระยะเวลาไม่นาน

- สามารถบันทึกรายวันได้ โดยไม่ต้องทำการยกยอดมาและสามารถขอดูงบการเงิน ได้ทันทีที่มีข้อมูลหลักและข้อมูลรายวันที่เป็นไปตามความต้องการ

- สามารถเปรียบเทียบข้อมูลบัญชีรายรับรายจ่ายย้อนหลังได้ถึง 5 ปี รวมถึงแบบที่ เป็นข้อมูลจริงหรืองบประมาณ

- สามารถกำหนครหัสผ่านของแต่ละบุคคลได้ไม่จำกัดจำนวนและสามารถ โอนย้ายข้อมูลในส่วนของกระคาษทำการและงบทคลองไปยังโปรแกรมเพื่อสร้างกราฟได้ - ช่วยในการจัดเก็บข้อมูลต่างๆภายในสำนักงานอย่างมีระเบียบ และสามารถ เรียกใช้ข้อมูลได้ทันที โดยไม่จำเป็นต้องหาจากแฟ้มเพื่อตรวจสอบเอกสารเพราะเนื่องจากมี ฐานข้อมูลอยู่แล้ว จึงช่วยให้ลดระยะเวลาลงมากยิ่งขึ้น

- ลดความซ้ำซ้อนในการจัดเก็บสำเนาเอกสารบัญชีรายรัยรายจ่าย เนื่องจาก โปรแกรมจะมีฐานข้อมูลในแต่ละเคือนที่พร้อมและนำไปใช้ประโยชน์ได้ทันที

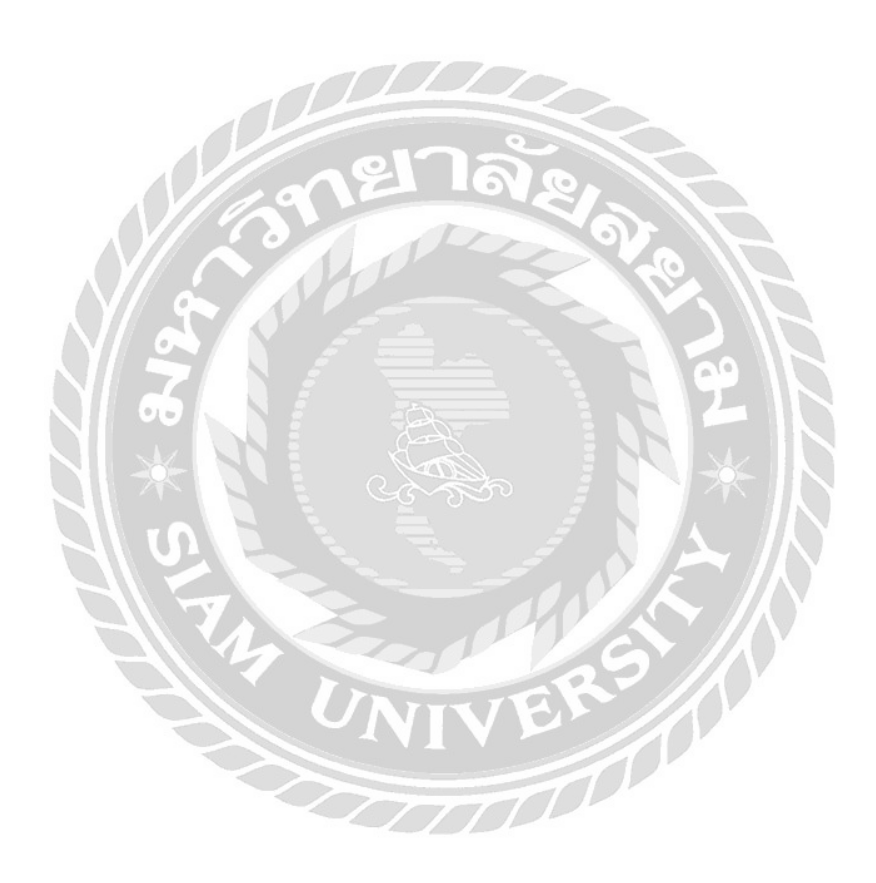

# บทที่ 3

### รายละเอียดการปฏิบัติงาน

# 3.1 ชื่อและที่ตั้งของสถานประกอบการ

- 3.1.1 ชื่อสถานประกอบการ บริษัท ทวีผล กรุ๊ป จำกัด
- 3.1.2 ที่ตั้งสถานประกอบการ 304 ถนนเอกชัยบางบอน แขวงบางบอน เขตบางบอน

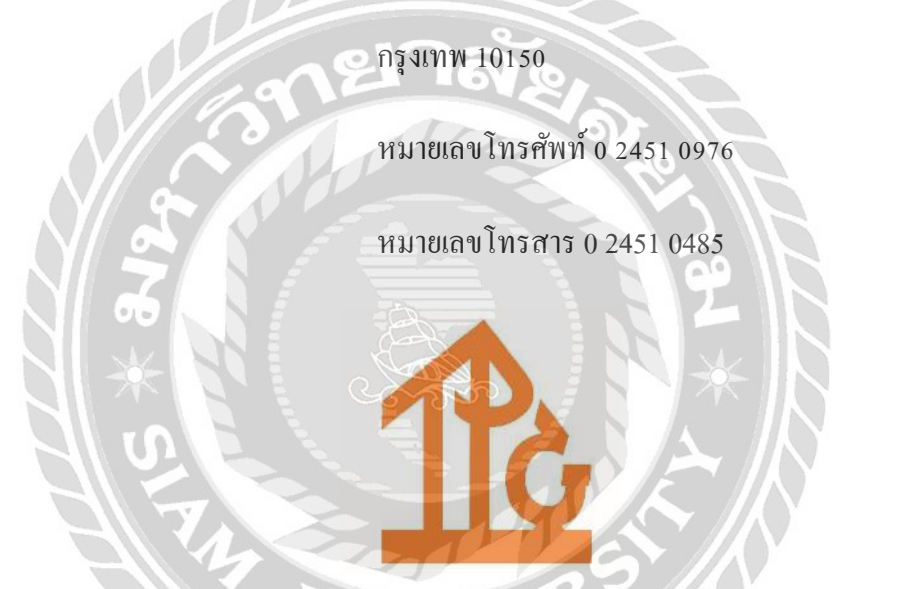

รูปที่ 3.1 ตราสัญลักษณ์ (Logo) บริษัท ทวีผล กรุ๊ป จำกัด

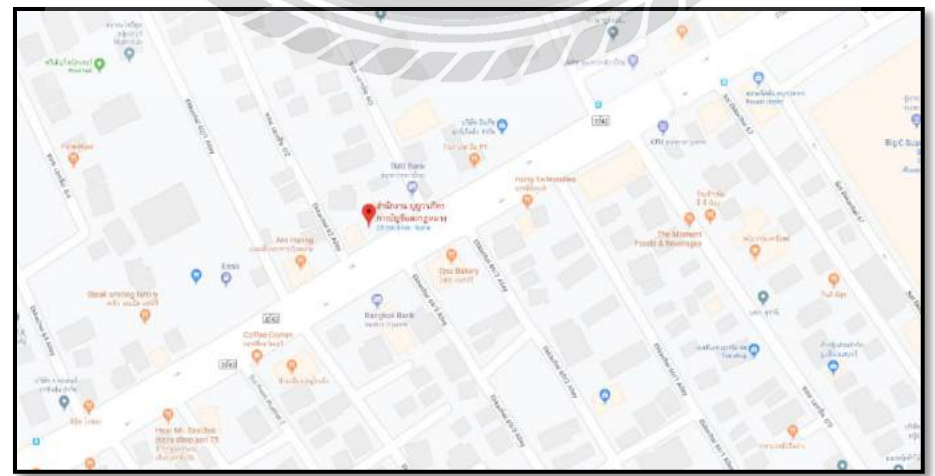

รูปที่ 3.2 แผนที่ บริษัท ทวีผล กรุ๊ป จำกัด

#### 3.2 ลักษณะการประกอบการ ผลิตภัณฑ์การให้บริการหลักขององค์กร

บริษัท ทวีผล กรุ๊ป จำกัด เป็นบริษัทที่ดำเนินธุรกิจเกี่ยวกับการให้คำปรึกษา บริการรับจัดทำบัญชี ภาษีอากรให้แก่บริษัททั่วไป และประกันสังคม ตลอดจนการจดทะเบียนนิติบุคคลต่างๆ โดยจะ ให้บริการดังนี้

3.2.1 ด้านการบัญชี

- การจัดทำบัญชีด้วยระบบคอมพิวเตอร์
- การจัดทำงบการเงิน
- 3.2.2 ด้านภาษีอากร
  - การจัดทำและยื่นแบบเสียภาษีอากร
  - 🕨 การคำนวณและหักภาษีหัก ณ ที่ง่าย
  - เป็นที่ปรึกษาด้านภาษีอากร
- 3.2.3 ด้านประกันสังคม
  - จัดทำรายงานการประกันสังคมรายเดือนส่งไปยังประกันสังคม
  - ยื่นเอกสารที่เกี่ยวข้องกับประกันสังคม

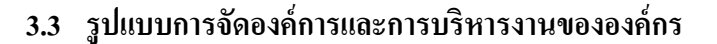

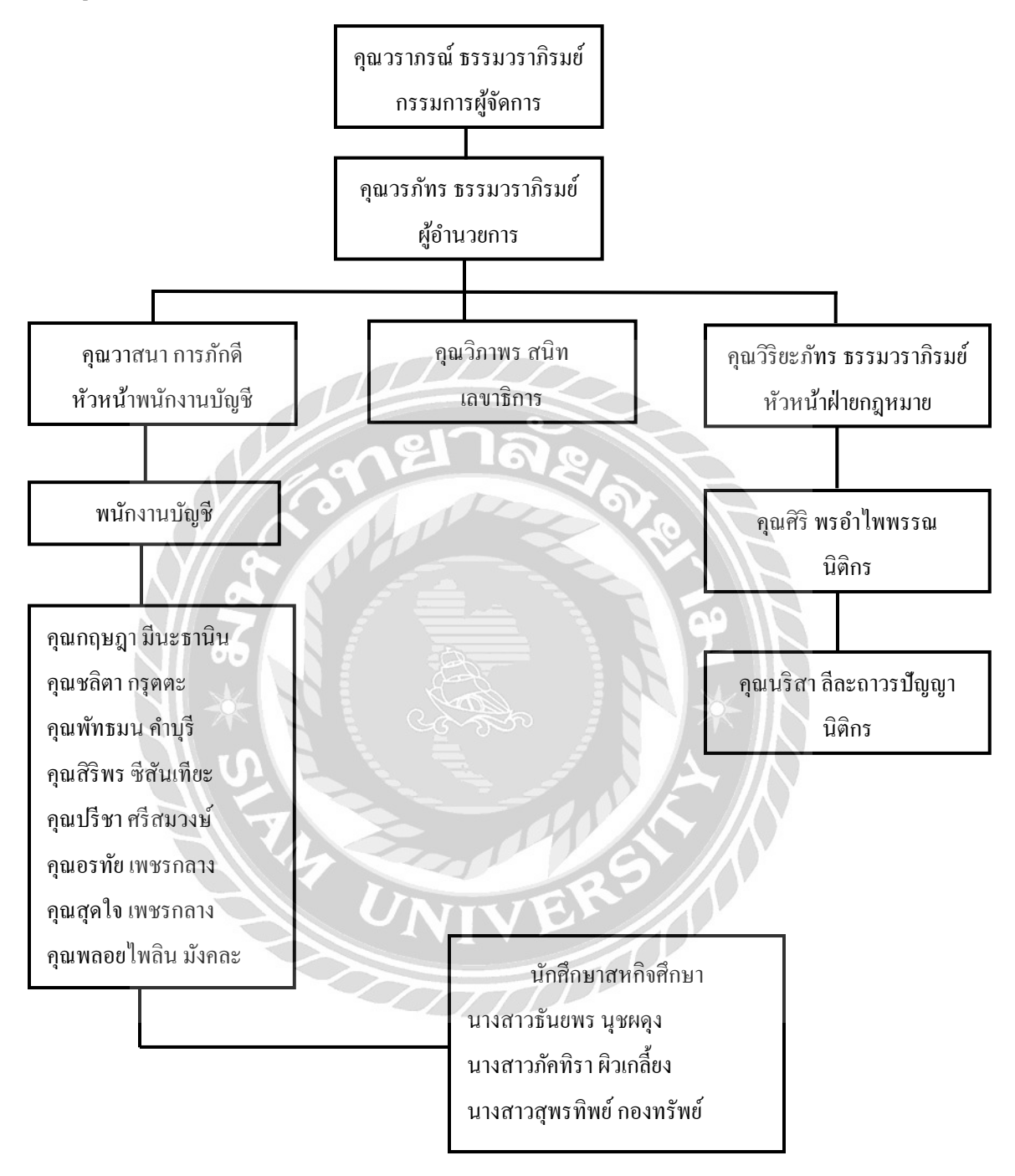

รูปที่ 3.3 แผนภูมิการจัดองค์กรและการบริหารงานบริษัท ทวีผล กรุ๊ป จำกัด

### 3.4 ตำแหน่งและลักษณะงานที่นักศึกษาได้รับมอบหมาย

3.4.1 ตำแหน่งที่นักศึกษาได้รับมอบหมาย

| • | นางสาวธันยพร    | นุชผดุง    | ตำแหน่ง พนักงานบัญชี |
|---|-----------------|------------|----------------------|
| • | นางสาวสุพรทิพย์ | กองทรัพย์  | ตำแหน่ง พนักงานบัญชี |
| • | นางสาวภัคทิรา   | ผิวเกลี้ยง | ตำแหน่ง พนักงานบัญชี |

### 3.4.2 ลักษณะงานที่นักศึกษาได้รับมอบหมาย

- กรอกแบบแสดงรายการภาษีเงินได้บริษัทหรือห้างหุ้นส่วนนิติบุคคล (ภ.ง.ค.50) และงบดุล
- กรอกแบบแสดงรายการภาษีเงินได้หัก ณ ที่จ่าย (ภ.ง.ค.53, ภ.ง.ค.3 และ ภ.ง.ค.1)
- กรอกแบบแสดงรายการภาษีมูลค่าเพิ่ม (ภ.พ.30)
- จัดเรียงแฟ้มเอกสารส่งคืนลูกค้า
- จัดเก็บแฟ้มเอกสารงบการเงิน
- บันทึกข้อมูลสินค้าคงเหลือ stock ซื้อ-ขายในโปรแกรม Excel
- กรอกขอดสรุปข้อมูลประกันสังคมปี 2562
- จัดเรียงเอกสารทางบัญชีต่างๆ
- จัดเก็บแฟ้มเอกสารสมุดรายวันซื้อ ขาย

### 3.5 ชื่อและตำแหน่งของพนักงานที่ปรึกษา

3.5.1 ชื่อ - นามสกุล : คุณวาสนา การภักดี

3.5.2 ตำแหน่ง : หัวหน้าพนักงานบัญชี

### 3.6 ระยะเวลาที่ปฏิบัติงานสหกิจศึกษา

3.6.1 ระยะเวลาในการคำเนินงาน วันที่ 14 พฤษภาคม 2562 - 30 สิงหาคม 2562

3.6.2 วันเวลาในการปฏิบัติสหกิจ วันจันทร์ - วันเสาร์ เวลา 08.00 น. - 17.00 น.

# 3.7 ขั้นตอนและวิธีการดำเนินงาน

## <u>รายงานการปฏิบัติงานสหกิจศึกษา</u>

| <u>ระยะเวลา</u> | <u>รายละเอียดการปฏิบัติงานสหกิจ</u>                         |
|-----------------|-------------------------------------------------------------|
| สัปดาห์ที่ 1    | กรอกแบบภ.ง.ด 50 และงบแสดงฐานะทางการเงิน                     |
|                 | จัดทำภาษีซื้อ – ขายในโปรแกรมExpress                         |
|                 | ทำ Stock บันทึกภาษีซื้อ-ขาย ในโปรแกรม Excel                 |
| สัปดาห์ที่ 2    | บันทึกข้อมูลเอกสารลูกหนี้ค้างชำระ(RE)ในโปรแกรมExpress       |
|                 | ตรวจเช็คเอกสารรายงานแยกประเภททั่วไป                         |
|                 | งัดทำแฟ้มปิดงบ                                              |
| สัปดาห์ที่ 3    | บันทึกยอดหัก ณ ที่จ่ายในโปรแกรมExpress                      |
|                 | บันทึกตัดยอดเอกสารจ่ายชำระหนี้(PS)ในโปรแกรมExpress          |
|                 | งัดทำรายการใบสำคัญรับประจำเดือน                             |
| สัปดาห์ที่ 4    | บันทึกข้อมูลใบกำกับภาษี และใบลดหนี้(GR)ในโปรแกรมExpress     |
|                 | บันทึกข้อมูลเอกสารขายเงินเชื่อ(IV)ในโปรแกรมExpress          |
|                 | บันทึกข้อมูลเอกสารขายเงินสด(HS)ในโปรแกรมExpress             |
| สัปดาห์ที่ 5    | กรอกแบบภ.ง.ด 53 ,3 ,1 และภ.พ. 30                            |
|                 | จัดทำภาษีซื้อในโปรแกรมExpress                               |
|                 | ป้อนรายละเอียคภาษีหัก ณ ที่จ่าย                             |
| สัปคาห์ที่ 6    | บันทึกข้อมูลเอกสารใบเสร็จรับเงิน(RE)ในโปรแกรมExpress        |
|                 | บันทึกข้อมูลเอกสารซื้อสด(CS)ในโปรแกรมExpress                |
|                 | บันทึกข้อมูลเอกสารใบสำคัญจ่ายชำระหนี้(PS)ในโปรแกรมExpress   |
| สัปดาห์ที่ 7    | จัดเรียง และตรวจเช็คเอกสารภาษีซื้อ – ขาย                    |
|                 | จัดเก็บเอกสารงบการเงินลงแฟ้ม                                |
|                 | บันทึกข้อมูลเอกสารใบสำคัญรับรายได้อื่นๆ(OI)ในโปรแกรมExpress |
| สัปดาห์ที่ 8    | งัดทำแฟ้มเอกสารส่งคืนลูกค้า                                 |
|                 | ใส่รายละเอียดยอดสรุปประกันสังคม ปี 61                       |
|                 | กรอกภาษีถูกหัก ณ ที่ง่าย 62 (นิติบุคคล) ลงในโปรแกรมExcel    |
|                 |                                                             |

| สัปดาห์ที่ 9  | กรอกแบบภ.ง.ค 53 ,3 ,1 และภ.พ. 30                                   |
|---------------|--------------------------------------------------------------------|
|               | บันทึกข้อมูลเอกสารขายเงินเชื่อ(IV)ในโปรแกรมExpress                 |
|               | บันทึกรายงานเงินเดือนพนักงาน ประจำเดือน มิ.ย.62                    |
| สัปดาห์ที่ 10 | กรอกแบบภ.พ. 30                                                     |
|               | บันทึกข้อมูลเอกสารซื้อเงินสค(HP)ในโปรแกรมExpress                   |
|               | ปิด VAT สรุป ภ.พ.30 (กรอก ภ.พ.30)                                  |
| สัปดาห์ที่ 11 | บันทึกยอดหัก ณ ที่ง่ายในโปรแกรมExpress                             |
|               | บันทึกข้อมูลเอกสารใบเสร็จรับเงิน(RE)ในโปรแกรมExpress               |
|               | บันทึกข้อมูลเอกสารรับเงินมัดจำ(AI)ในโปรแกรมExpress                 |
| สัปดาห์ที่ 12 | จัดเรียง และรวบรวมเอกสารส่งคืน                                     |
|               | บันทึกข้อมูลเอกสารซื้อสด(CS)ในโปรแกรมExpress                       |
|               | บันทึกข้อมูลเอกสารขายสค(HS)ในโปรแกรมExpress                        |
| สัปดาห์ที่ 13 | บันทึกข้อมูลใบลดหนี้(SR)ในโปรแกรมExpress                           |
|               | บันทึกข้อมูลเอกสารขายเงินเชื่อ(IV)ในโปรแกรมExpress                 |
| 6             | กรอกแบบ ภ.ง.ค.3 และ ภ.ง.ค.53                                       |
| สัปดาห์ที่ 14 | บันทึกตัดยอดเอกสารจ่ายชำระหนี้(PS)ในโปรแกรมExpress                 |
|               | จัดทำภาษีขายในโปรแกรมExpress                                       |
|               | บันทึกข้อมูลเอกสารขายเงินเชื่อ(IV)และขายเงินสค(HS)ในโปรแกรมExpress |
| สัปดาห์ที่ 15 | บันทึกข้อมูลเอกสารซื้อสด(CS)ในโปรแกรมExpress                       |
|               | บันทึกข้อมูลค่าใช้ง่ายอื่น(OE)ในโปรแกรมExpress                     |
|               | แนบเอกสารภาษีหัก ณ ที่จ่าย                                         |
| สัปดาห์ที่ 16 | บันทึกข้อมูลภาษีหัก ณ ที่ง่ายในโปรแกรมExpress                      |
|               | บันทึกข้อมูลเอกสารซื้อสด(CS)ในโปรแกรมExpress                       |
|               | แนบเอกสารประกันสังคม,ภ.ง.ค.3 และภ.ง.ค.53 ลงแฟ้ม                    |

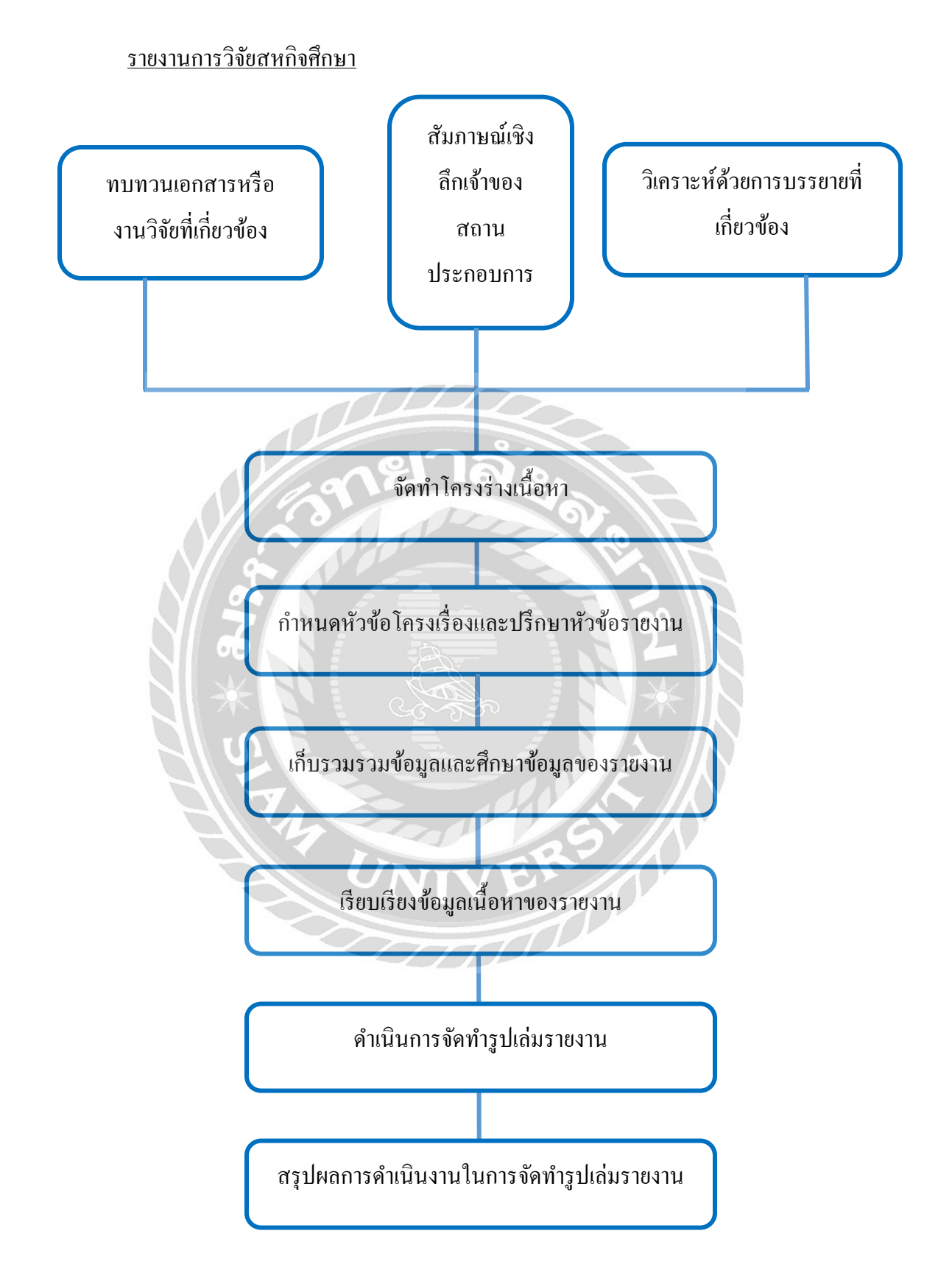

### <u>รายงานการจัดทำโครงงานสหกิจศึกษา</u>

| ขั้นตอนการคำเนินงาน          | Wi         | ฤษภา       | คม           | ມີ           | ถุนายเ | l  | กร           | កេរ្តាគ | าม     | ຄີ           | ไงหาศ                 | ານ                    |
|------------------------------|------------|------------|--------------|--------------|--------|----|--------------|---------|--------|--------------|-----------------------|-----------------------|
|                              |            | 2562       |              |              | 2562   |    |              | 2562    |        |              | 2562                  |                       |
| 1.กำหนดหัวข้อโครงเรื่องและ   | $\diamond$ | $\diamond$ |              |              |        |    |              |         |        |              |                       |                       |
| ปรึกษาหัวข้อรายงาน           |            |            |              |              |        |    |              |         |        |              |                       |                       |
| 2.เก็บรวมรวมข้อมูลและศึกษา   |            |            | $\checkmark$ | $\checkmark$ |        |    |              |         |        |              |                       |                       |
| ข้อมูลของรายงาน              |            | 70         |              |              |        |    |              |         |        |              |                       |                       |
| 3.เรียบเรียงข้อมูลเนื้อหาของ |            |            |              | 0            | ×      | M  | $\mathbf{N}$ |         |        |              |                       |                       |
| รายงาน                       | 0          | 21         |              | NS           |        |    |              |         |        |              |                       |                       |
| 4.คำเนินการจัดทำรูปเล่ม      |            | 1          | R            |              | 6      |    |              |         | $\sim$ | $\mathbf{i}$ |                       |                       |
| รายงาน                       | 10         | _          |              | ~            |        | 10 |              |         |        |              |                       |                       |
| 5.สรุปผลการดำเนินงานในการ    | 2          |            |              |              |        |    |              |         |        |              | $\mathbf{\mathbf{N}}$ | $\mathbf{\mathbf{N}}$ |
| จัดทำรูปเล่มรายงาน           |            |            | 8            |              |        | E  | Z            |         |        |              |                       |                       |

#### ตารางการดำเนินงาน (ระยะเวลาระหว่างเดือน พฤษภาคม ถึง สิงหาคม)

รูปที่ 3.4 ขั้นตอน และระยะเวลาในการดำเนินงานโครงงานสหกิจ

## 3.8 อุปกรณ์และเครื่องมือเครื่องใช้

# 3.8.1 อุปกรณ์ด้านฮาร์ดแวร์

เครื่องComputer

เครื่องPrinter

เครื่องถ่ายเอกสาร

เครื่องโทรสาร หรือ เครื่องFax

เครื่องคิดเลข

### 3.8.2 อุปกรณ์ด้านซอฟต์แวร์

โปรแกรมสำเร็จรูปเพื่องานทางการบัญชี Express Accounting

โปรแกรม Microsoft Excel

# บทที่ 4

### ผลการปฏิบัติงาน

#### 4.1 รายละเอียดโครงาน

Express เป็นโปรแกรมบัญชีสำเร็จรูปซึ่งรวบรวมระบบบัญชีเข้าไว้ด้วยกันเป็นโปรแกรมเดียว และข้อมูลจะเชื่อมโยงถึงกันโดยอัตโนมัติ ทำให้ลดขั้นตอนในการทำงาน เพียงแค่ทำการบันทึกข้อมูล รายวันการซื้อและการขาย โปรแกรมจะทำหน้าที่นำข้อมูลไปบันทึกในแต่ละระบบที่เกี่ยวข้องให้เอง โดยอัตโนมัติ และสามารถพิมพ์รายงานทุกรายงานได้

### 4.2 ขั้นตอนการบันทึกบัญชี

- 1. รับเอกสารต่างๆจากพนักงานรับ-ส่งเอกสาร
- 2. นำเอกสารมาแขกประเภทและจัดเอกสารตามหมวดหมู่ เช่น
  - ใบกำกับภาษีซื้อ
  - < ใบกำกับภาษีขาย
  - ใบสำคัญรับ
  - ใบสำคัญจ่าย
  - ใบเสร็จรับเงิน
  - ใบเพิ่มหนี้
  - ใบถดหนึ่
  - ค่าใช้จ่ายอื่นๆ
  - รายได้อื่นๆ
- 3. วิเคราะห์รายการ เตรียมเอกสารเพื่อบันทึกรายการลงสมุดรายวันแต่ละประเภท
- 4. บันทึกบัญชีโดยใช้โปรแกรมสำเร็จรูป Express Accounting

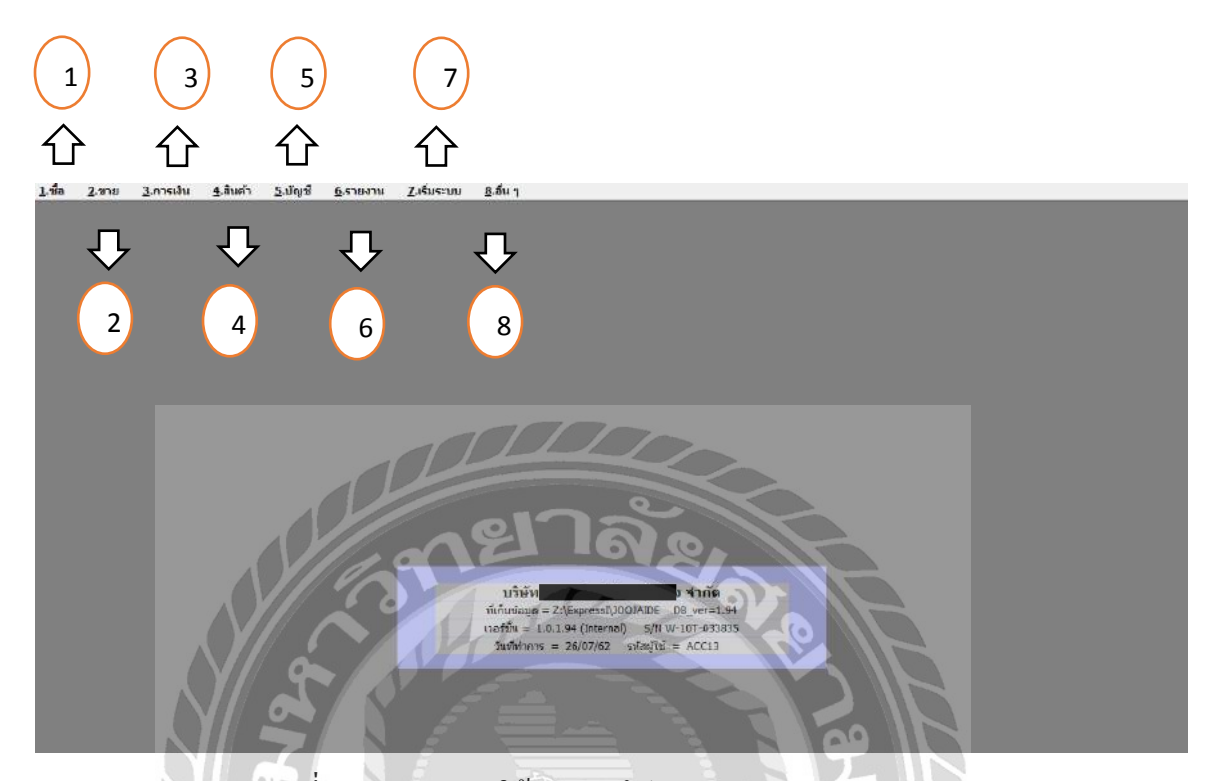

### 4.3 รายการหลักของโปรแกรม Express Accounting

ภาพที่ 4.1 รายการการใช้งานของโปรแกรม Express Accounting

|              | รายการการใช้งานของโปรแกรม Express Accounting ประกอบไปด้วย ดังนี้              |
|--------------|-------------------------------------------------------------------------------|
| 1. ซื้อ      | รายการเกี่ยวกับ ซื้อเงินสด, ซื้อเงินเชื่อ, ใบสั่งซื้อ, บันทึกก่าใช้ง่ายต่างๆ  |
| 2. ขาย       | รายการเกี่ยวกับ ขายเงินสด, ขายเงินเชื่อ, ใบสั่งขาย, บันทึกรายได้อื่นๆ         |
| 3. การเงิน   | รายการเกี่ยวกับ รับเงิน, จ่ายเงิน, ภาษีมูลค่าเพิ่ม, ภาษีหัก ณ ที่จ่าย, ธนาคาร |
| 4. สินค้า    | รายการเกี่ยวกับ รายละเอียคสินค้า                                              |
| 5. บัญชี     | รายการเกี่ยวกับ รายการทรัพย์สิน, ผังบัญชี, ยอคยกมา/ยอคปีที่แล้ว               |
| 6. รายงาน    | รายการเกี่ยวกับ รายงานภาษีซื้อ, รายงานภาษีขาย, สมุครายวันแยกประเภท            |
| 7. เริ่มระบบ | รายการเกี่ยวกับ การตั้งค่าต่างๆ, การกำหนดบริษัทใหม่                           |
| 8. อื่นๆ     | รายการเกี่ยวกับ การประมวลผลสิ้นปี                                             |

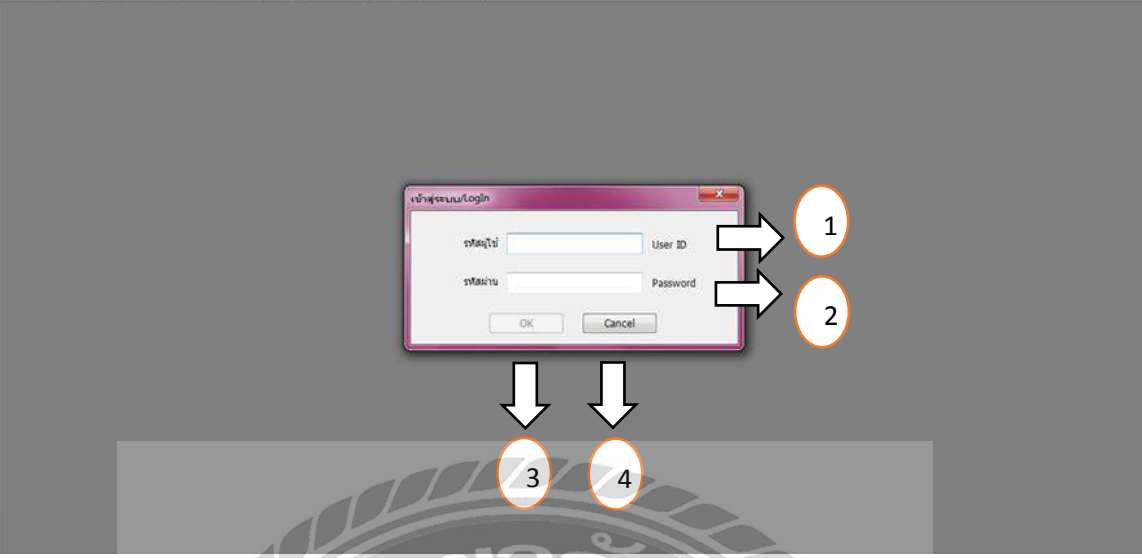

ภาพที่ 4.2 หน้าจอ Login ระบบโปรแกรมสำเร็จรูป Express Accounting

| หน้าจอ Login ระบบโปร    | รแกรมสำเร็จรูป Express Accounting ประกอบไปด้วย ดังนี้ |
|-------------------------|-------------------------------------------------------|
| 1. รหัสผู้ใช้ (User ID) | รหัสผู้ใช้สำหรับกิจการที่ได้สร้างฐานข้อมูลไว้แล้ว     |
| 2. รหัสผ่าน (Password)  | รหัสผ่านสำหรับกิจการได้สร้างฐานข้อมูลไว้แล้ว          |
| 3. OK                   | กดปุ่ม OK เพื่อเริ่มต้นการใช้งาน                      |
| 4. Cancel               | กคปุ่ม Cancel เพื่อยกเลิกการเข้าสู่ระบบ               |
|                         |                                                       |

| <br>นื้อข้อมูล                           | -<br>sia - 4 | เก็บข้อมูล | - |
|------------------------------------------|--------------|------------|---|
| 00.04.046058                             | TAP58        | TAP58      |   |
| 001.เขสารองขอบอกอนบาเข                   | TP           | TP         |   |
| 02 ເຫັງຈັນ ຄົນຮຽນແຫຼ່ມ                   | INSPI        | INSPI      |   |
| 03 บริษัท ศิริพงษ์ผลิกภัณฑ์ชี้เบนต์      | SIRIPONG     | SIRPONG    |   |
| 04.ນຈ.ວາຍ.ໃຄ.ດັນນລີວ.ເລັ່ນຈຶ່ເນີຍຮັ່ງ    | YIW          | YIW        | 7 |
| 05.บริษัท ชีวิตด์ โปรดักชัน จำกัด        | CHBO         | CHBO       |   |
| 06.บริษัท เทคนิค แพ็คเก็จริ้ง จำกัด      | PACKAGE      | PACKAGE    |   |
| 07.บจ.ดับบลิว.ดี.แข้ฟไฟร์ กลาส ว้อขเลนส่ | WD           | WD         | - |
| +                                        |              |            |   |
| ตกลง อกแล๊ก ตั้งสา เรียงใหม่ <tab></tab> |              |            |   |

ภาพที่ 4.3 ฐานข้อมูลต่างๆของบริษัทที่ต้องการบันทึกบัญชี

แสดงฐานข้อมูลของบริษัทต่างๆ ที่กิจการได้สร้างฐานข้อมูลไว้ จากนั้นให้กลิกเลือกบริษัทที่ ต้องการบันทึก เพื่อเริ่มต้นการบันทึกบัญชี

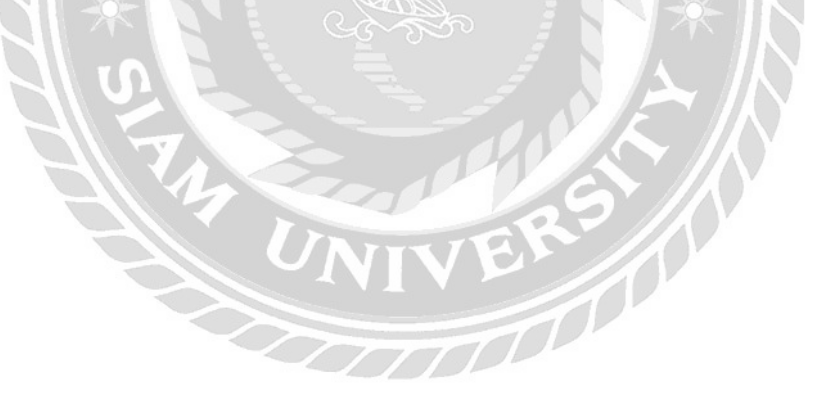

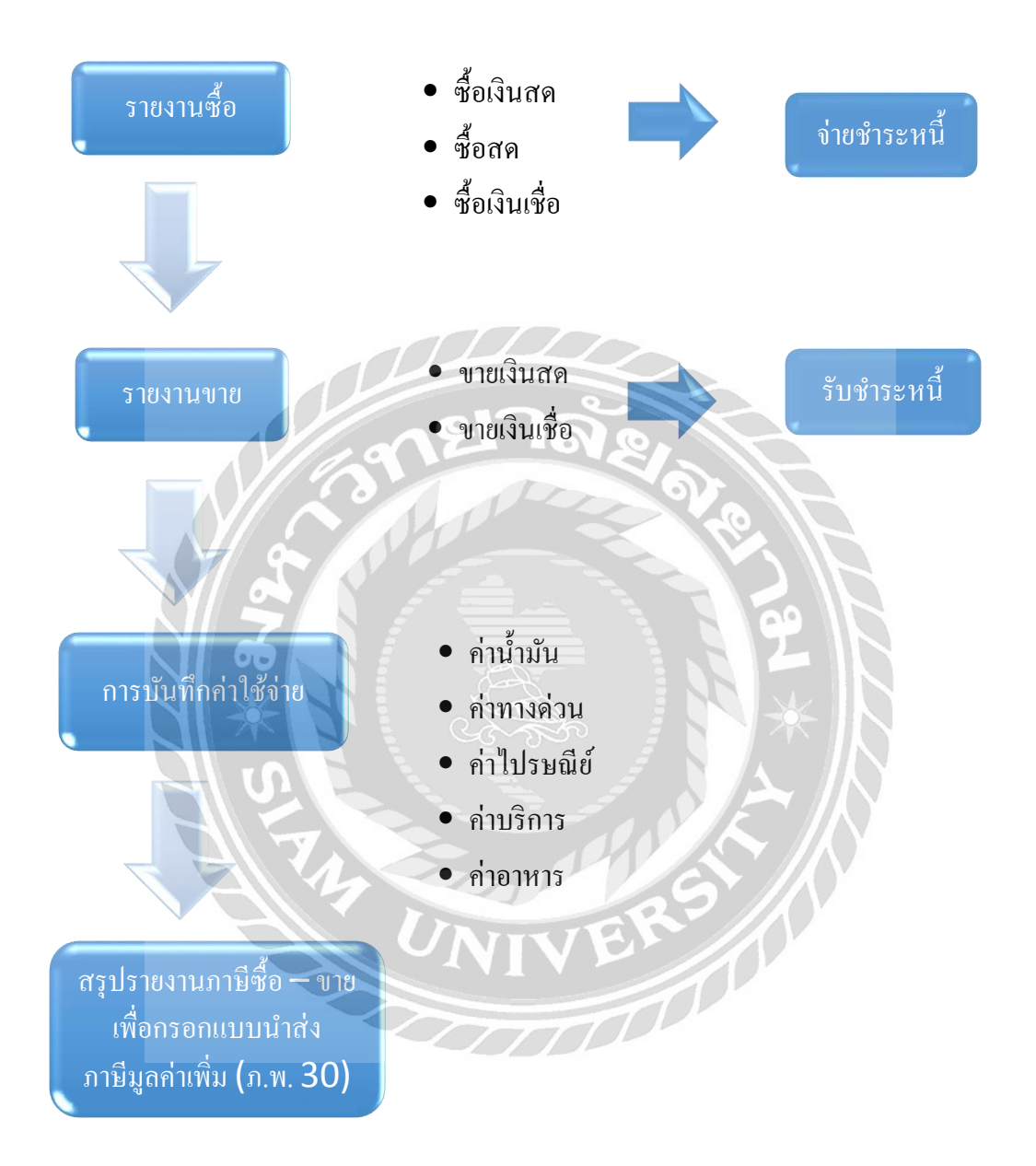

## ซื้อเงินสด (HP)

การบันทึกบัญชีการตั้งเจ้าหนี้ โดยการบันทึกการซื้อสินค้ำเป็นเงินสด โดยจะมีการจ่ายด้วยเงิน สดทันที

### วิธีการบันทึกบัญชีซื้อเงินสด

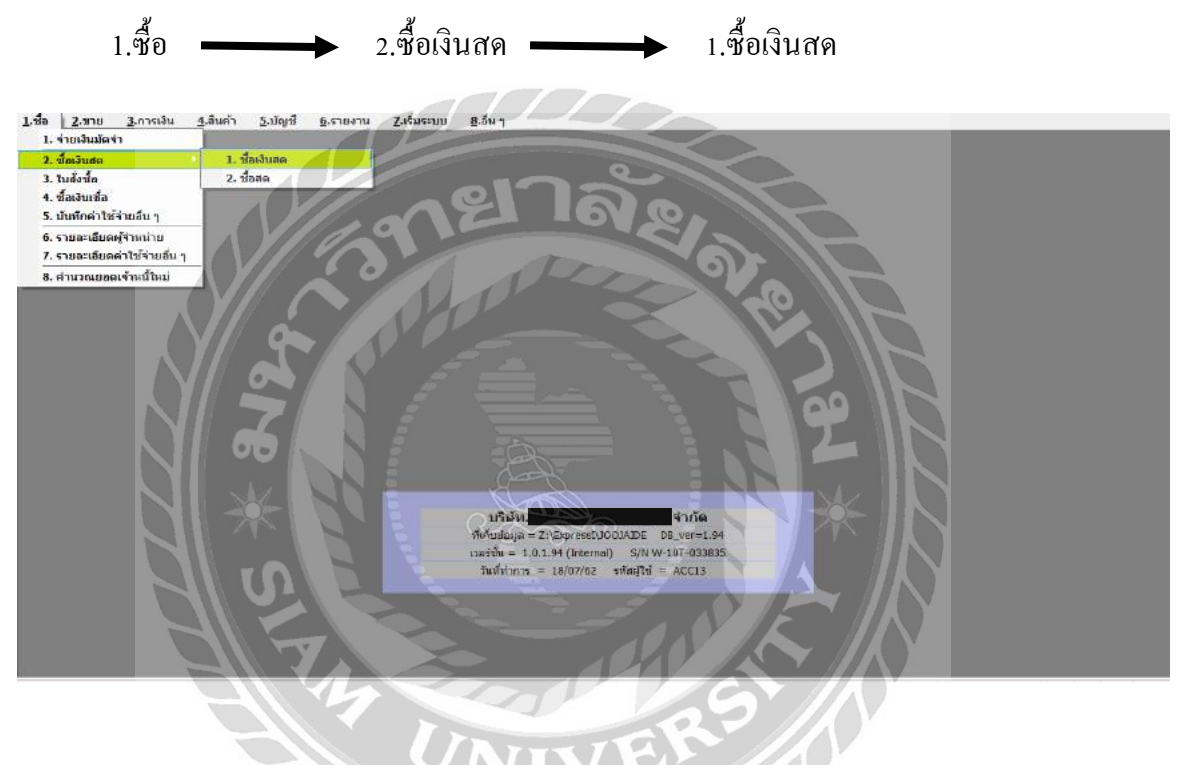

ภาพที่ 4.5 ตัวอย่างการเข้าบันทึกบัญชีซื้อเงินสด

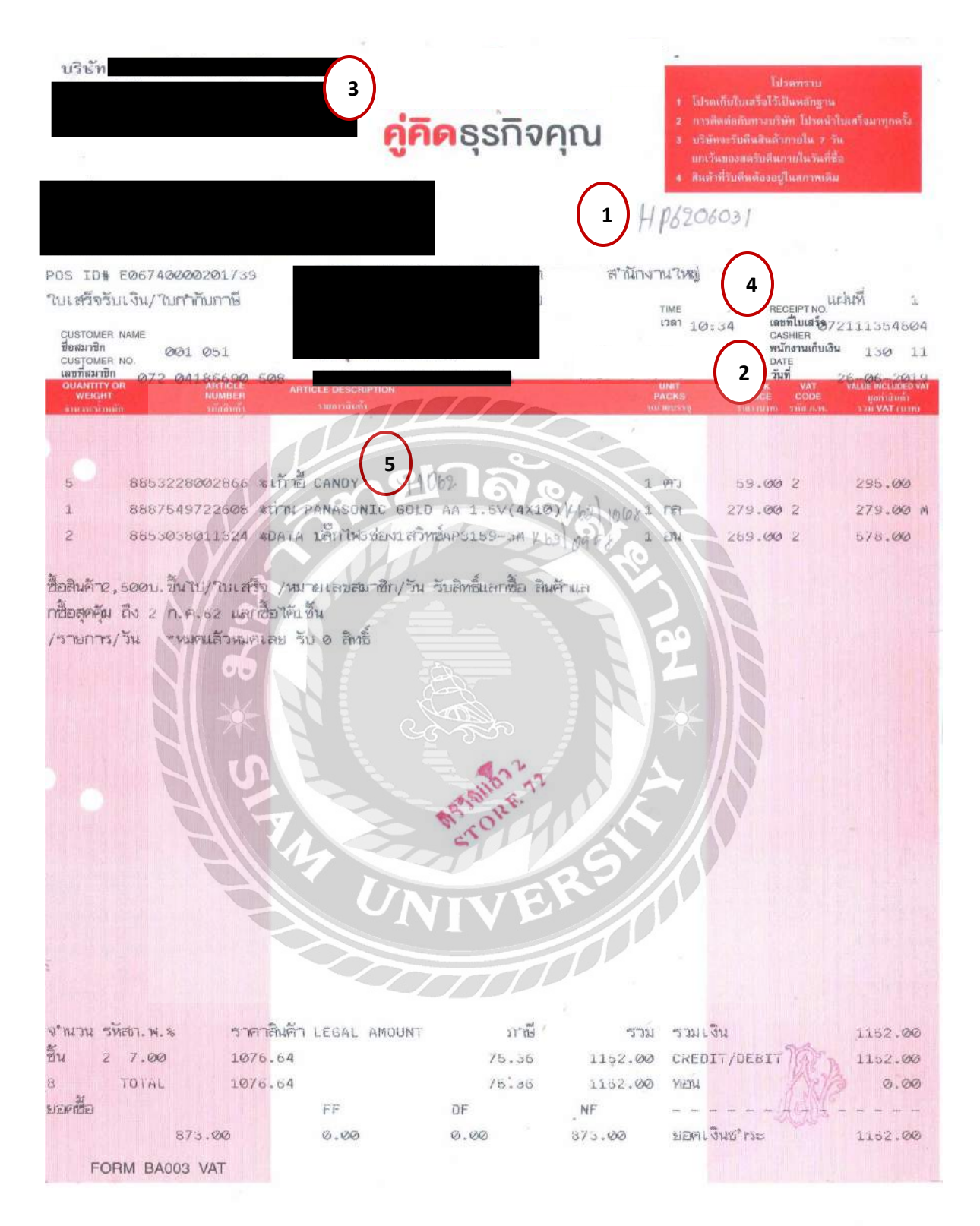

ภาพที่ 4.6 ตัวอย่างเอกสารซื้อเงินสค

| 1.5a 2.558 3.676<br>2.578 3.678 3.678<br>3.678 3.678 3.678<br>3.678 3.678 3.678<br>3.678 3.678 3.678<br>3.678 3.678 3.678<br>3.678 3.678 3.678<br>3.678 3.678 3.678<br>3.678 3.678 3.678<br>3.678 3.678 3.678<br>3.678 3.678 3.678<br>3.678 3.678 3.678<br>3.678 3.678 3.678 3.678<br>3.678 3.678 3.678 3.678 3.678<br>3.678 3.678 3.078 3.678 3.6788 3.678 3.678 3.678 3.6788 3.6788 3.6788 3.6788 3.6788 3.6788 3.6788 3.6788 3.6788 3.6788 3.6788 3.6788 3.6788 3.678 3.678 3.678 3.678 3.678 3.6788 3.678 3.678 3.6788 3.6788 | adu 4.aturin 2.atigrid 2.arinornu 2.afancenu 2.afan<br>3<br>Bill be 1<br>4000 ariun# <u>91</u>                                                                                              | 66 💼 📇 - เ<br>แลนค<br>มรักไปซื้อออ<br>มร์กไปซื้อออ |                   | 2) 3115 <sup>2</sup> 26/06/62 | <b>a</b><br>cluéela              |                               |
|----------------------------------------------------------------------------------------------------|----------------------------------------------------------------------------------------------------|----------------------------------------------------|-------------------|-------------------------------|----------------------------------|-------------------------------|
| อาสมัน<br>ลายเหตุ<br>เค้า ∉10><br>5<br>55-5320-03                                                                                                    | 4 00/02 (มีมวาด 00/02<br>สุลส์น <cb1+f8> รายการราชรับร <f7> รายการราชินีย <cb1+f7> รายการราชิฟก น มีราย <cb1+<br>รายการเดียด<br/>ต่าวิชตต์ในปลื่องสำนักงาน</cb1+<br></cb1+f7></f7></cb1+f8> | บนส่วโดย<br>โระเภพราคา 2 - แยก VAT<br>เอ><br>01    | ร้านวน<br>1.00 คง | รวคาต่องฟ่วย<br>1,076.64      | ส่วนอล F                         | จำนวนเงิน<br>1,076.64         |
|                                                                                                    |                                                                                                    |                                                    |                   |                               |                                  |                               |
|                                                                                                    |                                                                                                    |                                                    | พักส่วนอด         |                               | จำนวนเงิน<br>0.00                | 1,076.64                      |
|                                                                                                    |                                                                                                    | $\lesssim$                                         | ทักเงินมัดจำ      | ภาษับูลต่าเพิ่ม<br>จำนวน      | 0.00<br>7.00 %<br>งินรวมทั้งสิ่น | 1,076.64<br>75.36<br>1,152.00 |

ภาพที่ 4.7 ตัวอย่างการบันทึกบัญชีซื้อเงินสด

มีขั้นตอน ดังนี้

กดเลือกรูปกระดาษเปล่า(Alt+A) เพื่อทำการเพิ่มข้อมูล

| 1. | เลขที่บิล  | ตั้งเลขที่บิลตาม ปี เดือนและลำดับที่ของเอกสาร เช่นHP6206031 |
|----|------------|-------------------------------------------------------------|
| 2. | วันที่     | ลงวันที่ตามเอกสาร ใบเสร็จรับเงิน/ใบกำกับภาษี                |
| 3. | ผู้จำหน่าย | ด้นหารายชื่อบริษัทผู้ที่จำหน่าย                             |
| 4. | เลขที่บิล  | ลงเลขที่บิลตามเอกสารใบเสร็จรับเงิน/ใบกำกับภาษี              |
| 5. | หมายเหตุ   | กำอธิบายสั้นๆของรายการสินค้าที่ซื้อด้วยเงินสด               |
| 6. | ประเภทราคา | กดเลือกประเภท 2 – แขก VAT เสมอ                              |

จากนั้นกรอกข้อมูลตรงช่องรายละเอียดสินค้า และเลือกรหัสสินค้าตามรหัสผังบัญชี ตรวจสอบ ความถูกต้องว่าบันทึกข้อมูลครบถ้วนหรือไม่ จากนั้นกครูปแผ่นดิสก์(F9)บนแถบเมนู เพื่อทำการบันทึก ข้อมูล เมื่อบันทึกบัญชีหมดทุกใบแล้ว จากนั้นพิมพ์เอกสารรายงานประจำงวดที่ได้ทำการบันทึกบัญชี เพื่อตรวจสอบความถูกต้อง

## ซื้อเงินเชื่อ (RR)

เป็นการซื้อสินค้าด้วยเงินเชื่อ ที่มีการตกลงระหว่างผู้ซื้อและผู้จำหน่ายถึงเงื่อนไขโดยอาจจะตก ลงจ่ายเงินทั้งหมดก้อนเดียวหรือจ่ายเป็นงวดๆตามที่ได้ตกลงกันไว้ ซึ่งการซื้อด้วยเงินเชื่อนั้นจะมีการ บันทึกบัญชีการตั้งเจ้าหนี้ โดยการบันทึกการซื้อสินค้าเป็นเงินเชื่อ จากนั้นจะมีการจ่ายชำระหนี้ก่าสินค้า เมื่อกรบกำหนดตามที่ได้ตกลงกันไว้

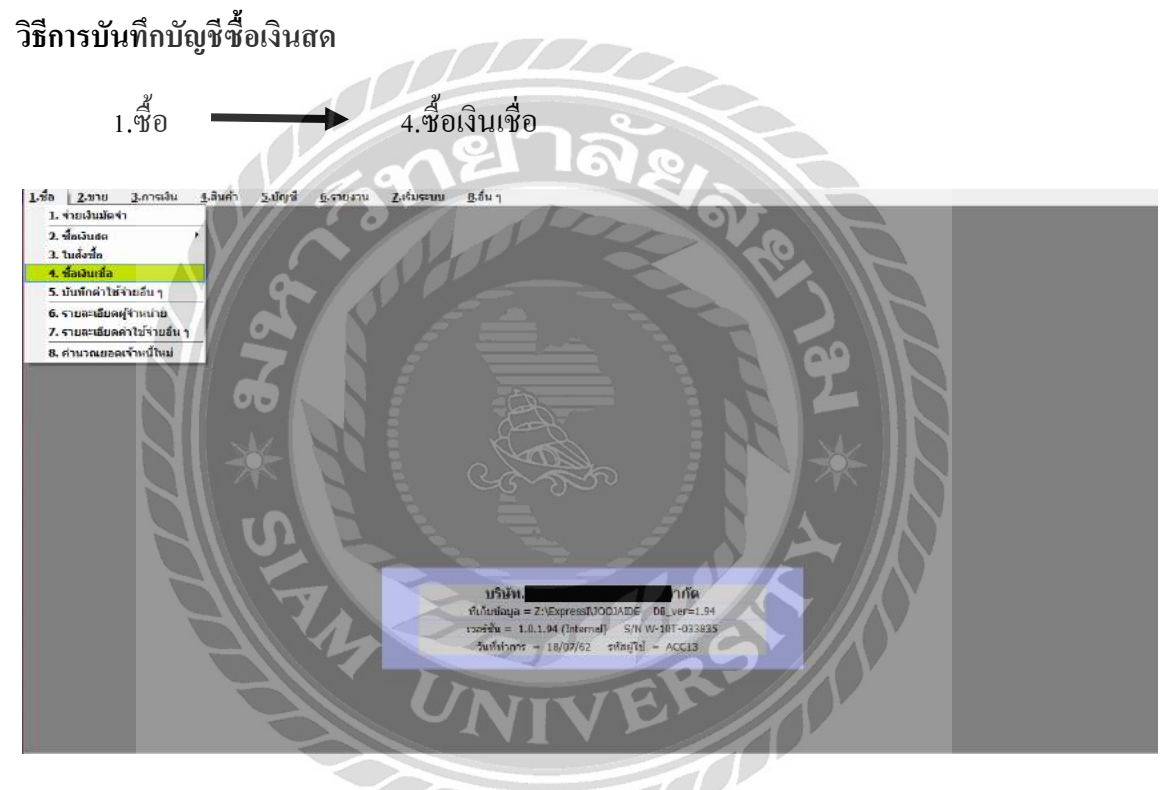

ภาพที่ 4.8 ตัวอย่างการเข้าบันทึกบัญชีซื้อเงินเชื่อ

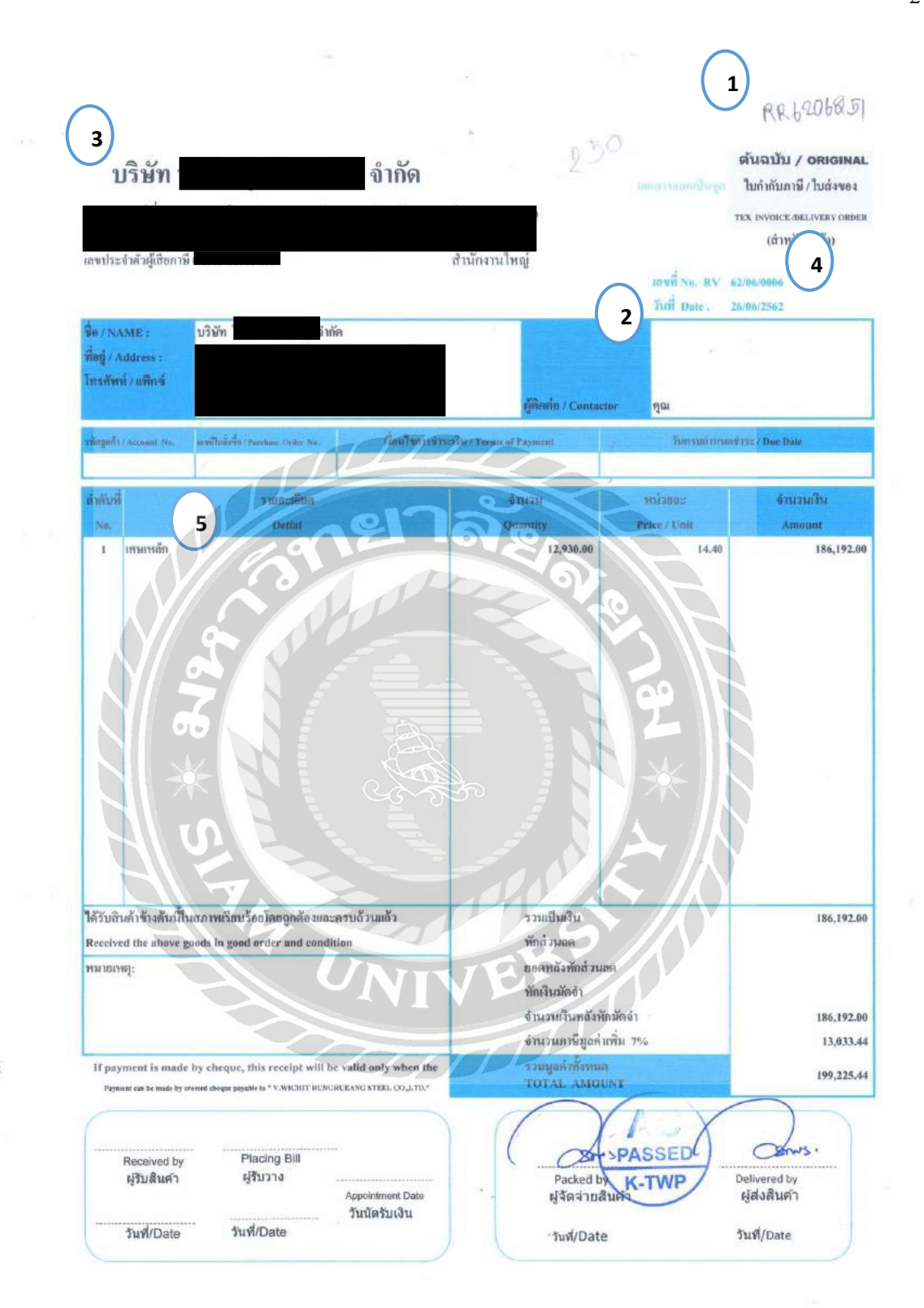

ภาพที่ 4.9 ตัวอย่างเอกสารซื้อเงินเชื่อ

| 1.ชื่อ 2.ชาย 3.การเงิน                                                                                                    |      |              |              |                    |            |
|----------------------------------------------------------------------------------------------------|------|--------------|--------------|--------------------|------------|
| 1 20 20 20 20 20 20 20 20 20 20 20 20 20                                                                                                    |      |              | 2)745 26/    | 06/62 C            |            |
| รามารรรับคำ 49> 🗧 <cb1+f8> รายการล่านช่วย: <f7> รายการกาชีนัด <cb1+f7> รายการกาชินัก &amp; สี่ง่าน <cb1+f10></cb1+f10></cb1+f7></f7></cb1+f8> |      |              |              |                    |            |
| No. รหัส ภายละเอียด                                                                                                    | ดสัง | ≼ำนวน        | ราคาต่อหน่วย | douan F            | จำนวนเงิน  |
| 1 95-5130-01 🎽 วัลดุสิบ                                                                                                    | 01   | 1.00 คง      | 186,192.00   | 244                | 186,192.00 |
|                                                                                                    |      |              |              |                    |            |
|                                                                                                    |      |              |              |                    |            |
|                                                                                                    |      | 330          |              | จำนวนเงิน          | 186,192.00 |
|                                                                                                    | -    | ທັດສ່ວນຄອ    | No.          | 0.00               | 186,192.00 |
|                                                                                                    |      | พักเงินมัดจำ | q            | 0.00               | 186,192.00 |
|                                                                                                    |      |              | ภาษ์มูลค     | inเพิ่ม 7.00 %     | 13,033.44  |
|                                                                                                    |      |              | 4            | านวนเงินรวมทั้งสิน | 199.225.44 |

ภาพที่ 4.10 ตัวอย่างการบันทึกบัญชีซื้อเงินเชื่อ

มีขั้นตอน ดังนี้

กคเลือกรูปกระคาษเปล่า(Alt+A) เพื่อทำการเพิ่มข้อมูล

| 1. | เลขที่บิล  | ตั้งเลขที่บิลตาม ปี เคือนและลำดับที่ของเอกสาร เช่นRR6206251 |
|----|------------|-------------------------------------------------------------|
| 2. | วันที่ UR  | ลงวันที่ตามเอกสารใบกำกับภาษี/ใบส่งของ                       |
| 3. | ผู้จำหน่าย | ค้นหารายชื่อบริษัทผู้ที่จำหน่าย                             |
| 4. | เลขที่บิล  | ลงเลขที่บิลตามเอกสารใบกำกับภาษี/ใบส่งของ                    |
| 5. | หมายเหตุ   | คำอ <b>ธิบายสั้นๆของรายการสินค้าที่ซื้อ</b> ด้วยเงินเชื่อ   |
| 6. | ประเภทราคา | กดเลือกประเภท 2 – แยก VAT                                   |

จากนั้นกรอกข้อมูลตรงช่องรายละเอียคสินค้า และเลือกรหัสสินค้าตามรหัสผังบัญชี ตรวจสอบ ความถูกต้องว่าบันทึกข้อมูลครบถ้วนหรือไม่ จากนั้นกครูปแผ่นคิสก์บนแถบเมนู(F9) เพื่อทำการบันทึก ข้อมูล โคยจะมีหน้าต่างขึ้นมาให้เลือกบันทึกระหว่าง "เกณฑ์สิทธิ"(คืนภาษีกรมสรรพากร) และ "เกณฑ์ เงินสค"(จะรวมภาษีไว้กับราคาสินค้า) ในที่นี้จะเลือก "เกณฑ์สิทธิ"

เมื่อบันทึกบัญชีหมดทุกใบแล้ว จากนั้นพิมพ์เอกสารรายงานประจำงวดที่ได้ทำการบันทึกบัญชี เพื่อตรวจสอบความถูกต้อง

# จ่ายชำระหนี้ (PS)

เมื่อซื้อสินค้าเป็นเงินเชื่อ ถึงกำหนดชำระต้องทำรายการจ่ายชำระหนี้ เพื่อหักยอดหนี้ที่ค้าง ชำระกับผู้จำหน่าย

### วิธีการบันทึกบัญชีง่ายชำระหนึ่

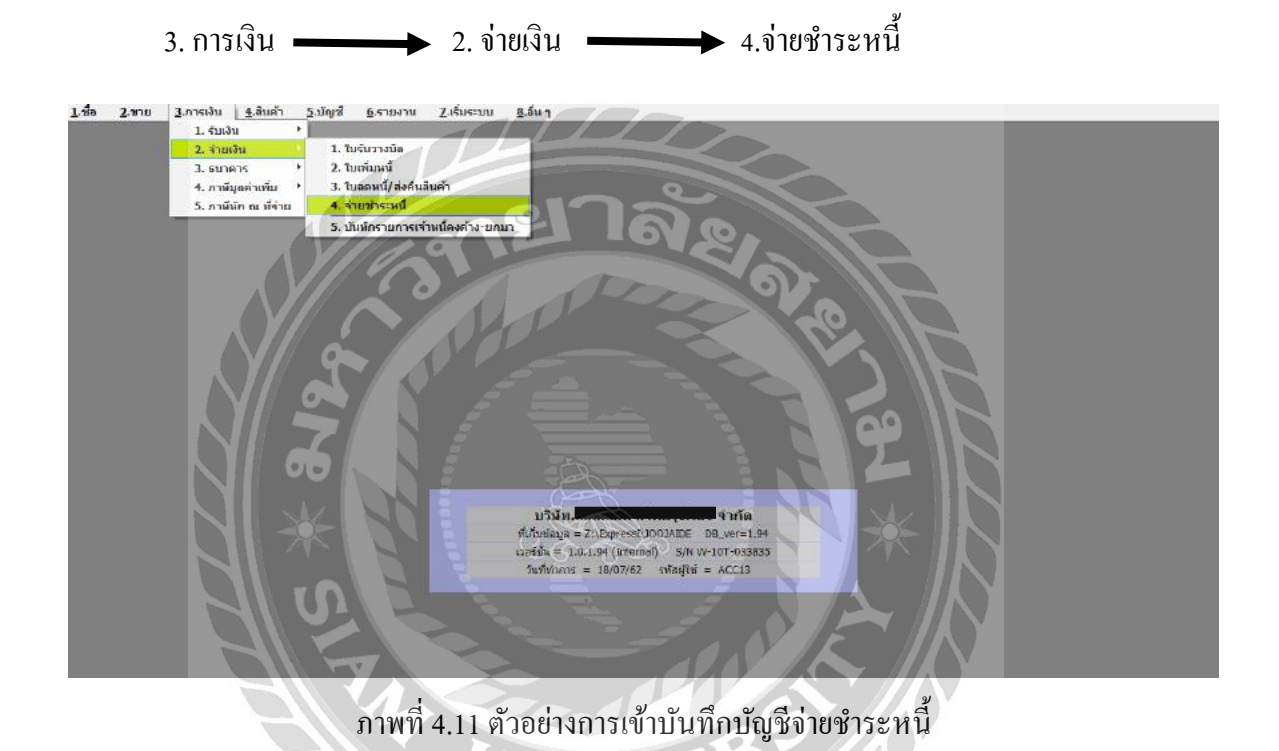
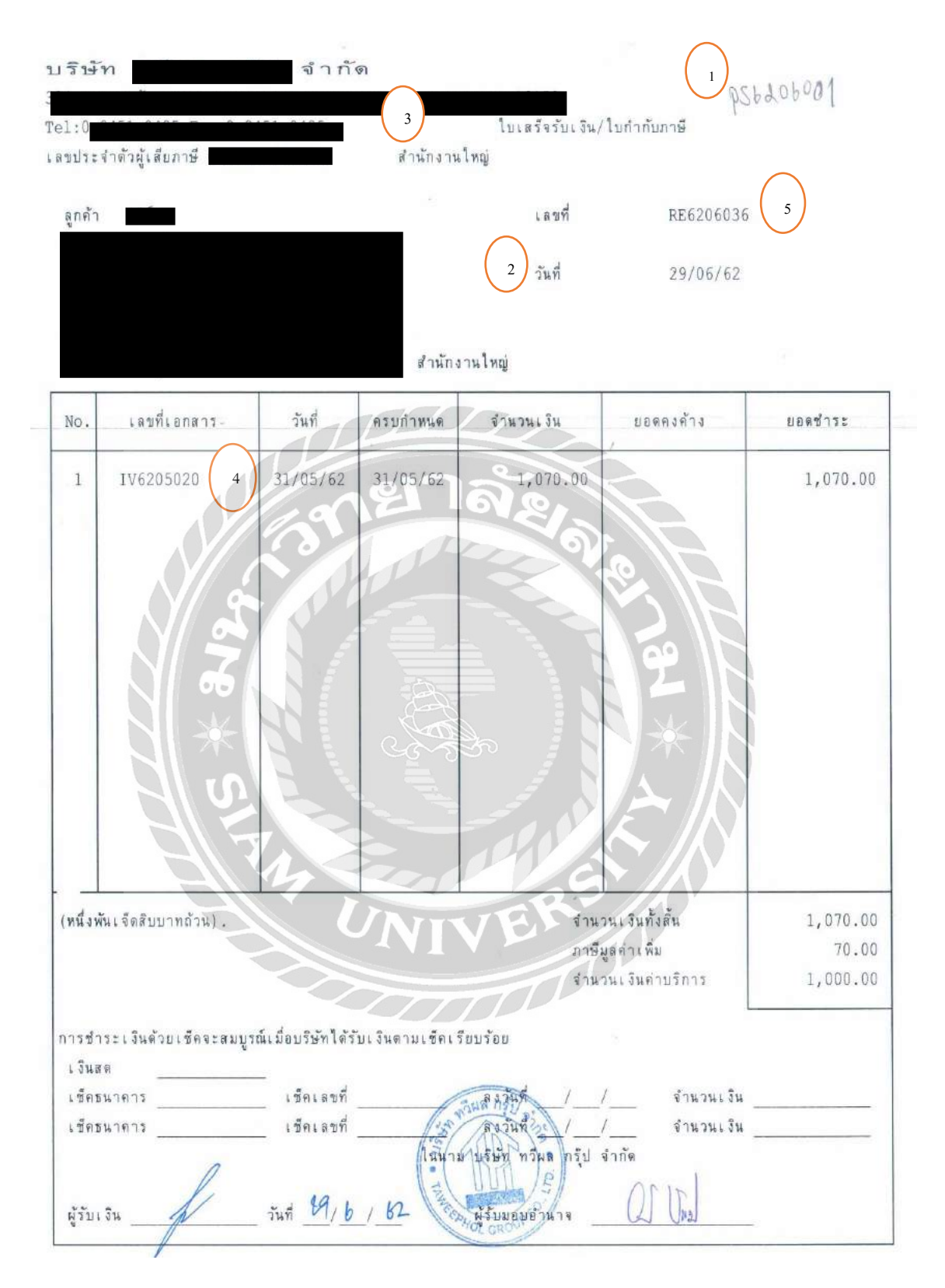

ภาพที่ 4.12 ตัวอย่างเอกสารใบเสร็จรับเงิน/ใบกำกับภาษี

| <u>1.ช้อ 2.ชาย 3</u> .     | การเงิน 4         | .สินคำ <u>5</u> .บัญชี        | <u>6</u> .รายงาน <u>7</u> .เริ่ม | เระบบ <u>8</u> .อื่น ๆ |                              |                                                                       |                  |                      |                       | - 6                                   |
|----------------------------|-------------------|-------------------------------|----------------------------------|------------------------|------------------------------|-----------------------------------------------------------------------|------------------|----------------------|-----------------------|---------------------------------------|
| 3 🕺 🖉 🗑                    | 0 🔳               |                               | 🔿 🗟 • 📇 •                        |                        | 6 🛃 4                        | • •                                                                   | $\bigcap$        |                      |                       |                                       |
| ญ้จำหน่าย ทวี<br>          |                   | 3                             | sill be<br>สามา#                 | 0                      | เลยที่ไว<br>วันที่ท่<br>วันา | แหนก<br>มจ่ายเงิน P56206001<br>าเอกสาร 29/06/62<br>วิจำยเงิน 29/06/62 |                  |                      |                       |                                       |
| รายการปิดที่ล่ายข่าย: <#8> | รายละเอียดเรื่    | โดเพิ่มเติม <cb1+f8></cb1+f8> | รายการตาษีชื่อ <                 | รายการคาชีพัก ณ ที่ส   | 2 0>                         |                                                                       |                  |                      | 1                     |                                       |
| ใบรับสินคำ#<br>RR6205010   | วันที<br>31/05/62 | ใบรับวางบิล#<br>~             | 1801108 4<br>IV6205020           | จำนวนเงิน<br>1,070.00  | ยอดดงคำง<br>0.00             | 1,070.00                                                              | VAT<br>70.00     | ครบกำหนด<br>31/05/62 | <br>ด่าทำบัญชี        | <u> </u>                              |
|                            |                   |                               |                                  |                        |                              |                                                                       |                  |                      |                       |                                       |
|                            |                   |                               |                                  |                        |                              |                                                                       |                  |                      |                       |                                       |
|                            |                   |                               |                                  |                        |                              |                                                                       |                  |                      |                       | - 1                                   |
|                            |                   |                               |                                  |                        |                              |                                                                       |                  |                      |                       |                                       |
| $\frown$                   |                   |                               |                                  |                        |                              |                                                                       |                  |                      |                       |                                       |
| 5                          |                   |                               |                                  |                        |                              |                                                                       |                  |                      |                       |                                       |
| VATIOS                     | ณ์ว่ายอ่างชิการ   | 70.00                         | 1                                | -                      |                              |                                                                       |                  | -                    | แอลทำระคามใบสับสินค้า | 1,070.00                              |
| เลยที่มีล RE620603         | 16                | am. 29/06/62                  | นี้ ยื่นงวด 06/62                |                        |                              |                                                                       |                  |                      |                       | · · · · · · · · · · · · · · · · · · · |
| ดอกเนี้ยจ่าย               |                   | เงินสด                        | ข่าระโดยอื่น                     | ๆ(ด้านล่าง)            | ส่วนลดเงิน                   | สตรับ                                                                 | คาษิพัก ณ ที่จาย |                      |                       | ยอดจ่ายจริง                           |
| 0.00                       |                   | 1,040.00                      |                                  | 0.00                   |                              |                                                                       | 30.00            |                      |                       | 1,070.00                              |
| ข้าระโดยอื่นๆ <f7></f7>    | ลงวันที่          | ธนาคาร                        |                                  |                        |                              |                                                                       |                  | จำนว                 | นเงิน ยอดคงเหลือ      | ยอดข่าระ *                            |
|                            |                   |                               |                                  |                        |                              |                                                                       |                  |                      |                       | 10                                    |
|                            |                   |                               |                                  |                        |                              |                                                                       |                  |                      |                       |                                       |
|                            |                   |                               |                                  |                        |                              | -                                                                     |                  |                      |                       |                                       |
|                            |                   |                               |                                  |                        |                              |                                                                       |                  |                      |                       |                                       |

ภาพที่ 4.13 ตัวอย่างการบันทึกบัญชีจ่ายชำระหนึ่

มีขั้นตอน ดังนี้

กคเลือกรูปกระคาษเปล่า(Alt+A) เพื่อทำการเพิ่มข้อมูล

| 1. | เลขที่บิล    | ตั้งเลขที่บิลตาม ปี เดือน และลำดับที่ของเอกสาร เช่น 6206001 |
|----|--------------|-------------------------------------------------------------|
| 2. | วันที่       | ลงวันที่ตามเอกสารใบเสร็จรับเงิน/ใบกำกับภาษี                 |
| 3. | ผู้จำหน่าย   | ด้นหารายชื่อบริษัทผู้จำหน่าย                                |
| 4. | เลขที่เอกสาร | เลือกเลขที่เอกสารตามใบเสร็จรับเงิน                          |
| 5. | เลขที่บิล    | ลงเลขที่บิลตามเลขที่ของใบเสร็จรับเงิน                       |
|    |              |                                                             |

#### จ่ายเงินมัดจำ (AE)

เงินที่จ่ายไว้กับคู่สัญญาเพื่อเป็นหลักประกันว่าเราจะทำตามสัญญา หากมีการผิดสัญญาจากฝ่าย จ่ายเงินมัดจำไว้ คู่สัญญาที่เก็บเงินมัดจำไว้ก็สามารถยึดเงินมัดจำนั้นไปได้

#### วิธีการบันทึกบัญชีจ่ายเงินมัดจำ

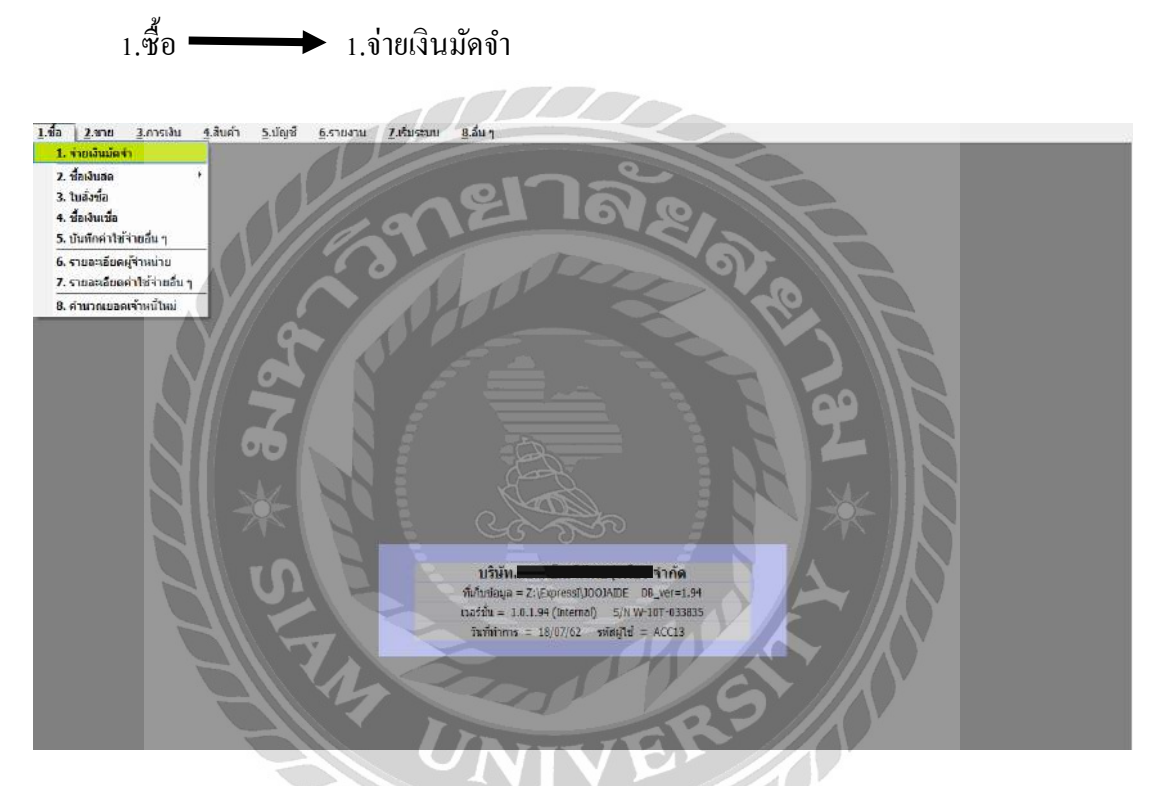

ภาพที่ 4.14 ตัวอย่างการเข้าบันทึกบัญชีง่ายเงินมัดจำ

|                                | 3<br>ใบกำกับภาษี/โ<br>TAX INVOICE/INV | ใบแจ้งหนี้/ใบส่ง<br>roice/delivery o  | ของ<br>Rder         | เลขที่<br>No.   | A2S62/06/05<br>4/6/2562      | 4)<br>AEba C        | <b>ORIGINAL</b><br>(เอกสารออกเป็นชู<br>(ถูกทั้า)<br>(600/1) |
|--------------------------------|---------------------------------------|---------------------------------------|---------------------|-----------------|------------------------------|---------------------|-------------------------------------------------------------|
| ເລບປຣະ                         | จำตัวผู้เสียกาษี                      | TAX ID                                |                     | 2 Suñ<br>Date   |                              | 101-                | * / •                                                       |
| รื่อที่อยู่ลูกค้า (Bill        | To)                                   |                                       |                     |                 |                              |                     |                                                             |
| เสขา                           | ไระจำตัวผู้เสียภา                     |                                       | - 10 M              |                 | รหัสอกด้                     | 1 840               |                                                             |
| จื่อนไข :                      | d                                     | วันครบกำทนด :                         |                     | เลขที่ใน        | สิ่งชื้อ :                   | ພະເດັ້າ             | 1 <b>H</b> ·                                                |
| Condition                      | เงินสด                                | Due Date                              | 4/6/2562            | P/O No          | QT620501                     | Salesman            | ดูณสวนนท                                                    |
| ลำดับ<br>ltem                  |                                       | รายการ<br>(Description)               | TD                  | จำนวน<br>(Qty.) | ราคาต่อทน่วย<br>(Unit Price) | Asuch<br>(Discount) | จำนวนเงิน<br>(Amount)                                       |
|                                | * 5<br>* 5<br>**                      | ครถาสักภาษี ณ ที่อ่า<br>สิล เทน แกร์น |                     | PPLY CO         |                              |                     |                                                             |
| ณาสั่งจ่ายเช็คขีดค             | าร่อมในนาม " บริษัท                   | เอกูเอส บางกอก ซ้                     | บเมลาย จำกัด " เก่า | ứu              | SOU (Total)                  |                     | 8,325.00                                                    |
| ขบวนเงินตัวอักษร (/            | Amount in Words)                      |                                       | TT                  | 004             | กาษีมูลค่าเพิ่ม (Vat)        |                     | 582.75                                                      |
| แปดา                           | พันเก้าร้อยเอ็ดบา                     | ทเอ็คสิบห้าสตางก์                     |                     |                 | รวมทั้งสิ้น (Grand Tota      | l)                  | 8,907.75                                                    |
|                                |                                       |                                       |                     |                 |                              | จำนวน               |                                                             |
| าระโดย (Paid by)               | : 10                                  | เสค                                   |                     |                 |                              |                     | บาท                                                         |
| าระโดย (Paid by)<br>เช็คธนาคาร | : <u>เจีเ</u>                         | เสด<br>เลขที่เช็ค                     | avà                 | นที่            |                              | จำนวน               | บาท<br>บาท                                                  |

ภาพที่ 4.15 ตัวอย่างเอกสารใบกำกับภาษี/ใบแจ้งหนึ่/ใบส่งของ

| 🛯 1.ช้อ 2.ชาย 3.การผับ——(สินค้า 5.ปัญชี 6.รายงาน 2.เริ่มระบบ 8.อื่น ๆ |                | - 5         |
|-----------------------------------------------------------------------|----------------|-------------|
| 3         ************************************                        | 32 Q           |             |
|                                                                       | 3              | จำนวนเงิน * |
| 1 เป็นมัลจำ 50 % INFRARED LAMP                                        |                | 8,325.00    |
|                                                                       |                |             |
|                                                                       |                | 13          |
|                                                                       |                | -           |
|                                                                       |                |             |
|                                                                       |                | —.          |
|                                                                       | สานานเงิน      | 8,325.00    |
| ภาษัญดค่าเร                                                           | u 7.00 %       | 582.75      |
|                                                                       | แงินรวมทั้งสิน | 8,907.75    |
| เป็นสด สาระโดยอื่นๆ (คำแห่งง) <u>สาชินัก ณ สร้าง</u>                  |                | อดจ่ายจริง  |
| 8,907.75 0.00 0.00                                                    |                | 8,907.75    |
| ษัทธรโตสมันๆ <₹7> ลงวันที่ ธนาเลาร์ จำนวนเงิน                         | ขอดคงเหลือ     | ยอดชำระ *   |
|                                                                       |                |             |
|                                                                       |                |             |
|                                                                       |                | +           |
|                                                                       |                |             |

ภาพที่ 4.16 ตัวอย่างการบันทึกบัญชีรับชำระหนึ่

กคเลือกรูปกระคาษเปล่า(Alt+A) เพื่อทำการเพิ่มข้อมูล

| 1. | เลขที่บิล  | ตั้งเลขที่บิลตาม ปี เดือน และลำดับที่ของเอกสาร เช่น 6206001 |
|----|------------|-------------------------------------------------------------|
| 2. | วันที่ ()  | ลงวันที่ตามเอกสารใบรับชำระหนึ่                              |
| 3. | ผู้จำหน่าย | ค้นหารายชื่อบริษัทผู้จำหน่าย                                |
| 4. | เลขที่บิล  | ลงเลขที่บิลตามเอกสารใบกำกับภาษี                             |
| 5. | คำอธิบาย   | ใส่คำอริบาขกับขอดเงินตามเอกสารใบกำกับภาษี                   |

## ใบลดหนี้/ส่งคืนสินค้า (GR)

เมื่อมีการขายสินค้าหรือให้บริการ ได้ออกใบกำกับภาษีให้กับลูกค้า ต่อมาอาจเกิดปัญหาขึ้น เช่น สินค้าที่ส่งมอบให้กับลูกค้าไม่ถูกต้องตามตัวอย่าง หรือเกิดการชำรุดเสียหาย ผู้ซื้อจึงได้มีการส่งคืน สินค้าดังกล่าวกลับมาให้ผู้ขาย ตามข้อตกลงที่ได้ตกลงกันไว้ ผู้ขายก็จะลดหนี้ให้กับผู้ซื้อ โดยมีการออก เอกสารหลักฐานการลดหนี้ดังกล่าวคือ " ใบลดหนี้ "

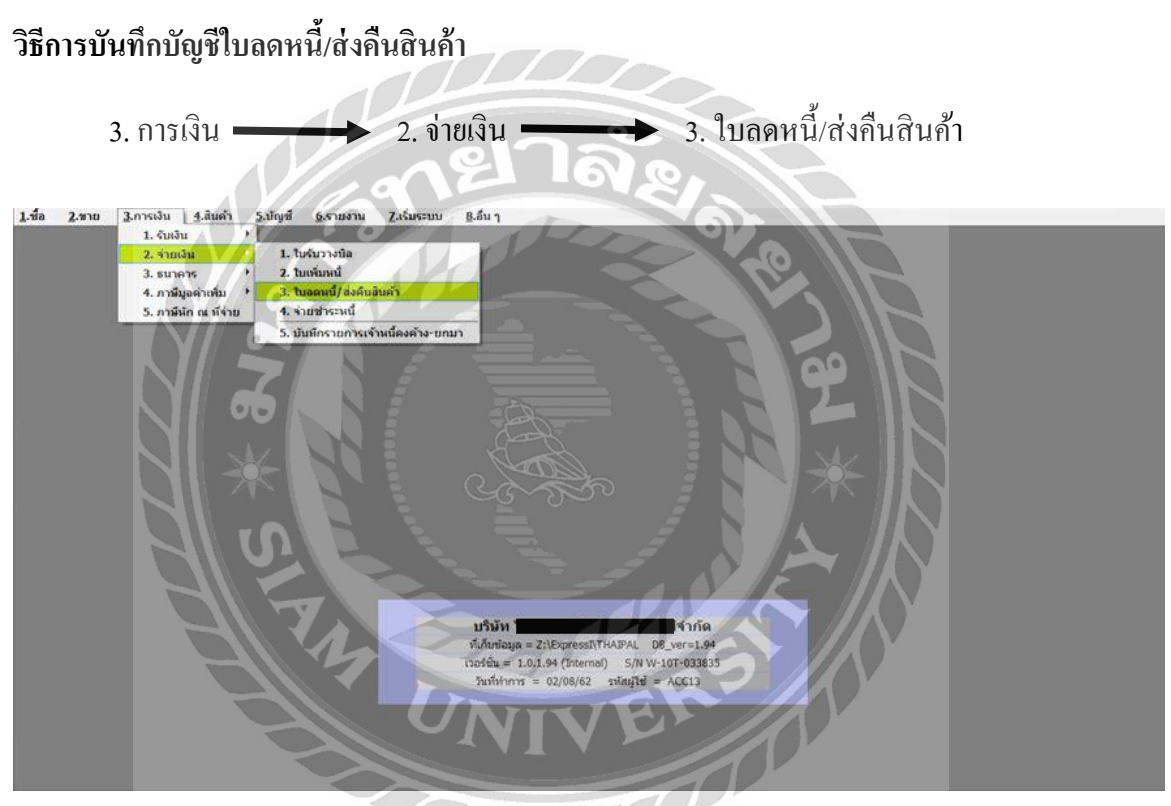

ภาพที่ 4.17 ตัวอย่างการเข้าบันทึกบัญชีใบลคหนึ้/ส่งคืนสินค้า

| <ul> <li>3</li> <li>บริษัท</li> <li>เลขประจำดัวผู้เสียภาษี</li> <li>รหัสลูกค้า: ทพลต</li> <li>ชื่อลูกค้า:</li> <li>ที่อยู่:</li> <li>เลขประจำดัวผู้เสียภาษี:</li> </ul> | จำกัด (สำน<br>จำกัด (สำน<br>มี<br>มี<br>มี<br>มี<br>มี<br>มี<br>มี<br>มี<br>มี<br>มี<br>มี<br>มี<br>มี | 1 GR 6206001<br>มักงานใหญ่)<br>ดันฉบับ<br>2 มลขที่: RA0<br>2 มันที่: 03/0<br>สาแหตุรับคืน สินด้า<br>ลูกค้าม<br>ณู | <b>ใบถดหนี้</b><br>5206-03-01 0 : 16:<br>16/2562<br>สังไปแล้วใช้ไม่ได้<br>เจ้งคืนมา |
|----------------------------------------------------------------------------------------------------|----------------------------------------------------------------------------------------------------|----------------------------------------------------------------------------------------------------|-------------------------------------------------------------------------------------|
| <b>ด้างถึงใบ</b> กำกับเดิม                                                                                                    | มื่อสินค้า                                                                                             | อำนวบรับดื่น หน่วย ราลา/หน่วย                                                                                     | จำนวนเงิน                                                                           |
|                                                                                                    |                                                                                                    |                                                                                                    |                                                                                     |
| N JIM 19                                                                                                    | 14                                                                                                    | มูลคำตามเอกสารเติม                                                                                                | 1,928.01                                                                            |
|                                                                                                    | UN                                                                                                    | IVE มูลล่าที่อูลด้อง                                                                                              | 751.99                                                                              |
|                                                                                                    |                                                                                                    | มูธตัวลอหนี้                                                                                                    | 1,099.08                                                                            |
|                                                                                                    | 400                                                                                                    | กาษีมูลค่าเพิ่ม 7%                                                                                                | 76.94                                                                               |
| ( หนึ่งพันหนึ่งร้อยเจ็ดสิบ                                                                                                    | เทกบาทสองสตางคั่)                                                                                      | จำนวนเงินอดหนี้ทั้งอิ้น                                                                                           | 1,176.02                                                                            |
| avite.                                                                                                    | ลู้มีอำนางองนาย                                                                                        | ลงชื่อ                                                                                                    | ผู้ออกเอกสาว                                                                        |

ภาพที่ 4.18 ตัวอย่างเอกสารใบลคหนึ้

| ชื่อ 2.ชาย 3.การเงิม 9.อันด้า 5.มัญชี 6.รายงาม 2.เริ่มระบบ 8.อื่น ๆ<br>2.เม็ญชี 🐨 🐨 👘 🗣 🗣 🗣 🗣 🐨 🐨 🐨 🐨 🐨 🛣 🖓<br>ทแกะ เอเชีย<br>094-424562,034-425684 4 | เมณฑา (2 - แมต | TAVAT   | 2 3uñ 0                           | 3/06/62       |                                       |
|----------------------------------------------------------------------------------------------------|----------------|---------|-----------------------------------|---------------|---------------------------------------|
| nisatuan (PB>   r<br>5 (Cb1+FB>   rtentraisatua (P7> rtentraiantuaria (Shift+F7>   rtentraintua (Cb1+F7>  <br>No   rain                               | 051            | douou   | mandomian                         | dune E P      | ส่วนวานเวิม                           |
| 1 05-5130-04 entrepailosof                                                                                                    | 01             | 1.00 81 | 1 000 080                         | N ZALINA P K  | 1.000.00                              |
|                                                                                                    |                |         |                                   |               |                                       |
| องสันคำหรือมริการ งามใบก่ากับกาษีเดีย                                                                                                    |                |         | หักส่วนลด<br>ยอดหลังหักส่<br>ภาษี | จำนวนเงิน<br> | 1,099.08<br>0.00<br>1,099.08<br>76.94 |

ภาพที่ 4.19 ตัวอย่างการบันทึกบัญชีใบลดหนึ้/ส่งคืนสินก้า

กคเลือกรูปกระคาษเปล่า(Alt+A) เพื่อทำการเพิ่มข้อมูล

| 1. | เลขที่ใบลดหนึ้ | ตั้งเลขที่บิลตาม ปี เดือน และลำดับที่ของเอกสาร เช่น 6206001 |
|----|----------------|-------------------------------------------------------------|
| 2. | วันที่         | ลงวันที่ตามเอกสารใบลดหนึ่                                   |
| 3. | ผู้จำหน่าย     | ด้นหารายชื่อบริษัทผู้จำหน่าย                                |
| 4. | เลขที่บิล      | ลงเลขที่บิลตามเอกสารใบลดหนึ้                                |
| 5. | หมายเหตุ       | กำอธิบายสั้นๆในการออกใบลดหนึ <b>้</b>                       |
| 6. | ประเภทราคา     | กคเลือกประเภท 2 – แยก VAT                                   |

จากนั้นกรอกข้อมูลตรงช่องรายละเอียคสินค้า และเลือกรหัสสินค้าตามรหัสผังบัญชี ตรวจสอบ ถามถูกต้องว่าบันทึกข้อมูลครบถ้วนหรือไม่ จากนั้นกครูปแผ่นดิสก์(F9)บนแถบเมนู เพื่อทำการบันทึก ข้อมูล เมื่อบันทึกบัญชีหมดทุกใบแล้ว จากนั้นพิมพ์เอกสารรายงานประจำงวดที่ได้ทำการบันทึกบัญชี เพื่อตรวจสอบความถูกต้อง

| ส์ลน/1<br>ใญ่ปีระ<br>โอสฉาว<br>คบประ | ปภาษี มิยุง<br>เกอบการ<br>แประกอบการ<br>เจ้าพัวผู้เสียภา | snbw 2562<br>∯onna  | (วันส์จาก D)<br>ห้างทุ้นส่วหจำกัดเ | //06/62 ปี: 30/06/62)<br>รายงานกาษีซื้อ |                            |                                |                            | กั                           | พี่ : 17/07/6<br>พน้า : |
|--------------------------------------|----------------------------------------------------------|---------------------|------------------------------------|-----------------------------------------|----------------------------|--------------------------------|----------------------------|------------------------------|-------------------------|
| ไกพื้น                               | <<br>2w/1#ew/D                                           | ใบสำกับลา<br>เลขที่ | เ≦><br>≀ตรที่∈อกไหม่               | สื่อผู้นายติงคำ/ผู้ให้บริการ            | เลขประจำจัง<br>ผู้เสียภาษี | สถานประกอบการ<br>สนบู. สาราที่ | มูลค่าสินค้า<br>หรือบรีการ | จำนวนเงิน<br>ภาษียูงค่าเพิ่ม | หมายเหตุ                |
| 1                                    | 01/06/62                                                 | 62/030              | HP6206001                          | Man. วีเค สีชิตเพรอ                     |                            | X                              | 10,800.00                  | 756.00                       |                         |
| 2                                    | 01/06/62                                                 | IV6206003           | RR6206002                          | บจก. ไปรเคมี กรุ๊ป                      |                            | X                              | 13,600.00                  | 952.00                       |                         |
| 3                                    | 04/06/62                                                 | A2S62/06/05         | AE6206001                          | บงก. เลซูเอส บางกลก ซัพพลาย             |                            | x                              | 8,325.00                   | 582.75                       |                         |
| 4                                    | 11/06/62                                                 | IV6206037           | BR6206003                          | บจก. ไปรเคมี กรุ๊ป                      |                            | , X                            | 1,600.00                   | 112.00                       |                         |
| 5                                    | 12/05/62                                                 | 47/2306             | HP6206002                          | บรก, บีทูบี เพ็กซ์ไทล์                  |                            | x                              | 59,745.00                  | 4,182.15                     |                         |
| 6                                    | 17/06/62                                                 | IV6206059           | RR6206004                          | บจก. ไปรเคมี หรู้ป                      |                            | Х                              | 25,000.00                  | 1,750.00                     |                         |
| 7                                    | 19/06/62                                                 | 47/2324             | HP6206003                          | บจก. บีพูบี เพ็กซ์ไทล์                  |                            | х                              | 38,560.20                  | 2,699.21                     |                         |
| 8                                    | 29/06/62                                                 | 47/2348             | HP6206004                          | บจก. บีทูบี เพ็กซ์ไทล์                  |                            | X                              | 22,094.80                  | 1,546.64                     |                         |
| 9                                    | 29/05/62                                                 | 1V6206112           | RR6206005                          | บงก. ไประเศยี กรุ๊ป                     |                            | х                              | 24,300.00                  | 1,701.00                     |                         |
| 10                                   | 29/06/62                                                 | RE6206036           | PS6206001                          | บงก. ทวีนล กรุ๊ป                        | -                          | X                              | 1,000.00                   | 10,00                        |                         |
| 1                                    | £.,                                                      |                     | 319 01/06/62 BA                    | 30306752                                | $\leq$                     |                                | 205.025.00                 | 14.351.75 /                  |                         |

หมายเหลุะ เมษที่ออกใหม่ที่มีเหรื่องหมวย (\*\*) น้ำหม้า คือ เมกสารที่อุธุธกเล็ก

ภาพที่ 4.20 ตัวอย่างรายงานภาษีซื้อในโปรแกรม Express

Saladalos (ufranch)

## ขายเงินเชื่อ (IV)

เป็นการขายสินค้า ที่มีการตกลงระหว่างผู้ซื้อและผู้จำหน่ายถึงเงื่อนไขโดยอาจจะตกลงจ่ายเงิน ทั้งหมดก้อนเดียวหรือจ่ายเป็นงวดๆตามที่ได้ตกลงกันไว้ ซึ่งการขายด้วยเงินเชื่อนั้นจะมีการตั้งยอด ลูกหนี้ และส่งมอบสินค้าให้กับลูกค้าก่อนจากนั้นจะมีการรับชำระหนี้เมื่อถึงกำหนดหรือเรียกเก็บ ภายหลังนั่นเอง

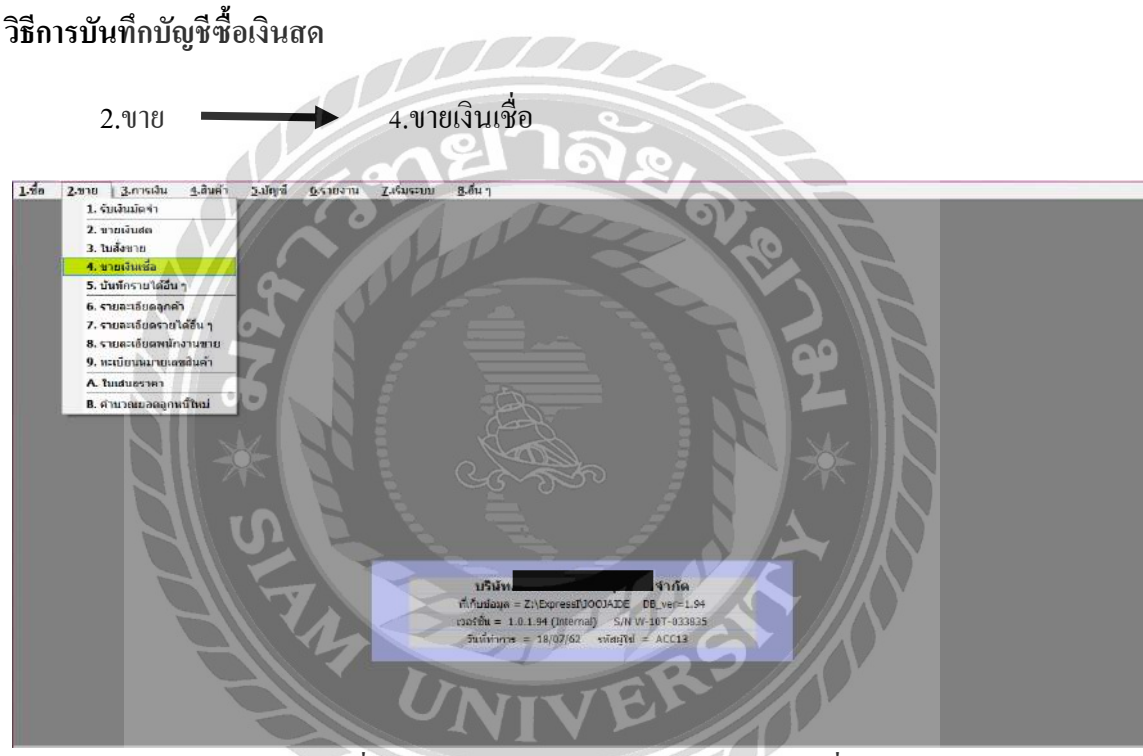

ภาพที่ 4.21 ตัวอย่างการเข้าบันทึกบัญชีขายเงินเชื่อ

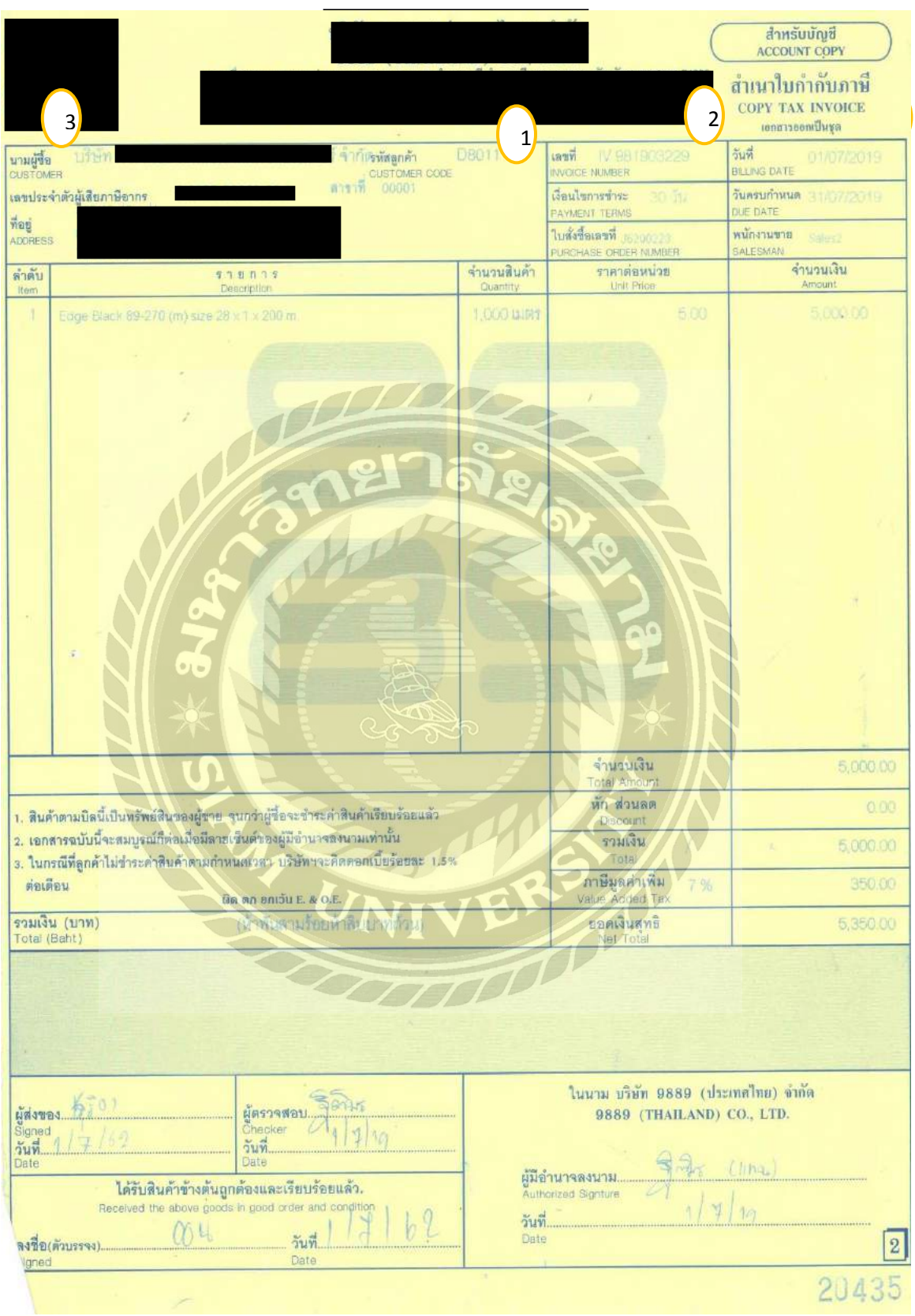

ภาพที่ 4.22 ตัวอย่างเอกสารขายเงินเชื่อ

| 1.นี้อ<br>) 🐼 | 2.212 3.n1313                                                                                                    | и <u>1</u> . айий <u>5. йодё</u> <u>6. 57 шоли</u> <u>7. ібли т</u>                                                                                                    | เมาะก         เมาะก           เมาะก         เมาะก           เมาะก         เมาะก           เมาะก         เมาะก           เมาะก         เมาะก | ्व<br>व       | 2<br>วัณส์ 01/07/6<br>ตรบดำหนด 01/07/6 | 2 C                        |                    |
|---------------|----------------------------------------------------------------------------------------------------|----------------------------------------------------------------------------------------------------|----------------------------------------------------------------------------------------------------|---------------|----------------------------------------|----------------------------|--------------------|
| 185.          | 1                                                                                                    | tuent de la companya de la companya de la company | CHAR 2 - 100 VAT                                                                                                    | -             | ขนส่งโดย                               | 9                          |                    |
| รายการสำ      | นค่า <f8> รายสมเลียดอื่น <ct< th=""><th>มาราก<br/>ที่ +F8≻ สายการกับข่าระ <f7≻ +f7≻<="" <cbi="" th="" รายการกาษีขาย=""><th></th><th></th><th></th><th></th><th></th></f7≻></th></ct<></f8> | มาราก<br>ที่ +F8≻ สายการกับข่าระ <f7≻ +f7≻<="" <cbi="" th="" รายการกาษีขาย=""><th></th><th></th><th></th><th></th><th></th></f7≻>                                                                                                    |                                                                                                    |               |                                        |                            |                    |
| No.           | รมัส                                                                                                    | รายละเอียด                                                                                                    | คลัง                                                                                                    | สำนวน         | ราคาดอนนวย                             | ส่วนอด F                   | ง่านวนเงิน         |
|               |                                                                                                    |                                                                                                    |                                                                                                    |               |                                        |                            |                    |
| านที่ส่ง      | 1884                                                                                                    |                                                                                                    |                                                                                                    |               |                                        | สำนวนเงิน                  | 5,000.00           |
|               |                                                                                                    |                                                                                                    |                                                                                                    | นักส่วนอด     |                                        | 0.00                       | 5,000.00           |
|               |                                                                                                    |                                                                                                    |                                                                                                    | นักเงินมัดจ่า | 4                                      | 0.00                       | 5,000.00           |
|               |                                                                                                    |                                                                                                    |                                                                                                    |               | ภามีมูลค่าเพื่<br>จำนวน                | บ 7.00%<br>เงินรวมทั้งสิ้น | 350.00<br>5,350.00 |

ภาพที่ 4.23 ตัวอย่างการบันทึกบัญชีขายเงินเชื่อ

กดเลือกรูปกระคาษเปล่า(Alt+A) เพื่อทำการเพิ่มข้อมูล

| 1. | เลขที่บิล  | ใส่เลขที่เอกสารตามใบเสร็จรับเงิน/ใบกำกับ เช่น HS017/2562 |
|----|------------|----------------------------------------------------------|
| 2. | วันที่ 0   | ลงวันที่ตามเอกสารใบกำกับภาษี                             |
| 3. | รหัสลูกค้า | ค้นหารายชื่อรหัสลูกค้า                                   |
| 4. | ประเภทราคา | กดเลือกประเภท 2 – แขก VAT                                |

UNIVE.

จากนั้นกรอกข้อมูลตรงช่องรายละเอียดสินก้ำ และเลือกรหัสสินก้ำตามรหัสผังบัญชี ตรวจสอบ กวามถูกต้องว่าบันทึกข้อมูลกรบถ้วนหรือไม่ จากนั้นกครูปแผ่นดิสก์(F9)บนแถบเมนู เพื่อทำการบันทึก ข้อมูล โดยจะมีหน้าต่างขึ้นมาให้เลือกบันทึกระหว่าง "เกณฑ์สิทธิ"(คืนภาษีกรมสรรพากร) และ "เกณฑ์ เงินสด"(จะรวมภาษีไว้กับรากาสินก้า) ในที่นี้จะเลือก "เกณฑ์สิทธิ"

เมื่อบันทึกบัญชีหมดทุกใบแล้ว จากนั้นพิมพ์เอกสารรายงานประจำงวดที่ได้ทำการบันทึกบัญชี เพื่อตรวจสอบความถูกต้อง

#### รับเงินมัดจำ (AI)

ในการขายสินค้าหากมีการรับคำสั่งซื้อจากลูกค้า แล้วทางกิจการต้องการให้ลูกค้าวงเงินมัดจำ ต้องทำเอกสารเกี่ยวกับการรับเงินมัดจำ เมื่อมีการชำระเงินก่าสินค้าบางส่วน ผู้ขายต้องออกเอกสารเพื่อ เป็นหลักฐานในการรับเงินมัดจำ โดยยอดเงินมัดจำสามารถนำไปตัดยอดเต็มของราคาสินค้าหรือ บางส่วนได้

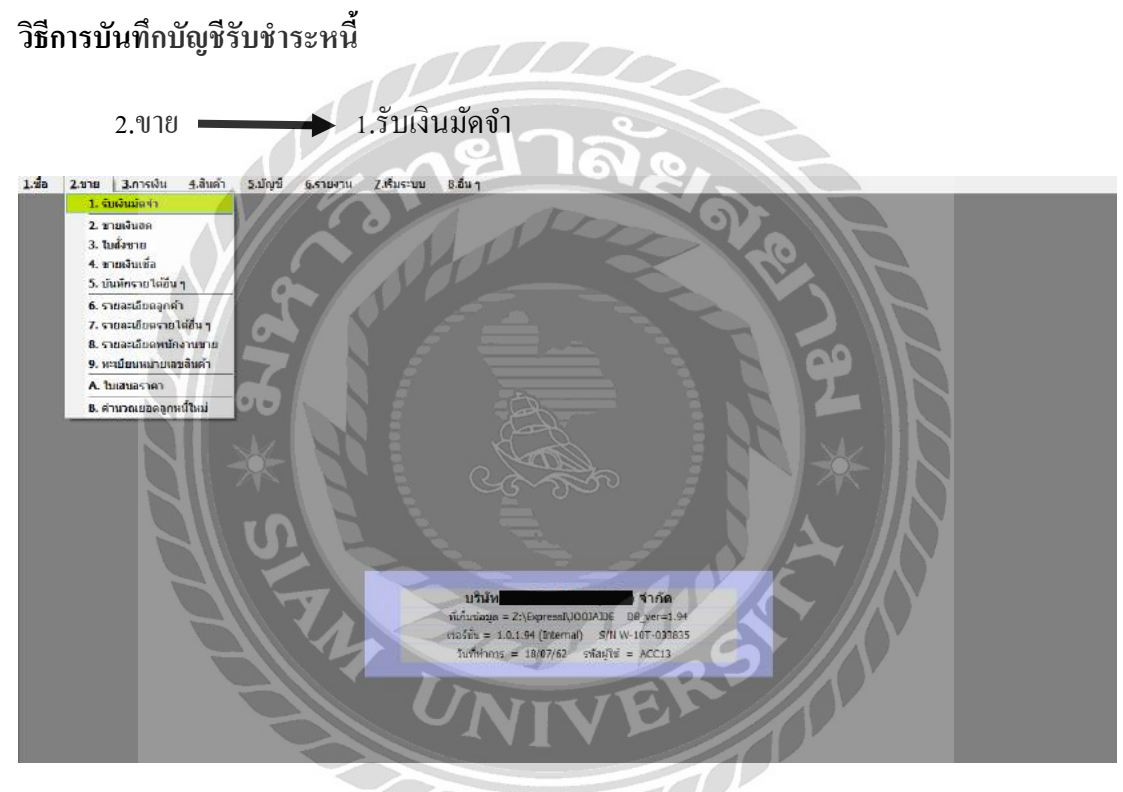

ภาพที่ 4.24 ตัวอย่างการเข้าบันทึกบัญชีรับเงินมัดจำ

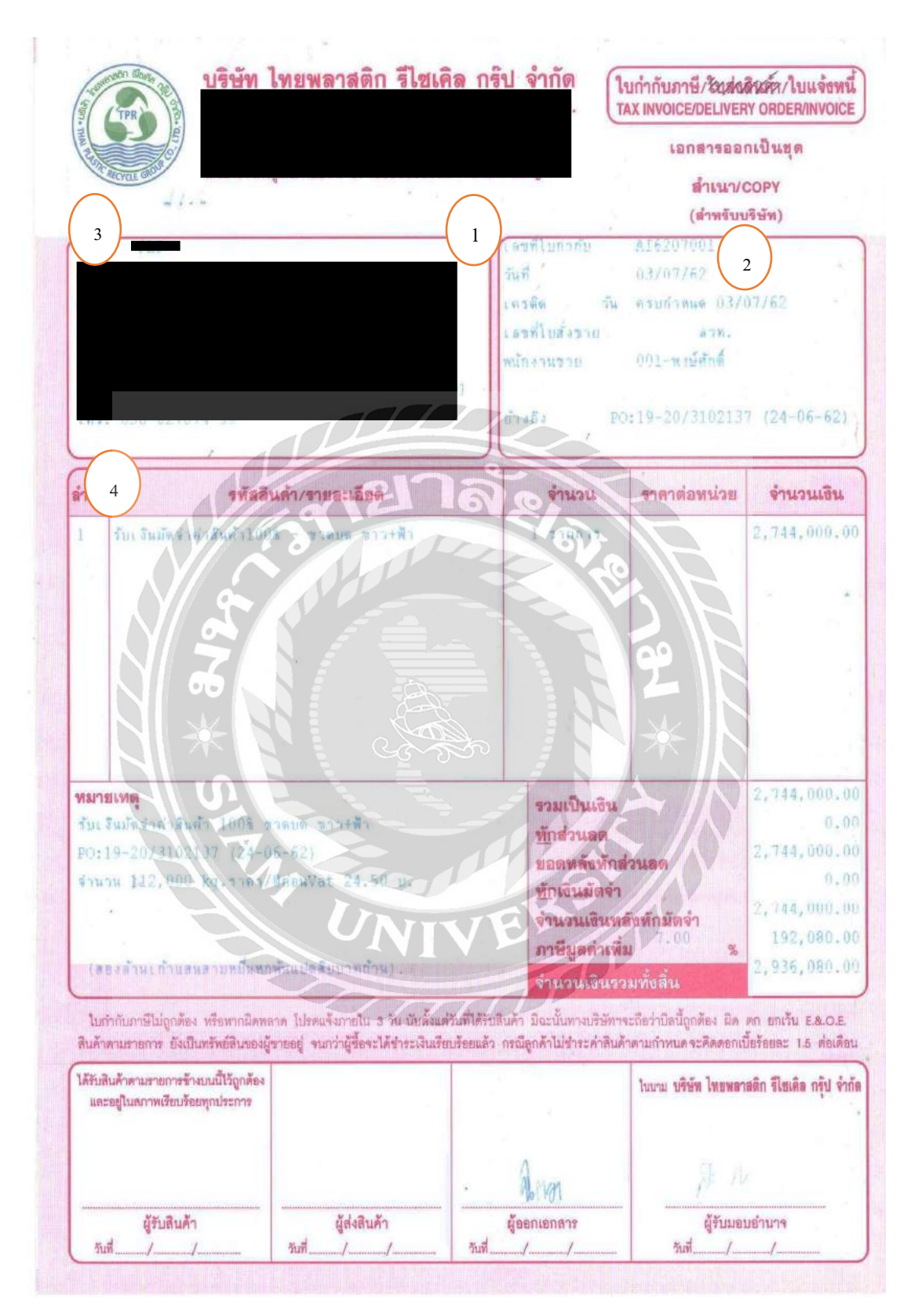

ภาพที่ 4.25 ตัวอย่างเอกสารใบกำกับภาษี/ใบแจ้งหนึ่

| ัสดูกด้า โพล์<br>แกงานบาย |                                   | Image: second second |                                                                                                    | 07/62 G                                                                         |
|---------------------------|-----------------------------------|----------------------------------------------------------------------------------------------------|----------------------------------------------------------------------------------------------------|---------------------------------------------------------------------------------|
| No ต่าอรับอย              |                                   | as minimum courters                                                                                                    | 64.                                                                                                    | ດ້ວາມວາມເອີ້າມ                                                                  |
| 1 รับเงินมัดจำค่าสัง      | มคำ 4                             |                                                                                                    |                                                                                                    | 2,744,000.00                                                                    |
|                           |                                   |                                                                                                    |                                                                                                    |                                                                                 |
|                           |                                   | a                                                                                                    | จำนวนเ                                                                                                    | 3u 2,744,000.00                                                                 |
| າລິຈ                      |                                   |                                                                                                    | and the first state of the state of the stat |                                                                                 |
| າລັງ                      |                                   |                                                                                                    | ภาษมูลดาเพม 7.0                                                                                                    | 192,080.00                                                                      |
| งถึง                      |                                   |                                                                                                    | ภาษฎลดาเพม 7.0<br>สำนวนเงินรวมทั้ง                                                                                                    | 0 % 192,080.00<br>สัน 2,936,080.00                                              |
| οδο<br>                   | เว็นสค<br>2,936,080.00            | ชำระโดยอื่นๆ (ดำนลาง)<br>0.00                                                                                                    | ກາອນູລອກແນ 2.4<br>ຈຳນວນເຈັນລາມກັ້ນ<br>ກາອີຍູກກັກ ແ ກ້ຈຳຍ<br>0.00                                                                                                    | 0 % 192,080.00<br>สั้น 2,936,080.00<br>ยอดข่าระจริง<br>2,936,080.00             |
| าธิง                      | เว็นสค<br>2,936,080.00<br>ลงวันที | ข้าระโดยอื่นๆ (ด้านสาง)<br>0.00<br>รนาคาร                                                                                                    | ກາອນູລອກເຫມ 2.4<br>ຈຳນວນເຈັນຮວມກົ້ວ<br>ວ.00<br>ຈຳນວນເປັນ ຍວລອອງເຫລື                                                                                                    | 19% 192,080.00<br>สั้น 2,936,080.00<br>ยอดชำระจริง<br>2,936,080.00<br>ด ยอดชำระ |

ภาพที่ 4.26 ตัวอย่างการบันทึกบัญชีรับเงินมัดจำ

10

มีขั้นตอน ดังนี้

# กคเลือกรูปกระคาษเปล่า(Alt+A) เพื่อทำการเพิ่มข้อมูล

| 1. | เลขที่บิล  | ตั้งเลขที่บิลตาม ปี เดือน และลำดับที่ของเอกสาร เช่น 6206001 |  |  |  |
|----|------------|-------------------------------------------------------------|--|--|--|
| 2. | วันที่     | ลงวันที่ตามเอกสารใบกำกับภาษี/ใบแจ้งหนึ่                     |  |  |  |
| 3. | รหัสลูกค้า | ด้นหารายชื่อบริษัทลูกด้า                                    |  |  |  |
| 4. | คำอธิบาย   | ใส่กำอธิบายกับยอดเงินตามเอกสารใบกำกับภาษี/ใบแจ้งหนึ้        |  |  |  |
|    |            |                                                             |  |  |  |
|    |            |                                                             |  |  |  |

## ใบเพิ่มหนี้ (DR)

เอกสารสำคัญที่ใช้เพิ่มหนี้ให้กับลูกค้า เมื่อลูกค้าได้รับสินค้าและบริการแล้ว แต่ลูกค้ามีความ ต้องการสินค้าและบริการเพิ่มขึ้นอีก หรือการปรับปรุงราคาสินค้า เช่น การคำนวณราคาสินค้าหรือ ก่าบริการต่ำกว่าที่เป็นจริง ดังนั้นบริษัทจึงต้องออกเอกสารหลักฐานดังกล่าว คือ "ใบเพิ่มหนี้" เพื่อเพิ่ม ยอดชำระเงินให้กับลูกค้า เพื่อให้ลูกค้าทราบยอดเงินที่จะต้องชำระหนี้ และสามารถเอาใบเพิ่มหนี้ไปยื่น เพิ่มภาษีซื้อ และทางผู้ออกใบเพิ่มหนี้นำส่งภาษีขาย

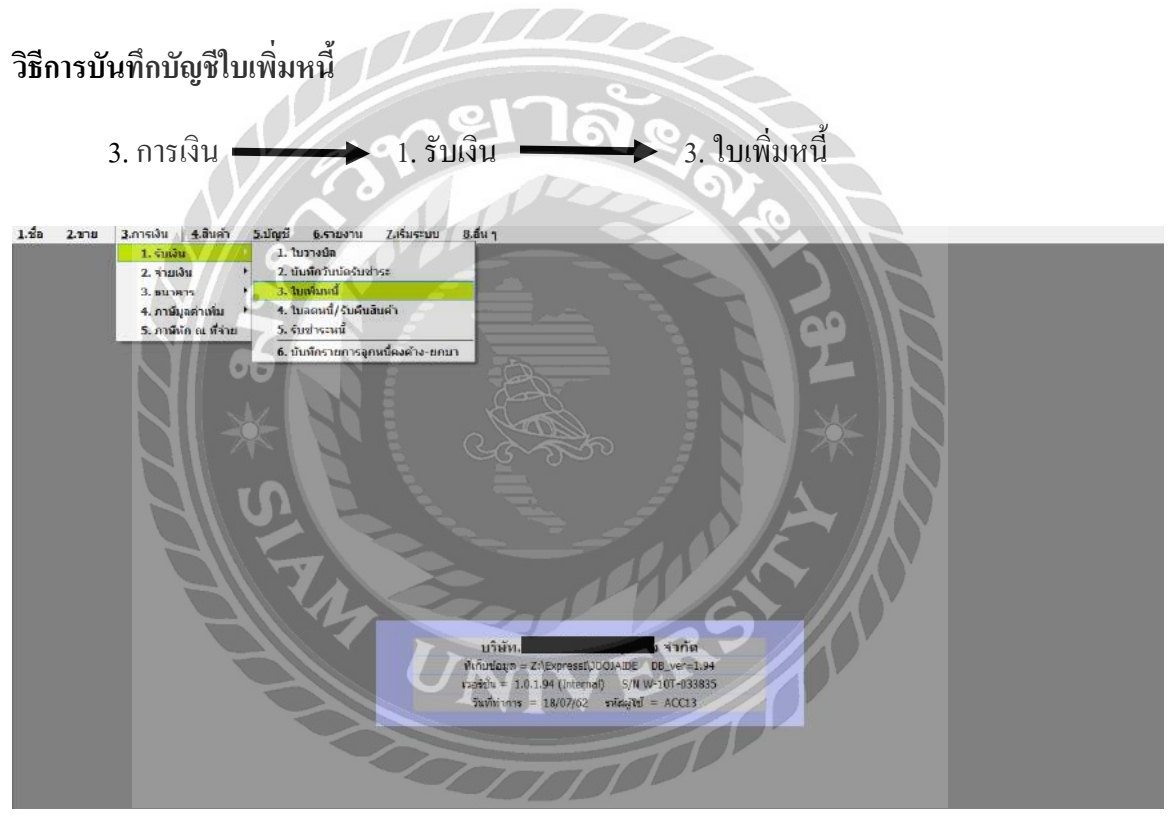

ภาพที่ 4.27 ตัวอย่างการเข้าบันทึกบัญชีใบเพิ่มหนึ้

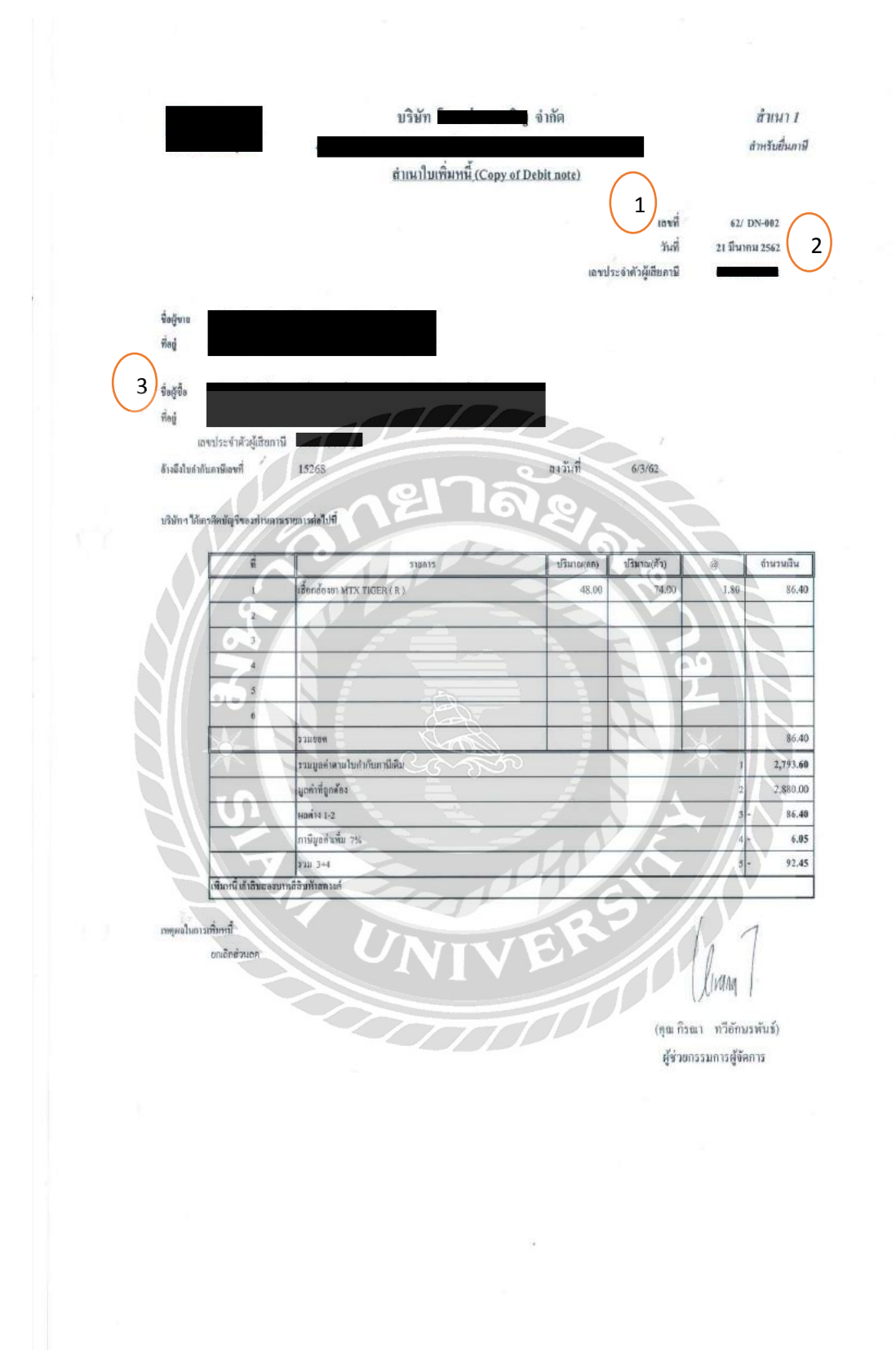

ภาพที่ 4.28 ตัวอย่างเอกสารใบเพิ่มหนึ่

| มัสลูก<br>โประ | สำ (คิสิมิ              |                                                                                 |      | 2) Juni 21 | 1/03/62   |       |
|----------------|-------------------------|---------------------------------------------------------------------------------|------|------------|-----------|-------|
| ราชการส        | ณห้า <f8> ตามสอเอี</f8> | อกอัน <cbhf8> (การการรับชาตะ <f7> การการการรับชาตะ <cbhf7></cbhf7></f7></cbhf8> | of a | -          | communica | shure |
| 1              | 95-4100-02              | รายได้จากการบริการ                                                              | 01   | 1.00 คง    | 86.40     | 100   |
|                |                         |                                                                                 |      |            |           |       |
|                |                         | nu/hut-Munofildu 0.00                                                           |      |            | สายางสังเ |       |

ภาพที่ 4.29 ตัวอย่างการบันทึกบัญชีใบเพิ่มหนึ่

กคเลือกรูปกระคาษเปล่า(Alt+A) เพื่อทำการเพิ่มข้อมูล

| 1. | เลขที่ใบเพิ่มหนี้ | ลงเลขที่ใบเพิ่มหนี้ตามเอกสารใบเพิ่มหนึ้ |
|----|-------------------|-----------------------------------------|
| 2. | วันที่            | ลงวันที่ตามเอกสารใบเพิ่มหนึ่            |
| 3. | รหัสลูกค้า        | ก้นหารายชื่อบริษัทลูกก้า                |
| 4. | ประเภทราคา        | กดเลือกประเภท 2 – แยก VAT               |

จากนั้นกรอกข้อมูลตรงช่องรายละเอียดสินค้า และเลือกรหัสสินค้าตามรหัสผังบัญชี ตรวจสอบ ถามถูกต้องว่าบันทึกข้อมูลครบถ้วนหรือไม่ จากนั้นกครูปแผ่นดิสก์(F9)บนแถบเมนู เพื่อทำการบันทึก ข้อมูล

## ใบลดหนี้/รับคืนสินค้า (SR)

เมื่อผู้งายส่งมอบสินค้าไปยังผู้ซื้อ ในการตรวจรับสินค้าทางผู้ซื้ออาจพบปัญหาขึ้น เช่น สินค้าที่ ส่งมอบให้กับลูกค้าชำรุคเสียหาย อาจผิดขนาค หรือคุณภาพไม่ตรงกับที่ส่งให้ ในบางครั้งผู้งายก็ต้อง เปลี่ยนสินค้า หรืออาจไม่ต้องเปลี่ยนแต่ให้ส่วนลดแก่ผู้ซื้อ จะมีผลทำให้ยอคงาย และยอคลูกหนี้ลคลง โดยมีการออกเอกสารหลักฐานการลดหนี้ดังกล่าวคือ " ใบลดหนี้ "

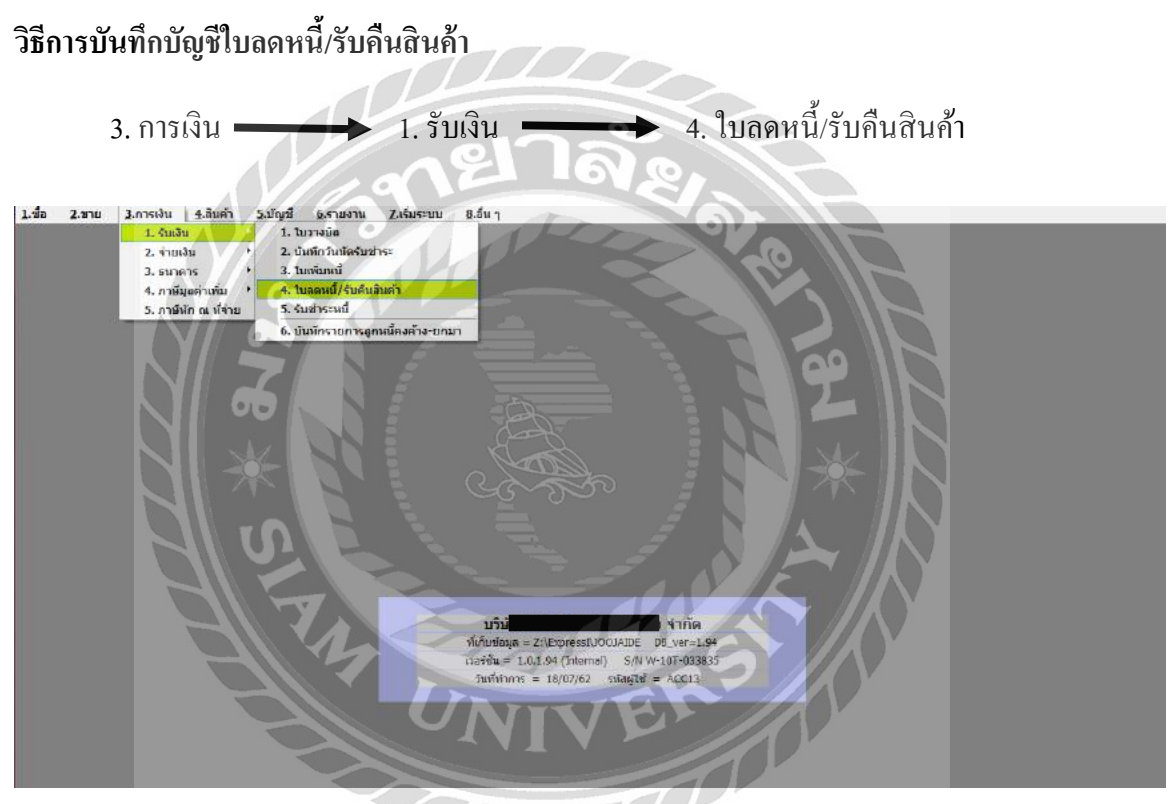

ภาพที่ 4.30 ตัวอย่างการเข้าบันทึกบัญชีใบลคหนึ่/รับคืนสินค้า

| เล่ธประจำตัวผู้เสียภาษีอากร เมือง                                                |                                                                                                    |                                                 | รับคืนสินค้า                        |                                              |
|----------------------------------------------------------------------------------|----------------------------------------------------------------------------------------------------|-------------------------------------------------|-------------------------------------|----------------------------------------------|
| ชื่อลูกค้า                                                                       |                                                                                                    | เม็พขอม                                         | กำกับกาษี C                         | N 98891900<br>1/07/2019                      |
| เลขประจำตัวผู้เสียภาษีอากร<br>ถ้างถึงใบกำกับภาษีเลขที่ IV 988985113 ลงวัน1       | ( จำนักงานใหญ่ )<br>1ื่ 08/11/2018                                                                              |                                                 | -)                                  |                                              |
| ชื่อสิบค้า                                                                       | 1000                                                                                                    | จำนวน                                           | 27A7                                | จำนวนเ                                       |
| Fdge Black 89-270 (s) size 19 x 1 x 200 m.                                       |                                                                                                    | 4,000                                           | 5.00                                | 19,4                                         |
| 678                                                                              |                                                                                                    | Ŧ                                               |                                     |                                              |
| 5 × 5                                                                            |                                                                                                    | 191 *                                           |                                     |                                              |
| S PA                                                                             | Aluey The Aluey of Aluey of Aluey of Aluey of Aluey of Aluey of Aluey of Aluey of Aluey of Aluey of Aluey of Al | 92<br>#amanaluninnun                            | าษีเสิม                             | 26,59                                        |
| 56°5°                                                                            | มูลค่าของสินค้าท<br>มูลค่าของสินค้าท                                                                            | คราม ในกำกับการที่ถูกต้อง                       | าษีเดิม                             | 26,58                                        |
| (ลองหมื่นเจ็ดร้อยเข้าสับแปดบาทถ้วน)                                              | มูลค่าของสินค้าก<br>มูลค่าของสินค้าก                                                                            | รัการต่ามใบกำกับภา<br>สัยบุรัศการที่ถูกต้อง     | าษีเสิม<br>ผลต่าง<br>VAT.           | 26,50<br>7,19<br>19,40<br>1.38               |
| (สองหมื่นเจ็ดร้อยห้าสิบแปดบาทถ้วน)<br>เหตุผลการลดหนี้ เนื่องจาก ลูกค้าคืนสินค้า  | มูลค่าของสินค้าท<br>มูลค่าของสินค้าท                                                                            |                                                 | าษีเสิม<br>ผลเล่าง<br>VAT.<br>ลูทฮิ | 26,59<br>7,19<br>19,44<br>1,33<br>20,74      |
| (สองหมื่นเจ็ดร้อยเข้าสิบแปดบาทถ้วน)<br>เหตุผลกาวลดหนี้ เนื่องจาก ลูกค้าคืนสินค้า | มูลค่าของสินค้าก<br>มูลค่าของสินค้าก<br>มูลค่าของสินก้าห                                                        | 92<br>สักระดามใบกำกับภา<br>สัยบุริหารที่ถูกต้อง | าษีเดิม<br>ผลต่าง<br>VAT.<br>ลุทฮิ  | 26,50<br>7,11<br>19,4<br>1,3<br>20,7<br>20,7 |

ภาพที่ 4.31 ตัวอย่างเอกสารใบลดหนึ้

| ະສີລ 2.ສາຍ 3.ກາຈເຈັນ<br>😥 🖉 🗑 😡 🤇                                     | <u>s.iluri 5.iluri 5.riuriu Zituru 5.du</u> <u>iluri 2.ituru 1.du</u> <u>iluri 2.ituru 1.du</u> <u>iluri 2.ituru 1.du</u> <u>iluri 2.ituru 1.du</u> <u>iluri 2.ituru 1.du</u> <u>iluri 2.ituru 1.du</u> | ระสะก<br>ระสะก<br>ณหรับและหน้ (SR989916<br>สหรริโบท่ากับ<br>หนักงานขาย                  | * 1 1 1 1 1 1 1 1 1 1 1 1 1 1 1 1 1 1 1 | 2)167 B1/07/                                   | 62 Q                                   |                                        |
|-----------------------------------------------------------------------|----------------------------------------------------------------------------------------------------|-----------------------------------------------------------------------------------------|-----------------------------------------|------------------------------------------------|----------------------------------------|----------------------------------------|
| ร.<br>เอ็ง<br>การอินทำ ⊄3>รามละเอ็เดลิ่ม<br>10, รามัส<br>1 95-4100-01 | ัญ<br><cd14f82 (cd14775="" (วิทริษศ75="" 4775="" ซึ่งประสงสร้านปริจ="" ด<br="" ดาซิชาย="" ลังกับประชะ="">วายเกิดเอียด<br/>ชายให้สากการชาย</cd14f82>                                                     | เขตการขาย<br>ประเภทราคา 2 แบก V<br>เริ่งโก ณ ถี่ราย <ceh+f10><br/>คลัง<br/>01</ceh+f10> | 8<br>AT                                 | ราคาต่อหน่วย<br>19,400.000                     | Jouan F R                              | จำนวนเงิน<br>19,400.01                 |
|                                                                       |                                                                                                    |                                                                                         |                                         |                                                |                                        |                                        |
| สองสินคักหรือบริการ ตามใบก่า                                          | กับภาษ์เพิ่ม 0.00                                                                                                    |                                                                                         |                                         |                                                | <del>น่านวนเอิน</del>                  | 19,400.04                              |
|                                                                       |                                                                                                    | $\leq$                                                                                  |                                         | หักส่วนอด<br>ขอดหลังหักส่วน<br>ภาษีบูลด์<br>จำ | อด<br>แห้น 7.00%<br>นานเงินรามชั่งสิ่น | 0.0<br>19,400.0<br>1,358.0<br>20,758.0 |

ภาพที่ 4.32 ตัวอย่างการบันทึกบัญชีใบลคหนี้/รับคืนสินก้า

กคเลือกรูปกระคาษเปล่า(Alt+A) เพื่อทำการเพิ่มข้อมูล

| 1. | เลขที่ใบลดหนึ้ | ลงเลขที่ใบลดหนี้ตามเอกสารใบลดหนึ่ |
|----|----------------|-----------------------------------|
| 2. | วันที่         | ลงวันที่ตามเอกสารใบลดหนึ้         |
| 3. | รหัสลูกค้ำ     | ค้นหารายชื่อบริษัทลูกค้า          |
| 4. | ประเภทราคา     | กดเลือกประเภท 2 – แยก VAT         |

จากนั้นกรอกข้อมูลตรงช่องรายละเอียดสินก้ำ และเลือกรหัสสินก้ำตามรหัสผังบัญชี ตรวจสอบ ถามถูกต้องว่าบันทึกข้อมูลกรบถ้วนหรือไม่ จากนั้นกครูปแผ่นดิสก์(F9)บนแถบเมนู เพื่อทำการบันทึก ข้อมูล เมื่อบันทึกบัญชีหมดทุกใบแล้ว จากนั้นพิมพ์เอกสารรายงานประจำงวดที่ได้ทำการบันทึกบัญชี เพื่อตรวจสอบความถูกต้อง

| ร้องปร<br>ร้องปร | ะกอบการ<br>พประกอบการ<br>ะจำตัวผู้เสียภาษ์อากร | บร์ษัท จำกัด                                     |                            |                                |                            |                              | หม้า : 21 |
|------------------|------------------------------------------------|--------------------------------------------------|----------------------------|--------------------------------|----------------------------|------------------------------|-----------|
| สำคับ            | <ไปกำกับกาษ์><br>วัน/เดือน/ปี เธษที่           | ชื่อผู้ซื้อสินค้า/ผู้รับบริการ                   | เลขประจำดัว<br>ผู้เสียกาษี | สถานประกอบการ<br>สนอู. สาขาที่ | มูลค่าสินค้า<br>หรือบริการ | จำนวนเงิน<br>ภาษ์มูลค่าเพิ่ม | หมายเหตุ  |
| 661              | 30/07/62 SR988919031                           | uan. Invinio                                     | 70700                      |                                | (7,500.00)                 | (525.00)                     |           |
| 662              | 30/07/62 SR988919032                           | van. Inulniu                                     | $\leq$                     |                                | (2,800.00)                 | (196.00)                     |           |
| 663              | 31/07/62 IV981903866                           | บริษัท พลจักร อินเลอร์เทรด                       | 0                          |                                | 8,300.00                   | 581.00                       |           |
| 664              | 31/07/62 IV981903867                           | บริษัท วุลิเลิมเพอร์นีเจอร์                      | 20                         |                                | 3,600.00                   | 252.00                       |           |
| 665              | 31/07/62 IV981903868                           | บริษัท สหาร์ไอ แอม จำกัด                         |                            | 5.                             | 6,750.00                   | 472.50                       |           |
| 666              | 31/07/62 IV981903869                           | บริษัท เฟลร์เนีย จำกัด                           | R                          | 0                              | 1,500.00                   | 105.00                       |           |
| 667              | 31/07/62 IV981903870                           | บจก. เอลเอ็น อีเล็คทรีด กรุ๊ป อินดัสเตรียล จำกัด |                            |                                | 2,700.00                   | 189.00                       |           |
| 668              | 31/07/62 10981903871                           | ปอก. วอร์มเมอร์ บิวด์ แอนด์ เดจดอเรชั่น จำกัด    |                            |                                | 39,200.00                  | 2,744.00                     |           |
| 669              | 31/07/62, IV981903872                          | บรีษัท สดาร์ไอ แลม จำกัด                         |                            |                                | 3,720.00                   | 260.40                       |           |
| 670              | 31/07/62 IV981903873                           | บริษัท สหาร์ไล แลน จำกัด                         |                            |                                | 47,630.00                  | 3,334.10                     |           |
| 671              | 31/07/62 10981903874                           | บลก. แคนนอน บลอ แมนูแฟลเจอรั่ง                   |                            |                                | 6,840.00                   | 478.80                       |           |
| 672              | 31/07/62 IV981903875                           | บอก. พรี เฟอร์ เฟอร์นิเซอร์ จำกัด                | S. R. S.                   |                                | 3,510.00                   | 245.70                       |           |
| 673              | 31/07/62 10981903876                           | บริษัท ไมขั้น ดีไซน์ จำกัด                       | Ĵ                          |                                | 6,600.00                   | 462.00                       |           |
| 674              | 31/07/62 10981903877                           | บรีษัท สตาร์ไอ แอบ จำกัด                         | 1                          |                                | 6,600.00                   | 462.00                       |           |
| 675              | 31/07/62 IV981903878                           | URN, 42183                                       | 101                        |                                | 2,400.00                   | 168.00                       |           |
| 676              | 31/07/62 10981903879                           | บริษัท ซี เอ็น เล่ม อินทีเรีย จำกัด              |                            | 6                              | 33,920.00                  | 2,374.40                     |           |
| 677              | 31/07/62 IV981903880                           | บจก. พรี เฟอร์ เฟอร์นิเจอร์ จำกัด                | 19                         |                                | 1,020.00                   | 71.40                        |           |
| 678              | 31/07/62 TV981903881                           | บรีษัท พาะแล ควออิสี่ จำกัด                      |                            | 00001                          | 2,200.00                   | 154.00                       |           |
| 679              | 31/07/62 IV981903882                           | บจก. พรี เฟอร์ เฟอร์นีเจอร์ จำกัด                |                            |                                | 6,120.00                   | 428.40                       |           |
| 680              | 31/07/62 JV981903883                           | บริษัท เอกซ์เซลลำ เพอร์นิเจอร์ แอนล์ ดีไซน์ จำก  | - DL                       | 14                             | 12,540.00                  | 877.80                       |           |
| 681              | 31/07/62 IV981903884                           | บรัษัท เอกซ์เซลล่า เฟอร์นีเจอร์ แอนด์ ส์ไซน์ จำก |                            | •                              | 37,800.00                  | 2,646.00                     |           |
|                  | รวมแต่อะหน้า                                   |                                                  |                            |                                | 222,650.00                 | 15,585.50                    |           |
| รามทั้           | ส้น                                            | 43# 01/07/62 fs 31/07/62                         |                            |                                | 6,631,592.92               | 464,211.52                   |           |

## ภาพที่ 4.33 ตัวอย่างรายงานภาษีขายในโปรแกรม Express

ขายเงินสด (HS)

การขายสินค้าด้วยเงินสด จะมีการบันทึกการรับเงินก่าสินค้าทันที เมื่อลูกค้าได้รับสินค้า

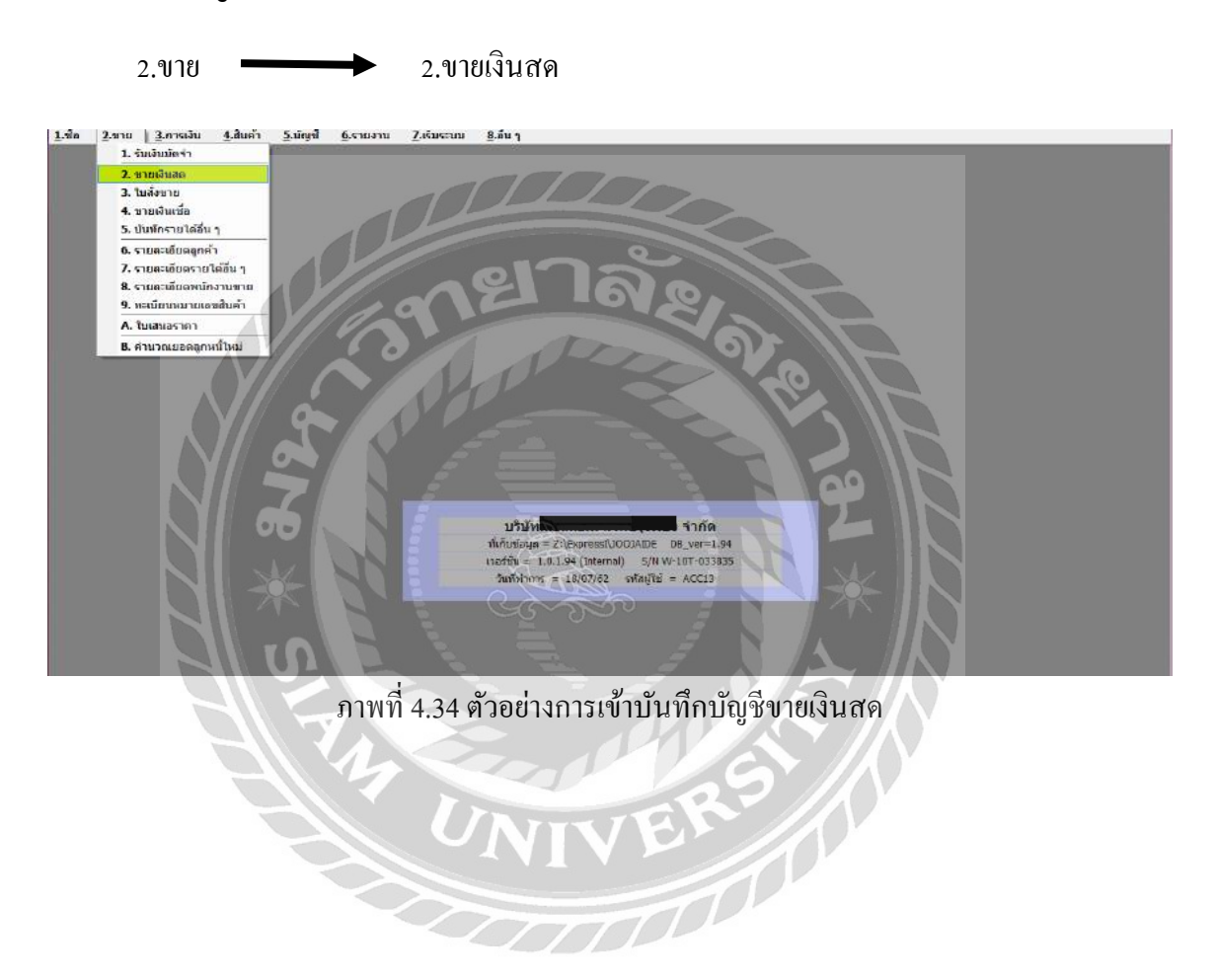

### วิธีการบันทึกบัญชีซื้อเงินสด

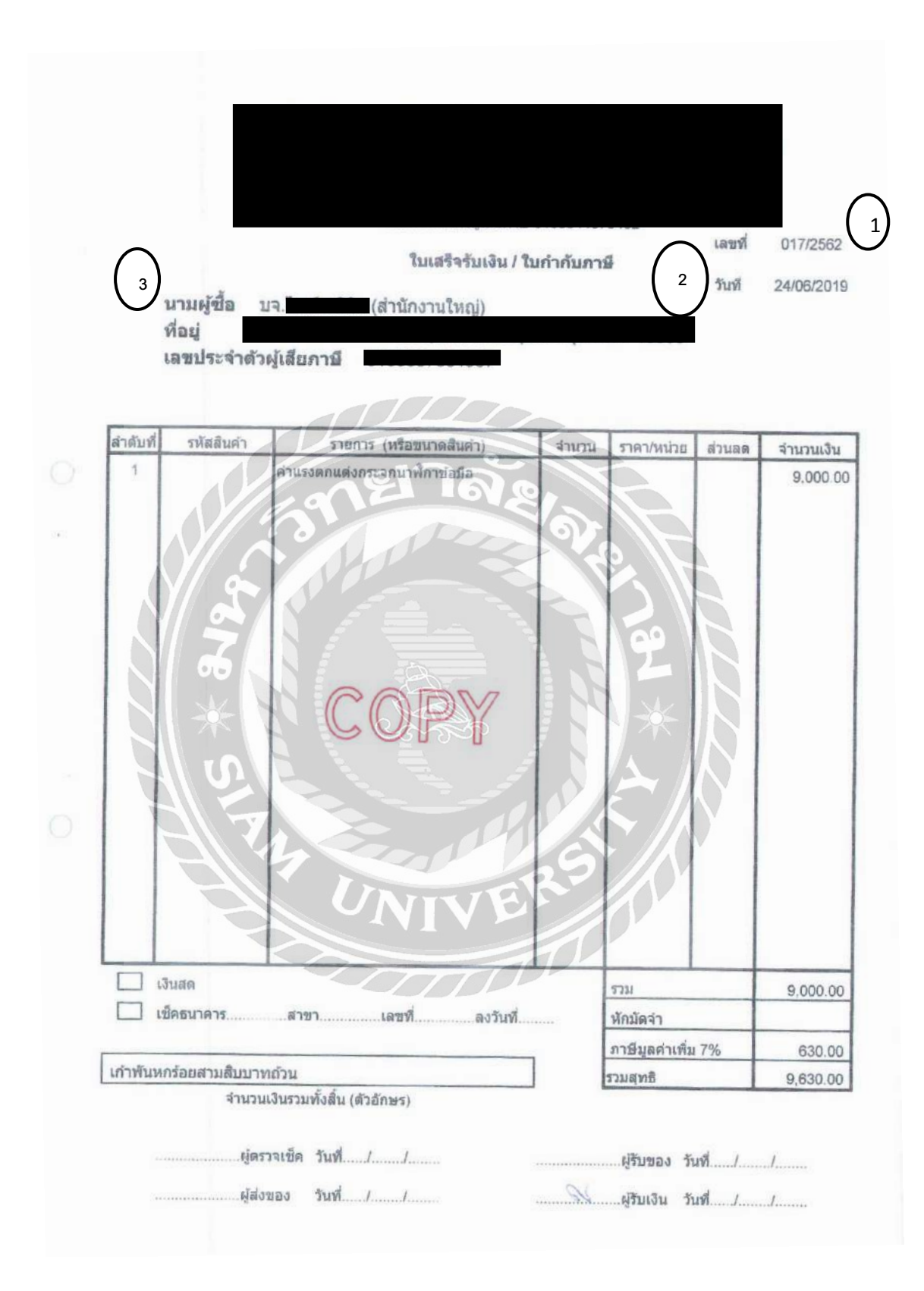

ภาพที่ 4.35 ตัวอย่างเอกสารขายเงินสด

| .ข้อ       | 2.ชาย 3.การเงิน                        | ລັບຄຳ 5.ນັຄງໝີ <u>6</u> .ຣາຍ <b>ວານ 2.ເ</b> ຣັ່ນຮະບບ <u>8</u> .ອື່ນ ງ                          |                             |                           |                 |                                |                             |
|------------|----------------------------------------|------------------------------------------------------------------------------------------------|-----------------------------|---------------------------|-----------------|--------------------------------|-----------------------------|
| 22<br>Taạn |                                        |                                                                                                | 20 El 6                     |                           | 2)<br>1419 24/0 | 6/62 ]0                        |                             |
| อึง        |                                        | 10330 สาขาร์ 0 หนึ่งวามอ<br>เมติภาณ<br>ประเภทร                                                 | กย<br>กย<br>187 2 - แยก VAT | <u>व</u><br>।व            | มนา<br>ชนสังโ   | en di                          |                             |
| 1158       | เพลา <fb> รายละเสียดอื่น<br/>รูปส</fb> | <pre><cbi+f8> stamsfulfisz <f7> stamsan@ata <cbi+f7> stamset.dea </cbi+f7></f7></cbi+f8></pre> | 201                         | 519.19                    | standaminu      | airman F                       | ສ່ວນວາມວັ                   |
| 1          | 95-4100-02                             | รายได้จากการบริการ                                                                             | 01                          | 1.00 64                   | 9,000.000       |                                | 9,000.0                     |
|            |                                        |                                                                                                |                             |                           |                 |                                |                             |
|            |                                        |                                                                                                |                             |                           |                 |                                | 0.000.0                     |
| 1.4        |                                        |                                                                                                |                             |                           |                 | จานวนเงิน                      | 9,000.0                     |
| แฟล        | 101E0                                  |                                                                                                |                             | Stades                    |                 | 0.00                           | 9 000 0                     |
| แฟ้ง       |                                        |                                                                                                |                             | ารักส่วน<br>หักเงินบัตร่า | 88              | 0.00                           | 9,000.0                     |
| นทัส       | NATEA T                                |                                                                                                |                             | หักส่วน<br>หักเงินบัดจ่า  | สต<br><br>ภาษีม | 0.00<br>0.00<br>ค่านรับ 7.00 % | 9,000.0<br>9,000.0<br>630.0 |

ภาพที่ 4.36 ตัวอย่างการบันทึกบัญชีขายเงินสด

กคเลือกรูปกระคาษเปล่า(Alt+A) เพื่อทำการเพิ่มข้อมูล

| 1. | บิลเงินสด   | ใส่เลงที่บิลตามใบเสร็จรับเงิน/ใบกำกับ เช่น HS017/2562 |
|----|-------------|-------------------------------------------------------|
| 2. | วันที่ 10 🏼 | ลงวันที่ตามเอกสารใบเสร็จรับเงิน/ใบกำกับภาษี           |
| 3. | รหัสลูกค้า  | ค้นหารายชื่อรหัสลูกค้า                                |
| 4. | ประเภทราคา  | กดเลือกประเภท 2 – แยก VAT                             |

UNIVE

จากนั้นกรอกข้อมูลตรงช่องรายละเอียดสินก้า และเลือกรหัสสินก้ำตามรหัสผังบัญชี ตรวจสอบ กวามถูกต้องว่าบันทึกข้อมูลครบถ้วนหรือไม่ จากนั้นกครูปแผ่นดิสก์(F9)บนแถบเมนู เพื่อทำการบันทึก ข้อมูล เมื่อบันทึกบัญชีหมดทุกใบแล้ว จากนั้นพิมพ์เอกสารรายงานประจำงวดที่ได้ทำการบันทึกบัญชี เพื่อตรวจสอบความถูกต้อง

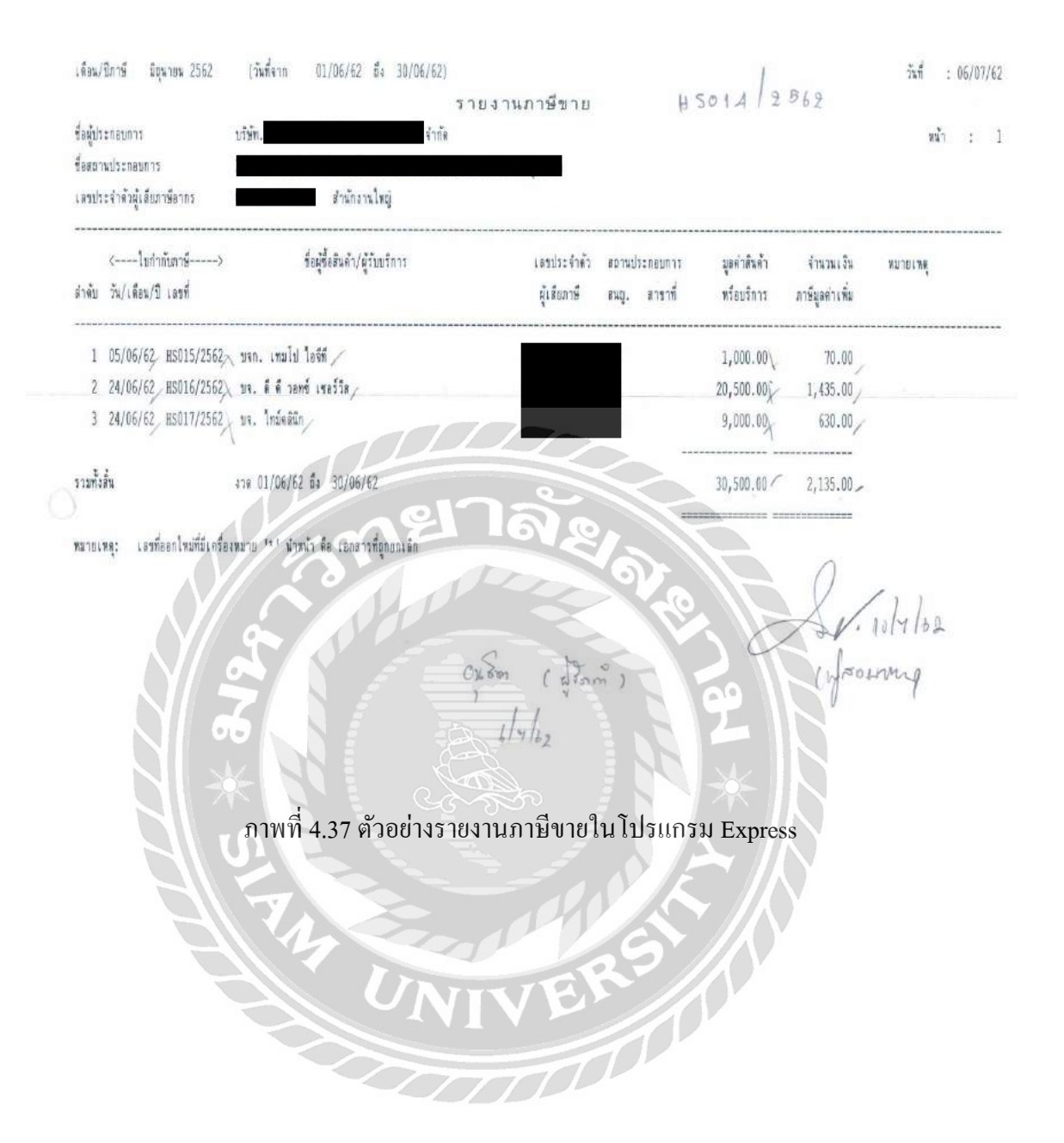

## ซื้อสด (CS)

เมื่อมีการซื้อสินค้าหรือให้บริการ และได้รับสินค้าหรือการให้บริการนั้นแล้ว โดยได้มีการชำระ เงินทันทีซึ่งอาจชำระในรูปแบบของเช็ค เงินโอน หรือเงินสด โดยผู้ขายมีการออกเอกสารหลักฐานการ ซื้อสินค้าหรือให้บริการดังกล่าวคือ "ใบเสร็จรับเงิน"

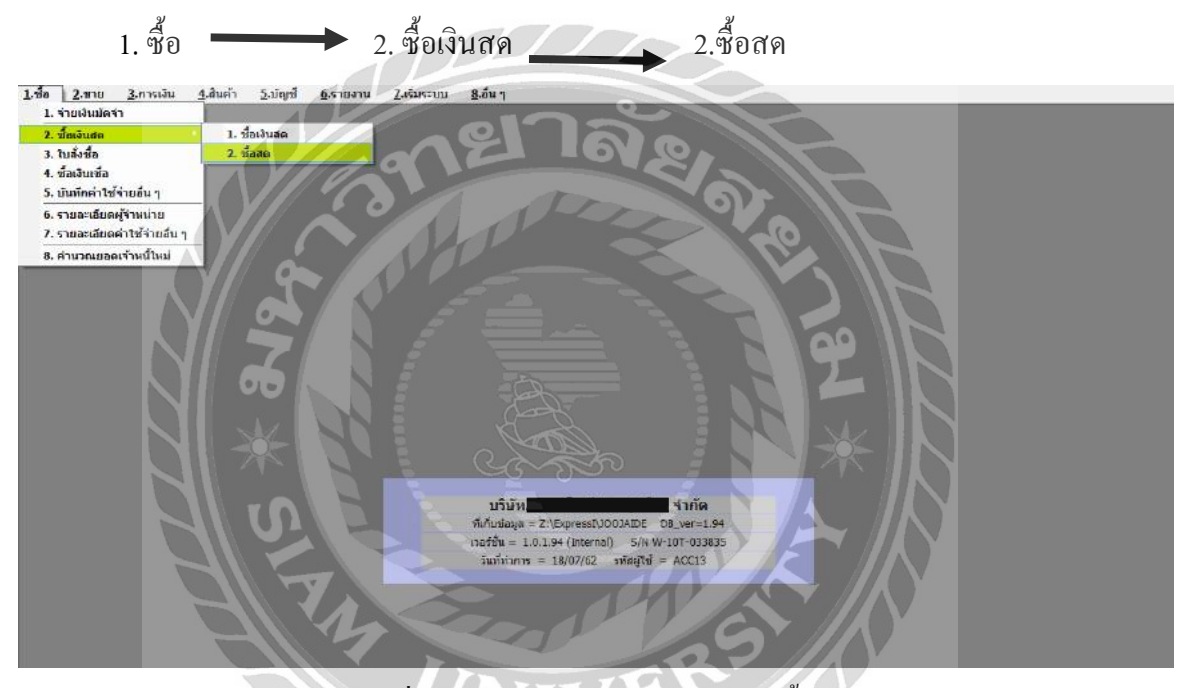

#### วิธีการบันทึกบัญชีซื้อสด

ภาพที่ 4.38 ตัวอย่างการเข้าบันทึกบัญชีซื้อสด

| เลขประจำตัวสู่                     | (สียภามี                            | -          |                            |               |
|------------------------------------|-------------------------------------|------------|----------------------------|---------------|
| ไบเสร็จรั<br>บริบัท                | บเงิน/ไบกำกับ<br>ถ้ำอัว (ส          | ภาษี       |                            |               |
| Сазви                              | V 119 (d                            | 1911)      |                            |               |
|                                    |                                     | 67         |                            | ~             |
| 3 ได้รับเรียกาล อภารีที่ก          | -                                   |            | Stel.                      |               |
| ñoj. ST                            |                                     |            | 37516                      | 2             |
|                                    |                                     |            | 1                          |               |
| อี่สำนักงานใหญ่ 🗖 สาจาร์นี่ เลง    | ประจำคัวผู้เสียภาษี                 |            |                            |               |
| รายการสินทั่ง                      | ราควด่อหม่วย<br>(ระมกาษีรูสต่อพิ่ม) | จำนวนหน่วย | รารมป็นย่<br>เราะงาณีรูเล่ | รัง<br>เพื่อง |
| 4 เซลล์ พีวเซฟ แก๊สโซออล์ 95       | -                                   |            |                            |               |
| เซลล์ พิวเซฟ แก๊ส โซออล์ 91        | 3                                   |            | 1                          |               |
| วีเทาเวอร์-ในโครพลัส แก๊สโขออล์ จร |                                     |            |                            |               |
| เขลล์ วีเพาะวอร์-ในโครหลัส คีเซล   |                                     |            | - //                       | 7.1           |
| เซลล์ พิวเรฟ ทีเซล                 | K                                   | 22         |                            |               |
| เซอล์ E20 แก้ลโซอลล์               | 26.19                               | 30.97      | 820                        | -             |
|                                    |                                     |            | 12                         | -             |
|                                    | -77                                 |            |                            | -             |
|                                    | มูลก่าสินค่า                        |            | 766                        | 36            |
| ทะเบียนรถเลขที่ 6 00 1747          | - ภาษีมูลค่แพื่ม                    |            | 53                         | 61            |
|                                    | รวมขอดเงินสุท                       | 8          | 820                        | -             |
| Cto is                             | NA A                                |            |                            | =             |
| ( 110305 5/090                     | mpsv                                | 0          |                            |               |

1 (56205006

ภาพที่ 4.39 ตัวอย่างเอกสารใบเสร็จรับเงิน/ใบกำกับภาษี

| ຢູ່†ກລມ່າຍ: ເປັນເສດ<br>ເປັນປະເທດ<br>ໂປຣ.<br>ເວນາໂປຣ<br>ເອນາຍແທຍ [220 | 3         000 be         1         000 be         1         000 be         1         000 be         000 be         000 | มาคา<br>เสลา C56205000<br>เสลา<br>เสลา<br>เสลา<br>เคย<br>เคย<br>เคย<br>เคย<br>เคย<br>เกา<br>เกา<br>เกา<br>เกา<br>เกา<br>เกา<br>เกา<br>เกา<br>เกา<br>เกา<br>เกา<br>เกา<br>เกา<br>เกา<br>เกา<br>เกา<br>เกา<br>เกา<br>เกา<br>เกา<br>เกา<br>เกา<br>เกา<br>()<br>()()<br>()()( |                    | 2 June 25/05 | i/62 C        |           |
|----------------------------------------------------------------------|----------------------------------------------------------------------------------------------------|----------------------------------------------------------------------------------------------------|--------------------|--------------|---------------|-----------|
| Transfurn (FE) mazziñuañ                                             | s cCbHrF8> รายการสำหรักระ cF7> รายการการ์ชื่อ cCtHrF7> รายการการ์หัก au ที่สำห cCbHrF10><br>โดยการเรียก                                                                                                    | 051                                                                                                    | daugu .            | mandauahur   | dayma E       | ********* |
| 1 05-5000-00                                                         | S RAFADLA                                                                                                    | PIGN                                                                                                    | 100 01             | 5 11 10000   | (4 71.64D) [F | 111 1140  |
|                                                                      |                                                                                                    |                                                                                                    |                    |              |               |           |
|                                                                      |                                                                                                    |                                                                                                    |                    |              | America       | 820.0     |
|                                                                      |                                                                                                    |                                                                                                    | พักสามออ           |              | 0.00          | 820.0     |
|                                                                      |                                                                                                    |                                                                                                    |                    | 20           | 0.00          | 820.0     |
|                                                                      |                                                                                                    |                                                                                                    | LICENSELECTED IN T | 144          | 1             |           |
|                                                                      |                                                                                                    |                                                                                                    | испонныт           | กาษีและ่า    | u 0.00₹5      | 0.0       |

ภาพที่ 4.40 ตัวอย่างการบันทึกบัญชีซื้อสด

กดเลือกรูปกระดาษเปล่า(Alt+A) เพื่อทำการเพิ่มข้อมูล

| 1. | เลขที่ใบซื้อสด | ตั้งเลขที่บิลตาม ปี เดือน และลำดับที่ของเอกสาร เช่น 6205006 |
|----|----------------|-------------------------------------------------------------|
| 2. | วันที่         | ลงวันที่ตามเอกสารซื้อสด                                     |
| 3. | ผู้จำหน่าย     | ก้นหารายชื่อบริษัทผู้จำหน่าย                                |
|    | SI 7           | <u>กรณ</u> ีเป็นบิลน้ำมัน หรือบิลทางด่วนใช้ชื่อ เงินสดย่อย  |
| 4. | หมายเหตุ       | คำอธิบายสั้นๆของรายการสินค้า                                |
| 5. | ประเภทราคา     | กคเลือกประเภท 0 – ไม่มี VAT                                 |

จากนั้นกรอกข้อมูลตรงช่องรายละเอียคสินค้า และเลือกรหัสสินค้าตามรหัสผังบัญชี ตรวจสอบ ถามถูกต้องว่าบันทึกข้อมูลครบถ้วนหรือไม่ จากนั้นกครูปแผ่นคิสก์(F9)บนแถบเมนู เพื่อทำการบันทึก ข้อมูล เมื่อบันทึกบัญชีหมดทุกใบแล้ว จากนั้นพิมพ์สมุครายวันซื้อที่ได้ทำการบันทึกบัญชี เพื่อ ตรวจสอบความถูกต้อง

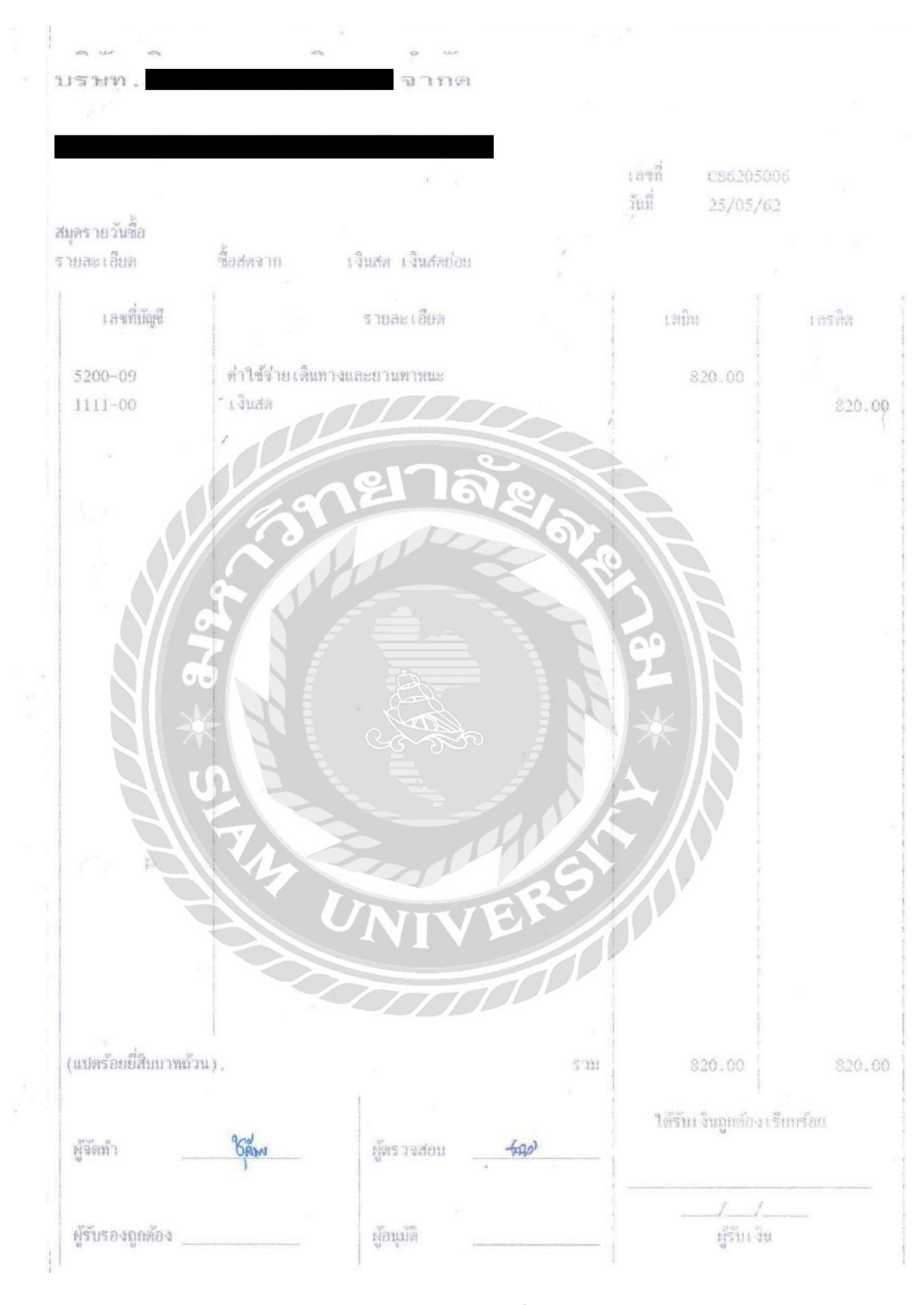

ภาพที่ 4.41 ตัวอย่างสมุครายวันซื้อในโปรแกรม Express

## รับชำระหนี้ (RE)

การขายสินค้ำเป็นเงินเชื่อ ถึงวันครบกำหนดชำระหนี้จากลูกหนี้ ต้องทำรายการรับชำระหนี้ นำ เอกสารใบเสร็จรับเงินแนบประกอบการรับเงิน

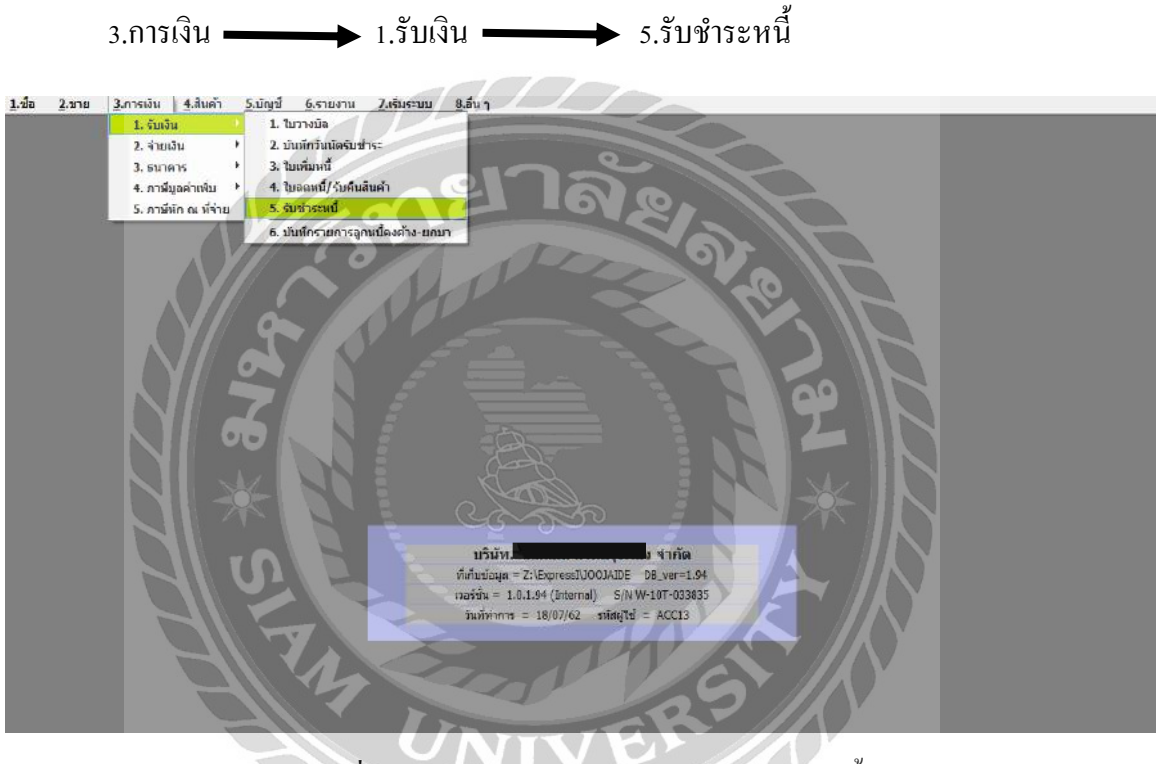

### วิธีการบันทึกบัญชีรับชำระหนึ้

ภาพที่ 4.42 ตัวอย่างการเข้าบันทึกบัญชีรับชำระหนึ่

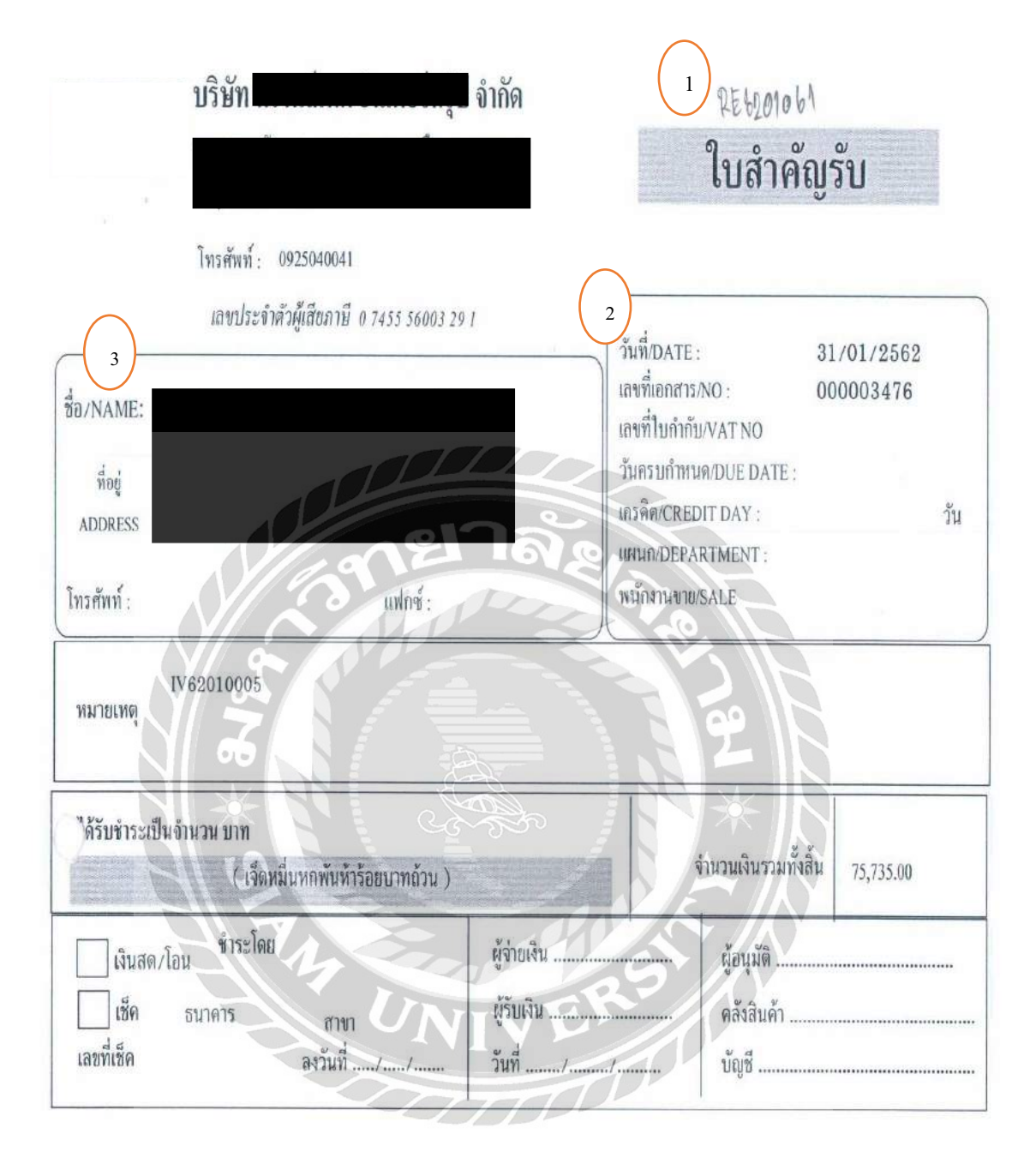

ภาพที่ 4.43 ตัวอย่างเอกสารใบสำคัญรับ

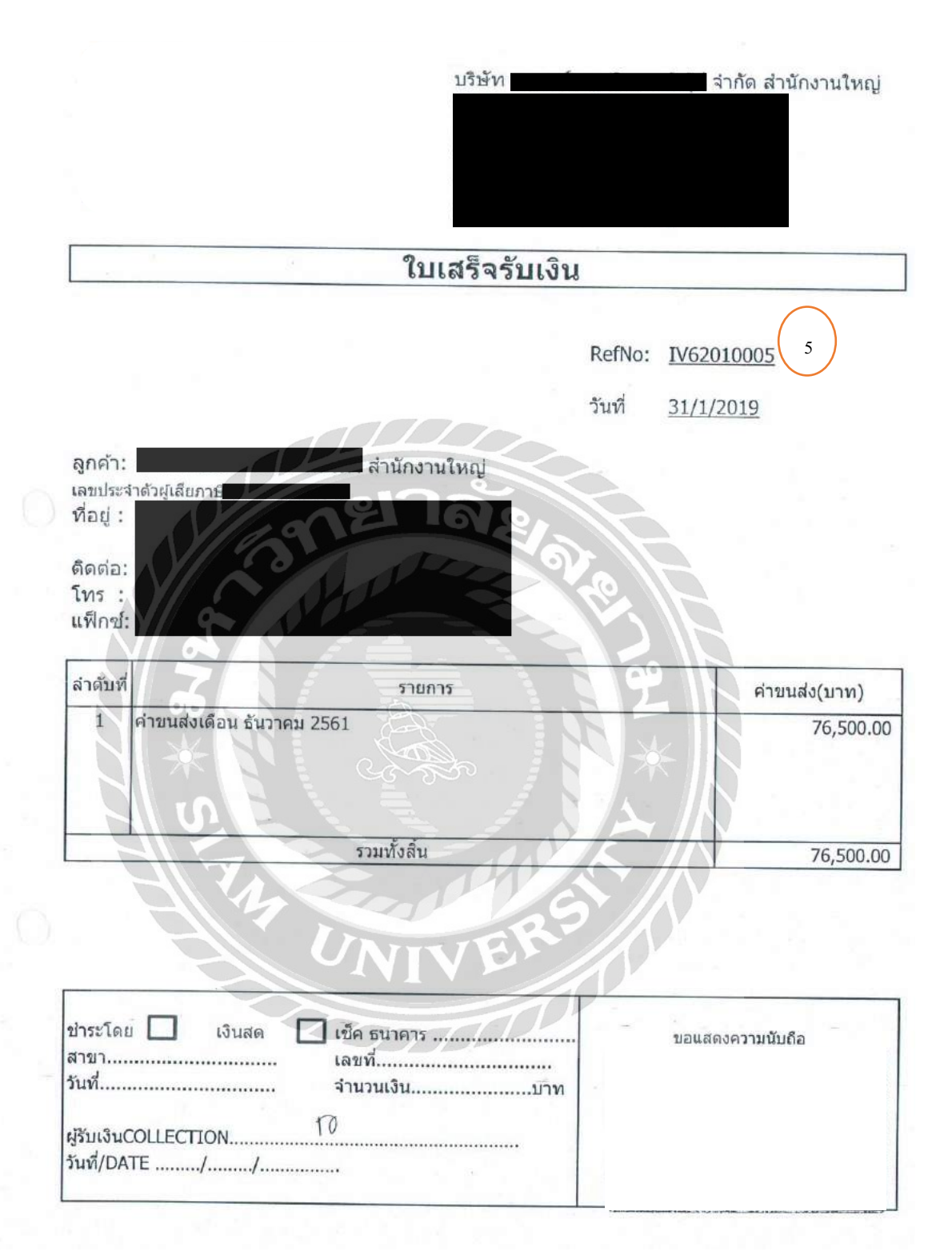

ภาพที่ 4.44 ตัวอย่างเอกสารใบเสร็จรับเงิน

| 1.นี้อ 2.นาน 3.4<br>โลลูกค์ น.กวี<br>โลลูกค์ น.กวี<br>เนิลานาน<br>มาลานลกลี่มน่านะค์ | 1 4      |                  | ข้ <u>6</u> รายงาน<br>() () () () () () () () () () () () () ( | Z.sčustu 2.sču<br>2.sčustu 2.sču<br>2.sčustu 1.sc<br>1.sc<br>1 |           | และบทิ<br>และหรีใบแต่ระ<br>วันที่รับปกระ | RE6201061<br>31/01/62<br>31/01/62 | 2            | )         |                  |                           |
|--------------------------------------------------------------------------------------|----------|------------------|----------------------------------------------------------------|----------------------------------------------------------------------------------------------------|-----------|------------------------------------------|-----------------------------------|--------------|-----------|------------------|---------------------------|
| ไมต่ากับจ                                                                            | วันที่   | ใบวางปัล#        | พนักงานบาย                                                     | จำนวนเงิน                                                                                                    | ยอดดงด้าง | บอดชำระ                                  | ครบกำหนด                          | อ้างอึง      |           |                  |                           |
| 5                                                                                    | 02/01/62 |                  |                                                                | 76,00.00                                                                                                    | 0.00      | 76,300.00                                | 02/01/02                          |              |           |                  |                           |
| VAT(กรณีรับค่ามริการ)                                                                |          | 0.00             |                                                                | -01                                                                                                    |           |                                          |                                   |              | 82        | ดช่าระดามใบกำคับ | 76,500.00                 |
| ดอกเมี้ยรับ<br>0.00                                                                  |          | เงินสด<br>765.00 | ti                                                             | ระโดยอื่นๆ (คำแล่าง)<br>75,735.00                                                                                                    |           | กาษี ณ ที่จาย<br>0.00                    | $\leq$                            | ส่วนลดเป็นสด |           |                  | ยอดข่าระจริง<br>76,500.00 |
| ข่าระโดยอื่นๆ <f7></f7>                                                              | ลงวันที่ | ENIA             | 15                                                             | - 01                                                                                                    |           |                                          |                                   |              | จำนวนเงิน | ขอดคงเหลือ       | ยอดข่าระ                  |
| FRRE6201061                                                                          | 11       | ເຈັນໂອ           | แข่าบัญชี ออมทริพ                                              | น์ทสัก                                                                                                    | R         | DV CO                                    | 6                                 |              | 0.00      | 0.00             | 75,735.00                 |

# ภาพที่ 4.45 ตัวอย่างการบันทึกบัญชีรับชำระหนึ้

มีขั้นตอน ดังนี้

# กดเลือกรูปกระดาษเปล่า(Alt+A) เพื่อทำการเพิ่มข้อมูล

| 1. | เลขที่บิล  | ตั้งเลขที่บิลตาม ปี เดือน และลำคับที่ของเอกสาร เช่น 6206001 |
|----|------------|-------------------------------------------------------------|
| 2. | วันที่     | ลงวันที่ตามเอกสารใบรับชำระหนึ่                              |
| 3. | ผู้จำหน่าย | ถ้นหารายชื่อบริษัทผู้จำหน่าย                                |
| 4. | อ้างอิง    | รับชำระหนึ้                                                 |
| 5. | ใบกำกับ    | เลือกใบรับชำระหนี้ที่เลงตรงกับเอกสาร                        |

| สมุดรายวันรับ<br>รายละเอียด | รับชำระหน้                                                | เลขที่<br>วันที่ | RE62010<br>31/01/6 | 61<br>2    |  |
|-----------------------------|-----------------------------------------------------------|------------------|--------------------|------------|--|
| เลขที่บัญชื                 | รายละเอียด                                                | เตรี             | วิท                | เ ก ร ดิ ด |  |
| 1111-00                     | เงินสด                                                    |                  | 765.00             |            |  |
| 1113-01<br>1130-01          | เงินฝากออมทรัพย์ธ.กสิกรไทย 843-2-00079-7<br>ลูกหนี้การค้า | 75,              | 735.00             | 76,500.00  |  |

ภาพที่ 4.46 ตัวอย่างสมุครายวันรับในโปรแกรม Express

ผู้ตรวจสอบ

ผู้อนุมัติ

ערב

(เจ็ดหมื่นหกพันห้าร้อยบาทถ้วน).

ผู้จัดทำ

ผู้รับรองถูกต้อง

76,500.00

76,500.00

ใด้รับเงินถูกต้องเรียบร้อย

ผู้รับเ งิน

# บทที่ 5

#### สรุปผลและข้อเสนอแนะ

#### 5.1 สรุปผลการปฏิบัติงานสหกิจศึกษา

- ได้เรียนรู้ชีวิตประจำวัน และประสบการณ์การทำงานจริง สามารถนำเอาความรู้ที่ ได้มาประยุกต์ใช้ในการปฏิบัติงานในอนาคต
- ได้ฝึกการมีระเบียบวินัยในการทำงาน เช่น ความรับผิดชอบต่องานที่ได้รับ มอบหมาย การตรงต่อเวลา
- ทำให้มีความละเอียครอบคอบต่อการทำงานมากขึ้น ได้รู้จักการวางตัว และมารยาท ในการอยู่ร่วมกับผู้อื่น

#### 5.2 ข้อเสนอแนะการปฏิบัติงานสหกิจศึกษา

- ควรนำสมุดจดบันทึกวิธีและขั้นตอนของการใช้โปรแกรมสำเร็จรูปทางการบัญชี (Express Accounting) เพื่อให้การทำงานมีกวามรวดเร็วขึ้น
- ถ้าไม่เข้าใจหรือสงสัยอะไรควรถามพนักงานในองก์กรก่อนปฏิบัติงานต่างๆ เพื่อ ช่วยลดกวามผิดพลาดและปัญหาที่จะเกิดขึ้น
- สถานที่ปฏิบัติงานค่อนข้างแคบ จึงทำให้มีเครื่องคอมพิวเตอร์จำกัด ทำให้ไม่ เพียงพอต่อพนักงาน

### 5.3 สรุปผลการจัดทำโครงงานสหกิจศึกษา หรือวิจัยสหกิจศึกษา

- ได้ความรู้และวิธีต่างๆในการใช้โปรแกรมสำเร็จรูปทางการบัญชี (Express Accounting)
- ได้รู้ถึงขั้นตอนในการบันทึกบัญชีต่างๆในโปรแกรมสำเร็จรูปทางการบัญชี (Express Accounting)

#### 5.4 ข้อเสนอแนะการจัดทำโครงงานสหกิจศึกษา หรือวิจัยสหกิจศึกษา

- ▶ ควรมีการปรึกษาพนักงานที่ปรึกษาเกี่ยวกับโครงงานสหกิจ
- ควรมีการปรึกษาอาจารย์ที่ปรึกษาเกี่ยวกับโครงงานสหกิจที่จะทำ เพื่อหาข้อมูล ตัวอย่างของการทำโครงงานไว้ เพื่อเป็นแนวทางในการจัดทำโครงงาน
- นักศึกษารุ่นต่อไป ควรศึกษาขั้นตอนวิธีต่างๆในการใช้โปรแกรมสำเร็จรูปทางการ บัญชี (Express Accounting)
## บรรณานุกรม

กรมตรวจบัญชีสหกรณ์. (2561). *ภาษีขาย*. เข้าถึงได้จาก

https://www.cad.go.th/cadweb\_client/ewt\_news.php?nid=2541&filename=index. กรมตรวจบัญชีสหกรณ์. (2561). *ภาษีซื้อ*. เข้าถึงได้จาก

www.cad.go.th/cadweb\_client/ewt\_news.php?nid=2542&filename=index. mindphp. (2560). การรับชำระเงินในโปรแกรมบัญชี (Express). เข้าถึงได้จาก

http://www.mindphp.com/forums/viewtopic.php?f=140&t=40053

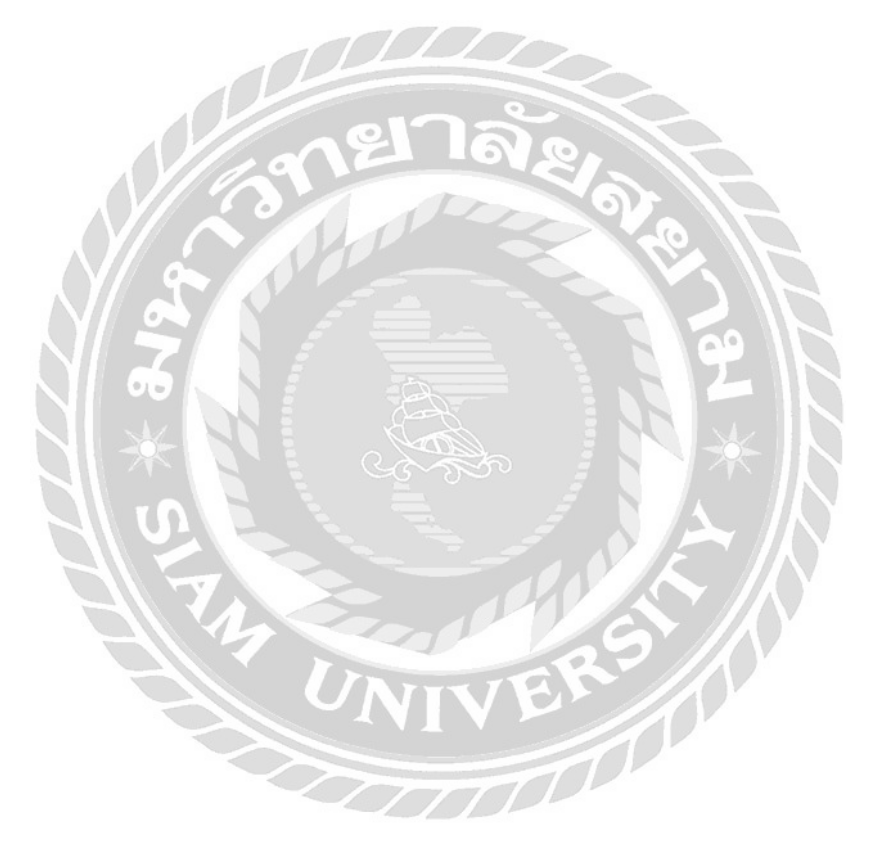

## ภาคผนวก ก

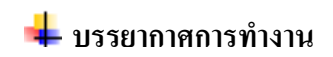

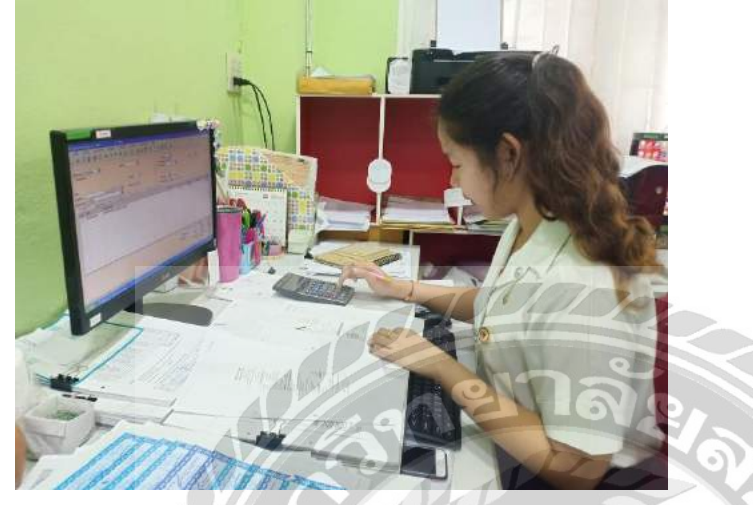

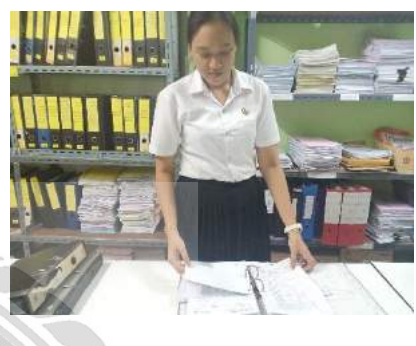

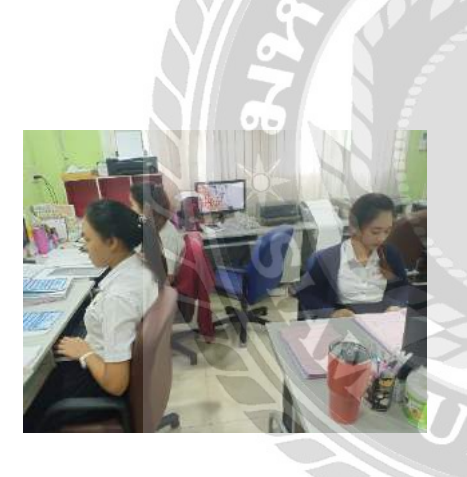

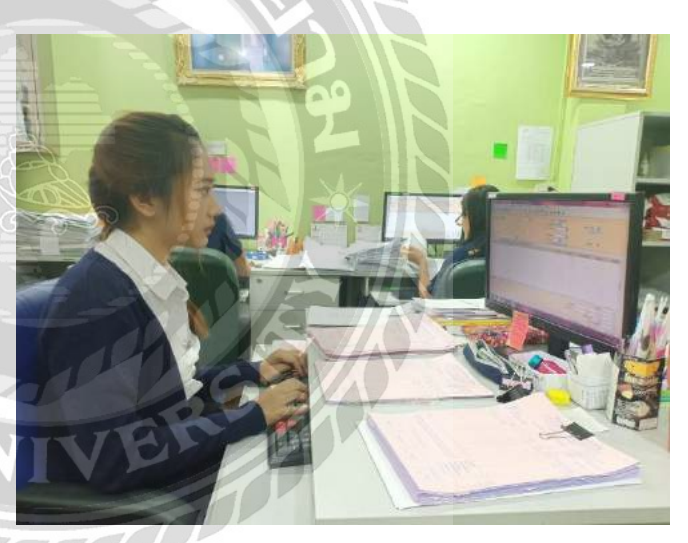

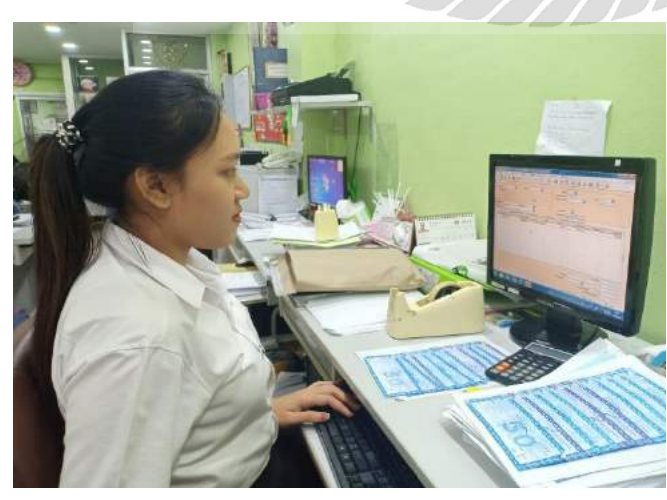

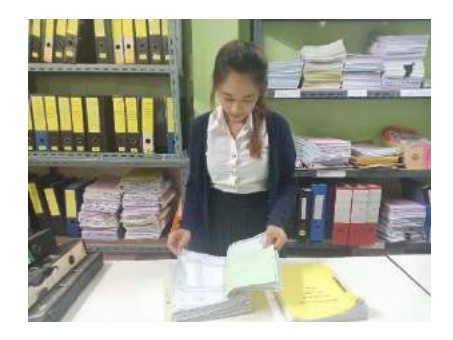

## ประวัติคณะผู้จัดทำ

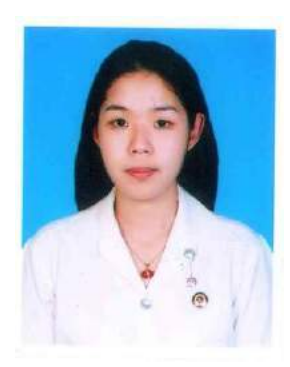

| ชื่อ – นามสกุล  | : | นางสาว ธันยพร นุชผดุง           |
|-----------------|---|---------------------------------|
| รหัสนักศึกษา    | : | 5904300249                      |
| ภาควิชา         | : | การบัญชี                        |
| คณะ             | : | บริหารธุรกิจ                    |
| ที่อยู่ปัจจุบัน | : | 126/30 ถนนวุฒากาศ 57 แขวงบางค้อ |

เขตบางขุนเทียน กรุงเทพฯ 10150

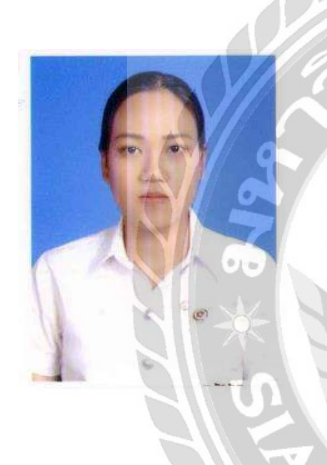

## ชื่อ – นามสกุล : นางสาว สุพรทิพย์ กองทรัพย์

รหัสนักศึกษา : 5904300263

ภาควิชา : การบัญชี

คณะ 💭 บริหารธุรกิจ

ที่อยู่ปัจจุบัน : 60/32 คอนโคไทรทอง ซอยเอกชัย 30 ถนนเอกชัย แขวงบางขุนเทียน เขตจอมทอง

กรุงเทพฯ 10150

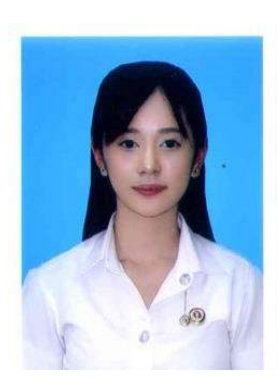

| ชื่อ – นามสกุล  | : | นางสาว ภักทิรา ผิวเกลี้ยง    |
|-----------------|---|------------------------------|
| รหัสนักศึกษา    | : | 5904300265                   |
| ภาควิชา         | : | การบัญชี                     |
| คณะ             | : | บริหารธุรกิจ                 |
| ที่อยู่ปัจจุบัน | : | 2864 ซอยเอกชัย 109 ถนนเอกชัย |
|                 |   |                              |

แขวงบางบอน เขตบางบอน กรุงเทพฯ 10150